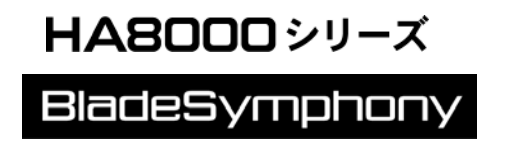

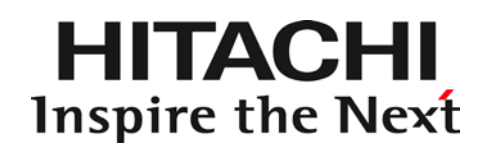

# HITACHI Gigabit Fibre Channel アダプタ ユーザーズ・ガイド (Linux/VMware ドライバ編)

マニュアルはよく読み、保管してください。 製品を使用する前に、安全上の指示をよく読み、十分理解してください。 このマニュアルは、いつでも参照できるよう、手近な所に保管してください。

## 重要なお知らせ

- 本書の内容の一部、または全部を無断で転載したり、複写することは固くお断わりします。
- 本書の内容について、改良のため予告なしに変更することがあります。
- 本書の内容については万全を期しておりますが、万一ご不審な点や誤りなど、お気付きのこと がありましたら、お買い求め先へご一報くださいますようお願いいたします。
- 本書に準じないで本製品を運用した結果については責任を負いかねますので、あらかじめご了 承ください。

## 規制・対策などについて

電波障害自主規制について

この装置は、情報処理装置等電波障害自主規制協議会 (VCCI)の基準に基づくクラスA情報技術装置です。この装置を家庭環境で使用すると電波妨害を引き起こす事が有ります。この場合には使用 者が適切な対策を講ずるよう要求されることがあります。

□ 輸出規制について

本製品を輸出される場合には、外国為替および外国貿易法並びに米国の輸出管理関連法規などの規 制をご確認のうえ、必要な手続きをお取りください。なお、ご不明の場合はお買い求め先にお問い 合わせください。

## 登録商標・商標について

Linux は、Linus Torvalds 氏の米国およびその他の国における登録商標あるいは商標です。

Red Hat は、Red Hat Inc.の米国およびその他の国における登録商標あるいは商標です。

Microsoft, Windows は、米国 Microsoft Corporation の米国およびその他の国における商標また は登録商標です。

VMwareは、米国およびその他の国における VMware, Inc.の登録商標または商標です。

その他、本マニュアル中の製品名および会社名は、各社の商標または登録商標です。

## 版権について

このマニュアルの内容はすべて著作権によって保護されています。このマニュアルの内容の一部ま たは全部を、無断で記載することは禁じられています。

All rights reserved, Copyright© 2004, 2012, Hitachi,Ltd. Licensed Material of Hitachi,Ltd. Reproduction, use, modification or disclosure otherwise than permitted in the License Agreement is strictly prohibited.

# はじめに

このたびは HITACHI Gigabit Fibre Channel アダプタをお買い上げ いただき、誠にありがとうございます。このマニュアルは、HITACHI Gigabit Fibre Channel アダプタの Linux 及び VMware ドライバの インストール方法やエラーログ情報などについて記載しています。

お取り扱いいただく前に本書の内容をよくお読みください。

## マニュアルの表記

□ マークについて

マニュアル内で使用しているマークの意味は次のとおりです。

| 注意         | これは、装置の重大な損傷*、または周囲の財物の損傷もしくはデータの喪<br>失を引き起こすおそれのある潜在的な危険の存在を示すのに用います。<br>* 「装置の重大な損傷」とは、システム停止に至る装置の損傷をさします。 |
|------------|----------------------------------------------------------------------------------------------------|
| 制限         | 装置の故障や障害の発生を防止し、正常に動作させるための事項を示しま<br>す。                                                                       |
| •••<br>補 足 | 装置を活用するためのアドバイスを示します。                                                                                         |

## □ オペレーティングシステム (OS) の略称について

### **Red Hat Linux**

4

本マニュアルでは、次の OS 名称を省略して表記します。単に「Linux」と記載した場合には、以下全て を含みます。

Red Hat Enterprise Linux 6 Server

(以下 Red Hat Enterprise Linux 6 或いは RHEL6)

Red Hat Enterprise Linux 5 Server

(以下 Red Hat Enterprise Linux 5 或いは RHEL5)

- Red Hat Enterprise Linux AS
- Red Hat Enterprise Linux ES

(以下 Red Hat Enterprise Linux 4 或いは RHEL4)

Red Hat Enterprise Linux AS 3

(以下 Red Hat Enterprise Linux 3 或いは RHEL3)

### VMware

■ VMware vSphere® ESXi<sup>™</sup> 5.1

(以下 ESXi 5.1)

■ VMware vSphere® ESXi<sup>™</sup> 5.0

(以下 ESXi 5.0)

■ VMware<sup>®</sup> ESX<sup>™</sup> 4.\* または VMware<sup>®</sup> ESXi<sup>™</sup> 4.\*

(以下 ESX 4.\* または ESXi 4.\*)

# BladeSymphony にて使用時のお問い合わせ先

ここでは、BladeSymphonyにて使用時のご質問や不具合の内容に応じたお問い合わせ先をご案内しています。

## □ 最新情報・Q&A・ダウンロードは

「BladeSymphony ホームページ」で、Q&A や、ダウンロードなどの最新情報を提供しております。

ホームページアドレス http://www.hitachi.co.jp/products/bladesymphony/

## Q&A (よくあるご質問)

BladeSymphonyに関するよくあるご質問とその回答についてまとめたものです。

### ダウンロード

修正モジュール/ドライバ/ファームウエア/ユーティリティ/ユーザーズガイドなどの最新情 報を提供しています。

## □ 困ったときは

- 1. マニュアルをご参照ください。製品同梱の他の紙マニュアルもご利用ください。
- 2. 電話でお問い合わせください。
  - 販売会社からご購入いただいた場合 販売会社で修理を承ることがございます。お買い求め先へ修理の窓口をご確認ください。
  - 上記以外の場合
     日立ソリューションサポートセンタまでお問い合わせください。

### □ 日立ソリューションサポートセンタ

■ BladeSymphony サポートセンタ
 フリーダイヤル:サポートサービス契約の締結後、別途ご連絡いたします。詳細は担当営業
 までお問い合わせください。
 受付時間:8:00~19:00
 (土・日・祝日・年末年始を除く)

## HA8000 にて使用時のお問い合わせ先

ここでは、HA8000 にて使用時のご質問や不具合の内容に応じたお問い合わせ先をご案内しています。

## □ 技術情報、アップデートプログラムについて

HA8000 ホームページで、技術情報、ドライバやユーティリティ、BIOS、ファームウェアなどのア ップデートプログラムを提供しております。[技術情報&ダウンロード]をクリックしてください。

■ ホームページアドレス : <u>http://www.hitachi.co.jp/ha8000</u>

各アップデートプログラムの適用はお客様責任にて実施していただきますが、システム装置を安全 にご使用いただくためにも、定期的にホームページにアクセスして、最新のドライバやユーティリ ティ、BIOS、ファームウェアへ更新していただくことをお勧めいたします。

障害等の保守作業で部品を交換した場合、交換した部品の BIOS、ファームウェアは原則として最新 のものが適用されます。また保守作業時、交換していない部品の BIOS、ファームウェアも最新のも のへ更新する場合があります。

なお、お客様による BIOS、ファームウェアアップデート作業が困難な場合は、有償でアップデート 作業を代行するサービスを提供いたします。詳細はお買い求め先にお問い合わせください。

## □ 操作や使いこなしについて

本製品のハードウェアについての機能や操作方法に関するお問い合わせは、HCA センタ(HITAC カスタマ・アンサ・センタ)でご回答いたしますので、次のフリーダイヤルにおかけください。受 付担当がお問い合わせ内容を承り、専門エンジニアが折り返し電話でお答えするコールバック方式 をとらせていただきます。

HCA センタ (HITAC カスタマ・アンサ・センタ)

## 0120-2580-91

受付時間

9:00~12:00/13:00~17:00 (土・日・祝日、年末年始を除く)

お願い

お問い合わせになる際に次の内容をメモし、お伝えください。お問い合わせ内容の確認をスム ーズに行うため、ご協力をお願いいたします。

形名(TYPE) /製造番号(S/N) /インストール OS/サービス ID(SID) 「形名」、「製造番号」および「サービス ID」は、システム装置前面に貼り付けられている機 器ラベルにてご確認ください。

- 質問内容をFAX でお送りいただくこともありますので、ご協力をお願いいたします。
- HITAC カスタマ・アンサ・センタでお答えできるのは、製品のハードウェアの機能や操作方法 などです。ハードウェアに関する技術支援や、OS や各言語によるユーザープログラムの技術支 援は除きます。 ハードウェアや OS の技術的なお問い合わせについては有償サポートサービスにて承ります。 詳細は「技術支援サービスについて」P.7 をご参照ください。
- 明らかにハードウェア障害と思われる場合は、販売会社または保守会社にご連絡ください。

### □ 欠品・初期不良・故障について

本製品の納入時の欠品や初期不良および修理に関するお問い合わせは日立コールセンタにご連絡 ください。

日立コールセンタ

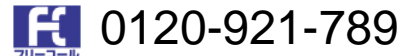

### 受付時間

9:00~18:00 (土・日・祝日、年末年始を除く)

- お電話の際には、製品同梱の保証書をご用意ください
- Webによるお問い合わせは次へお願いします。 <u>https://e-biz.hitachi.co.jp/cgi-shell/qa/rep\_form.pl?TXT\_MACTYPE=1</u>

## □ 技術支援サービスについて

ハードウェアやソフトウェアの技術的なお問い合わせについては、技術支援サービスによる有償サ ポートとなります。

日立統合サポートサービス「日立サポート 360」

ハードウェアと、WindowsやLinuxなどのOSを一体化したサポートサービスをご提供いたします。 詳細は次の URL で紹介しています。

■ ホームページアドレス

http://www.hitachi.co.jp/soft/symphony/

インストールや運用時のお問い合わせや問題解決など、システムの円滑な運用のためにサービスの ご契約をお勧めします。

HA8000 問題切分支援・情報提供サービス

ハードウェアとソフトウェアの問題切り分け支援により、システム管理者の負担を軽減します。 詳細は次の URL で紹介しています。

■ ホームページアドレス

http://www.hitachi.co.jp/soft/HA8000/

運用時の問題解決をスムーズに行うためにサービスのご契約をお勧めします。 なお、本サービスには OS の技術支援サービスは含まれません。OS の技術支援サービスを必要と される場合は「日立サポート 360」のご契約をお勧めします。

# 目次

|   | 重要なお                 | 知らせ                                            | 2               |
|---|----------------------|------------------------------------------------|-----------------|
|   | 規制・対<br>ロ<br>ロ       | 策などについて<br>電波障害自主規制について<br>輸出規制について            | 2<br>2<br>2     |
|   | 登録商標                 | ・商標について                                        | 2               |
|   | 版権につ                 | いて                                             | 2               |
|   | はじめに                 |                                                | 3               |
|   | マニュア                 | ルの表記                                           | 3               |
|   |                      | マークについて<br>オペレーティングシステム(OS)の略称について             | 3<br>4          |
|   | BladeSyr             | nphony にて使用時のお問い合わせ先                           | 5               |
|   |                      | 最新情報・Q&A・ダウンロードは<br>肉ったときは                     | 5<br>5          |
|   |                      | 日立ソリューションサポートセンタ                               | 5               |
|   | HA8000 I             | にて使用時のお問い合わせ先                                  | 6               |
|   |                      | 技術情報、アップデートプログラムについて                           | 6<br>6          |
|   |                      |                                                | 7               |
|   | 山<br>日 - ケ           | 技術支援サービスについて                                   | /               |
|   | 日久                   |                                                | 0               |
| 1 | 本書の構                 | 構成                                             | 13              |
|   | HITACHI              | Gigabit Fibre Channel アダプタ ユーザーズ・ガイ            | ド の構成<br>13     |
| 2 | お使いに                 | こなる前に                                          | 14              |
|   | 注意事項                 |                                                |                 |
|   | / <b>二</b> /2/ 子 · 入 |                                                |                 |
| 3 | Linux ド              | ライバのインストール手順                                   | 17              |
|   | 注意事項                 |                                                | 17              |
|   | 本製品に                 | 接続される DISK 装置への OS インストール手順                    | 18              |
|   | 8Gbps Fi<br>ンストー     | bre Channel アダプタを使用し、リカバリ CD にて RF<br>ルする場合の手順 | IEL5.3 をイ<br>29 |
|   | 内蔵ディ                 | スクへのドライバのインストール手順                              | 33              |

|           | RHEL3/RHEL4 のインストール手順<br>RHEL5 のインストール手順<br>RHFL6 のインストール手順                                            | 33<br>38<br>41       |
|-----------|----------------------------------------------------------------------------------------------------|----------------------|
| ー<br>デバイス | ドライバの確認                                                                                                | 44                   |
| デバイス      | ドライバアップデート手順                                                                                           | 44                   |
| デバイス      | ドライバアンインストール手順                                                                                         | 45                   |
|           | RHEL3/RHEL4 のアンインストール手順<br>RHEL5 のアンインストール手順<br>RHEL6 のアンインストール手順                                      | 45<br>46<br>47       |
| Linux カー  | -ネルアップデート時のデバイスドライバインストール手順                                                                            | 49                   |
|           | Linux カーネルアップデート手順の概要<br>Persistent Binding 無効化<br>デバイスドライバインストール手順<br>Persistent Binding 及びツール設定内容有効化 | 49<br>51<br>51<br>54 |
| HBAAPI ⁄  | ベンダライブラリのインストール手順                                                                                      | 56                   |
|           | RHEL3/RHEL4 <mark>のインストール手順</mark><br>RHEL5 <b>のインストール手順</b>                                           | 56<br>57             |
| HBAAPI ⁄  | ベンダライブラリのインストール手順                                                                                      | 57                   |
|           | RHEL3/RHEL4 <b>のアンインストール</b> 手順<br>RHEL5 <b>のアンインストール</b> 手順                                           | 57<br>57             |
| RAMDIS    | くイメージ更新時の注意事項                                                                                          | 58                   |
|           | デバイスドライバ更新時の注意事項<br>HDLM 使用時の注意事項<br>RAMDISK <b>イメージの</b> 更新手順                                         | 58<br>58<br>58       |
| VMware    | ドライバのインストール手順                                                                                          | 59                   |
| 注意事項      |                                                                                                    | 59                   |
| 本製品に      | 接続される DISK 装置への OS インストール手順                                                                            | 60                   |
|           | VMware ESX Server 3.x<br>VMware ESX 4.0<br>VMware ESX 4.1<br>VMware ESXi 4.x<br>VMware ESXi 5.x.       | 60<br>70<br>70<br>70 |
| 内蔵ディ      | スクへのドライバのインストール手順                                                                                      | 70                   |
|           | 事前準備<br>デバイスドライバのインストール<br>デバイスドライバの確認                                                                 | 71<br>72<br>72       |
| デバイス      | ドライバのアップデート手順                                                                                          | 74                   |
| ユーティ      | リティソフトのインストール手順・アンインストール手順                                                                             | 76                   |

|  | ユーティリティソ | フトのアンインスト | ・ール手順 | 77 |
|--|----------|-----------|-------|----|
|--|----------|-----------|-------|----|

| 5 | ドライハ    | バパラメータの設定                 | 78 |
|---|---------|---------------------------|----|
|   | Linux ド | ライバパラメータ設定方法              | 78 |
|   | VMware  | ドライバパラメータ設定方法             | 80 |
|   |         | パラメータ設定方法                 |    |
|   |         | 構成情報固定(パーシステント・バインディング)機能 |    |
| 6 | エラーロ    | ログ情報                      | 85 |
| Ŭ | — / .   |                           |    |
|   | Linux   |                           | 85 |
|   |         | 使用するログレベル                 |    |
|   |         | エラーログ情報                   | 86 |
|   |         | エラー名及びエラータイトル             | 86 |
|   |         | エラー番号                     | 87 |
|   |         | エラーログ詳細内容                 | 92 |
|   |         | 障害情報採取機能(hfcrasinfo)の使用方法 | 92 |
|   | VMware. |                           | 94 |
|   |         | タイトルのみの表示                 | 94 |
|   |         | エラー名及びエラータイトル             |    |
|   |         | エラーログ詳細内容                 | 94 |

| 8  | ファームウエアのアップデート方法         | 96   |
|----|--------------------------|------|
|    | ファームウエアアップデートの概要         | 96   |
|    | 注意事項                     | 97   |
|    | FLASH バックアップ             | 98   |
|    | FLASH アップデート             | 99   |
|    | ファームウェアのオンラインアップデート      | .101 |
| 9  | SFP 稼動時交換機能              | 104  |
|    | 注意事項                     | .104 |
| 10 | アダプタ交換に伴う各種パラメータのバックアップ・ | リス   |

トア手順......105

10

| OS 停止後のアダプタ交換                    | 105 |
|----------------------------------|-----|
| □ 注意事項                           | 105 |
| A アダプタ交換前の記録作業                   |     |
| B アダプタ交換後の設定作業                   | 107 |
| C アダプタ交換後の確認作業                   |     |
| ホットプラグ(OS 稼動時交換)                 | 109 |
| □ 注意事項                           | 109 |
| A 各種設定データのバックアップ                 | 110 |
| B <b>アダプタ交換後の</b> PCle ボードの固有の設定 | 110 |
| C 事後設定と確認                        | 111 |
| 11 制限事項                          | 112 |
| RHEL3/RHEL4/RHEL5/RHEL6          | 112 |
| VMware                           | 116 |
|                                  |     |

| 12 注意事項    | 119 |
|------------|-----|
| 障害発生時の対応手順 |     |

# 安全にお使いいただくために

安全に関する注意事項は、下に示す見出しによって表示されます。これは安全注意シンボルと「警告」および 「注意」という見出し語を組み合わせたものです。

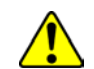

これは、安全注意シンボルです。人への危害を引き起こす潜在的な危険に注意を喚起するために用います。起こりうる傷害または死を回避するために、このシンボルのあとに続く安全 に関するメッセージにしたがってください。

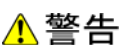

上 これは、死亡または重大な傷害を引き起こすかもしれない潜在的な危険の存在を示すのに用 **コ** います。

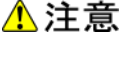

これは、軽度の傷害、あるいは中程度の傷害を引き起こすおそれのある潜在的な危険の存在
 を示すのに用います。

**注意** これは、装置の重大な損傷 \*、または周囲の財物の損傷もしくはデータの喪失を引き起こす おそれのある潜在的な危険の存在を示すのに用います。

\*「装置の重大な損傷」とは、システム停止に至る装置の損傷をさします。

【表記例1】感電注意

△の図記号は注意していただきたいことを示し、△の中に「感電注意」などの注意事項の絵 が描かれています。

【表記例2】分解禁止 ②の図記号は行ってはいけないことを示し、
③の中に「分解禁止」などの禁止事項の絵が描 かれています。

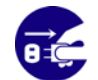

【表記例3】電源プラグをコンセントから抜け ●の図記号は行っていただきたいことを示し、●の中に「電源プラグをコンセントから抜け」 などの強制事項の絵が描かれています。

安全に関する共通的な注意について

次に述べられている安全上の説明をよく読み、十分理解してください。

- 操作は、このマニュアル内の指示、手順に従って行ってください。
- 装置やマニュアルに表示されている注意事項は必ず守ってください。

これを怠ると、けが、火災や装置の破損を引き起こすおそれがあります。

### 操作や動作は

マニュアルに記載されている以外の操作や動作は行わないでください。 装置について何か問題がある場合は、電源を切り、電源プラグをコンセントから抜いたあと、お買い求め先に ご連絡いただくか保守員をお呼びください。

### 自分自身でもご注意を

装置やマニュアルに表示されている注意事項は、十分検討されたものです。それでも、予測を超えた事態が起 こることが考えられます。操作に当たっては、指示に従うだけでなく、常に自分自身でも注意するようにして ください。

本書の構成

この章では、本書の内容及び関連マニュアルについて説明します。

# HITACHI Gigabit Fibre Channel アダプタ ユーザーズ・ガイド の構成

HITACHI Gigabit Fibre Channel アダプタのユーザーズ・ガイドは、以下に分冊されており、それ ぞれの内容は以下のようになります。

| # | ドキュメント名称                                                                      | 内容                                                                                                    |
|---|-------------------------------------------------------------------------------|----------------------------------------------------------------------------------------------------|
| 1 | HITACHI Gigabit Fibre Channel<br>アダプタ ユーザーズ・ガイド(ハー<br>ドウエア編)                  | アダプタの概要、取り付け・取り外し手順、動作確<br>認方法などについて説明します。                                                                                   |
| 2 | HITACHI Gigabit Fibre Channel<br>アダプタ ユーザーズ・ガイド<br>(BIOS/EFI編)                | アダプタの BIOS 及び EFI ドライバのオプションパラ<br>メーター覧と設定方法、またエラーログ情報につい<br>て記載しています。                                                       |
| 3 | HITACHI Gigabit Fibre Channel<br>アダプタ ユーザーズ・ガイド<br>(Windowsドライバ編)             | アダプタの Windows ドライバのインストール及び<br>アップデート方法、エラーログ情報、及びドライバ<br>パラメータの一覧について記載しています。                                               |
| 4 | HITACHI Gigabit Fibre Channel<br>アダプタ ユーザーズ・ガイド<br>(Linux/VMwareドライバ編)        | 本書<br>アダプタの Linux/VMware ドライバのインストール<br>及びアップデート方法、エラーログ情報、及びドラ<br>イバパラメータの一覧について記載しています。                                    |
| 5 | HITACHI Gigabit Fibre Channel<br>アダプタ ユーザーズ・ガイド<br>(サポートマトリクス編)               | ドライバの機能・OS のバージョンと、その機能をサ<br>ポートしたドライババージョンの対応について説明<br>しています。<br>更に、ファームウエア機能と、その機能をサポート<br>したファームウエアバージョンについても記載して<br>います。 |
| 6 | HITACHI Gigabit Fibre Channel<br>アダプタ ユーザーズ・ガイド<br>(ユーティリティソフト編)              | HBA 設定ユーティリティのインストール方法や操作<br>方法を説明しています。                                                                                     |
| 7 | HITACHI Gigabit Fibre Channel<br>アダプタ ユーザーズ・ガイド<br>(ユーティリティソフト編<br>別冊VMware編) | VMware ESXi 5 以降における<br>HBA 設定ユーティリティである、CIM プロバイダ及<br>び CIM クライアントのインストール方法や操作方法<br>を説明しています。                               |
| 8 | HITACHI Gigabit Fibre Channel アダ<br>プタ ユーザーズ・ガイド<br>(高速系切替支援機能編)              | 高速系切替支援機能(障害閾値管理機能)について説<br>明しています。                                                                                          |

# 2

# お使いになる前に

この章では、Hitachi Gigabit Fibre Channel アダプタでの Linux/VMware ドライバにおけ る各種操作を実施する前に知っておいていただきたい内容について説明します。ご使用前に お読みください。

# 注意事項

- インストールを実施する際には、本製品に添付されているドライバ CD-ROM を準備するか、弊社 Web サイト(1)より最新のドライバをダウンロードし、使用してください。
- ドライバのインストールには「root 権限」が必要となります。
- TapeLibrary 装置(LTO)と接続する場合は以下のバージョン以降のドライバを適用して下さい。

| OS                                  | ドライババージョン            |
|-------------------------------------|----------------------|
| Red Hat Enterprise Linux 3 (IA32)   | 1.0.6.136 <b>以降</b>  |
| Red Hat Enterprise Linux 3 (IA64)   | 2.0.6.136 <b>以降</b>  |
| Red Hat Enterprise Linux 3 (x86_64) | 4.0.6.136 <b>以降</b>  |
| Red Hat Enterprise Linux 4 (IA32)   | 1.1.6.136 <b>以降</b>  |
| Red Hat Enterprise Linux 4 (IA64)   | 2.1.6.136 <b>以降</b>  |
| Red Hat Enterprise Linux 4 (x86_64) | 4.1.6.136 <b>以降</b>  |
| Red Hat Enterprise Linux 5          | x.5.10.482 <b>以降</b> |
| Red Hat Enterprise Linux 6          | x.6.17.2018 以降       |
| VMware ESX Server                   | 未サポート                |

■ HVM を使用して LPAR モードで使用する場合は以下のバージョン以降のドライバを適用して下さい。

| OS                                  | ドライババージョン             |
|-------------------------------------|-----------------------|
| Red Hat Enterprise Linux 4 (IA32)   | 1.1.8.356 <b>以降</b>   |
| Red Hat Enterprise Linux 4 (IA64)   | 2.1.7.260 <b>以降</b>   |
| Red Hat Enterprise Linux 4 (x86_64) | 4.1.8.356 <b>以降</b>   |
| Red Hat Enterprise Linux 5          | x.5.10.482 <b>以降</b>  |
| Red Hat Enterprise Linux 6          | x.6.17.2018 <b>以降</b> |

<sup>14</sup> 

<sup>\*1&</sup>lt;u>http://www.hitachi.co.jp/products/bladesymphony/support/driver/index.html</u>

- 以下の場合、各 Fibre Channel ポートの WWPN,WWNN がアダプタ本体に明記(白色シール)されている WWPN と異なります。各 Fibre Channel ポートの WWPN,WWNN の設定・確認方法については、システム装置のユーザーズ・ガイドを参照下さい。
  - □ Additional WWN をご使用の場合
  - □ Virtual FC WWN をご使用の場合
- アダプタを ES800 と接続し、リモートミラー機能を使用するために ES800 のイニシエータモードをセットした場合に、「PLOGI 割込み検出」を示すログ(Error No=0x16)が採取される事があります。 これは ES800 から PLOGI を受信した事を示しますが、動作には問題ありません。
- シリアルコンソールを使用する場合, syslog をシリアルコンソールに出力しているため, 大量のメッ セージが出力されるときシステム性能に影響を与える可能性があります。

下記オプションによって Linux ドライバが出力する Warning Messages を一部抑止します。シリア ルコンソールを使用する場合、 /etc/modules.conf (RHEL4, RHEL5 の場合は、 /etc/modprobe.conf) に「hfc\_message\_enable=0」オプションを追加してください。

(例)

options hfcldd hfc\_automap=1 hfc\_message\_enable=0

オプション追加後,下記手順に従い,RAMDISKイメージ更新を行ってください。

# cd /boot (ia32/x86\_64 の場合)

# cd /boot/efi/efi/redhat(ia64 の場合)

# /sbin/mkinitrd -f <image-file-name>.img <kernel version>

(注)ツール hfcddutil にて、Set Auto Map Parameter メニュー実行により HBA パラメータを新 たに設定した場合、ツール以外で追記したオプション指定が解除される場合があります。オプショ ン指定が解除された場合は、再度オプションを追記し、RAMDISK イメージ更新を行ってください

 Linux ドライバおよび VMWare ドライバ(ESX3.x, ESX4.x, ESXi4.x が対象)のインストールに伴い、 hfcmknod デーモンがインストールされます。hfcmknod デーモンは、Linux ドライバおよび VMWare ドライバ(ESX 3.x, ESX 4.x, ESXi 4.x が対象)が正常動作するために必要なデーモンです。ドライバイン ストール時、自動的に「ランレベルごとに最適化した自動起動の設定」が行われますので、ドライバ インストール後に設定変更しないよう、ご注意ください。hfcmknod デーモンの自動起動設定は、 chkconfig コマンドで確認/変更できます。

(例)

# chkconfig --list | grep hfcmknod

| hfcmknod | 0:off | 1:on | 2:on | 3:on | 4:on | 5:on | 6:off |
|----------|-------|------|------|------|------|------|-------|
|----------|-------|------|------|------|------|------|-------|

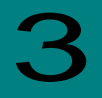

# Linux ドライバのインストール手順

この章では、Hitachi Gigabit Fibre Channel アダプタでの Linux ドライバのインストール・ アンインストールについて説明します。ご使用前にお読みください。

注意事項

お使いのカーネルバージョンがサポートカーネルバージョンと一致するか確認してください。一致しない場合はインストール出来ません。

・カーネルバージョンのチェック方法# /bin/uname -r

サポートカーネルバージョンについては、「HITACHI Gigabit Fibre Channel アダプタ ユーザーズ・ガ イド(サポートマトリクス編)」をご参照ください。

Linux カーネルアップデートを実施する場合のデバイスドライバインストール手順については、「Linux カーネルアップデート時のデバイスドライバインストール手順」を参照してください。

■ 添付 CD-ROM の SYSREV により、ドライバが格納されているディレクトリが異なりますので、注意してください。

SYSREV 03-xx 未満の場合: /linux/<ia32, ia64 or x86\_64>/<rhel3, rhel4 or rhel5>/fd\_media/ : Disk 装置へのインストール用ドライバ /linux/<ia32, ia64 or x86\_64>/<rhel3, rhel4 or rhel5>/ : 内蔵ディスクへのドライバインストール、アップデート用ドライバ ユーティリティソフト /vmware/<VMware version>/ : Disk 装置へのインストール用ドライバ、内蔵ディスクへのインストール用 ドライバ、ツールパッケージ。

SYSREV 03-xx 以降の場合: <u>/hfc\_media</u>/linux/<ia32, ia64 or x86\_64>/<rhel3, rhel4 or rhel5>/fd\_media/ : Disk 装置へのインストール用ドライバ <u>/hfc\_media</u> /linux/<ia32, ia64 or x86\_64>/<rhel3, rhel4 or rhel5>/ : 内蔵ディスクへのドライバインストール、アップデート用ドライバ /hfc\_media/vmware/<VMware version>/ : Disk 装置へのインストール用ドライバ、内蔵ディスクへのインストール用 ドライバ、ツールパッケージ。

インストール手順の文中で、ドライバ格納位置の記載がある場合、添付 CD が SYSREV 03-xx 以降の場合には、最上位に「/hfc\_media/」のディレクトリをつけて、読み替えてください。

# 本製品に接続される DISK 装置への OS インストール手順

アダプタから Red Hat Enterprise Linux を外付けディスクにインストールする場合、「日立サポート 360」にご契約され、リカバリ CD をお持ちの方はリカバリ CD を使用してインストールしてください。

リカバリ CD をお持ちで無い方は、下記手順にて Red Hat Enterprise Linux をインストールしてく ださい。

1. RHEL5 以前の場合

(1) hfcldd ドライバメディア作成

・本製品に添付されている CD-ROM メディアの下記ディレクトリに在る6個(\*)のファイルを入手 し、CD を作成してください。

/linux/<platform> /<rhel\*>/fd\_media/<kernel\_version>
<platform>: ia32, ia64 或いは x86\_64
<rhelx\*>: rhel3, rhel4 或いは rhel5
<kernel version>: カーネルバージョン
(\*)RHEL3 の場合、ファイル数は 5 個です。

以下の例は、RHEL4 ia64 の場合です。

(2)「Red Hat Enterprise Linux AS 4Install Disc 1」メディアの CD-ROM を USB CD-ROM ドライ ブに挿入し、ブレードの電源を入れます。

(3) HBA BIOS が Enable になっているかどうかを確認します。

HBA BIOS が Enable になっている場合、インストール対象の lun が認識され、下記のような画面 が出力されます。Enable になっていない場合、Enable に設定するための手順については「HITACHI Gigabit Fibre Channel アダプタ ユーザーズ・ガイド (BIOS/EFI 編)」をご参照ください。

Hitachi Fibre Channel Adapter ROM BIOS Version F1.06.23 Copyright (C)HITACHI,Ltd 2004,2005. All rights reserved. Press <Ctrl-R> to Enter BIOS HBA# : D-ID : WWPN : LUN : Manufact : Product HBA#00 0000E4 50060E80 00C27991 00 HITACHI DF600F HBA#01: BIOS is Disable HBA BIOS Installed!

(4) EFI Boot Manager の画面が出力されたら、↑↓キーで"EFI Shell[Built-in]"を選択し、Enter を 押します。 (\*1)

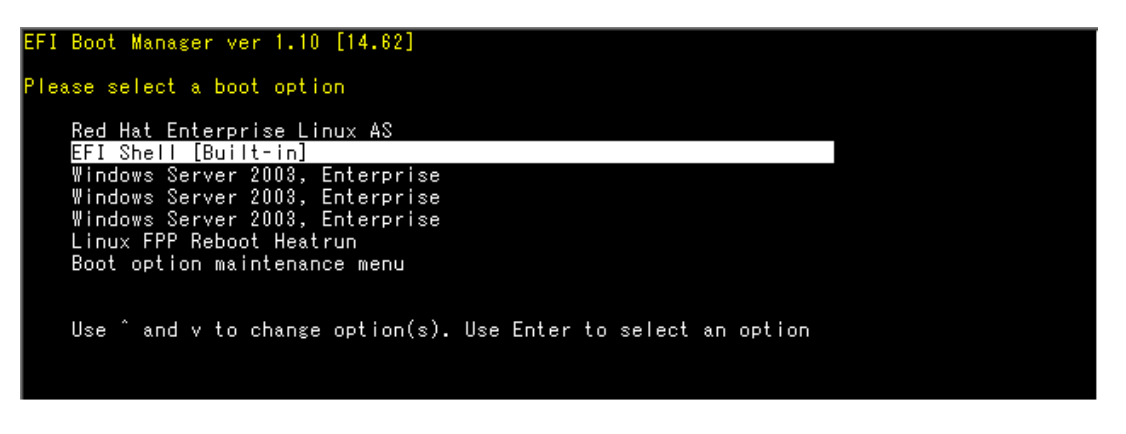

(5) "Shell>"入力プロンプトが出力されたところで、elilo linux dd console=ttyS0,19200 を入力し、 Enter を押します。(\*1)

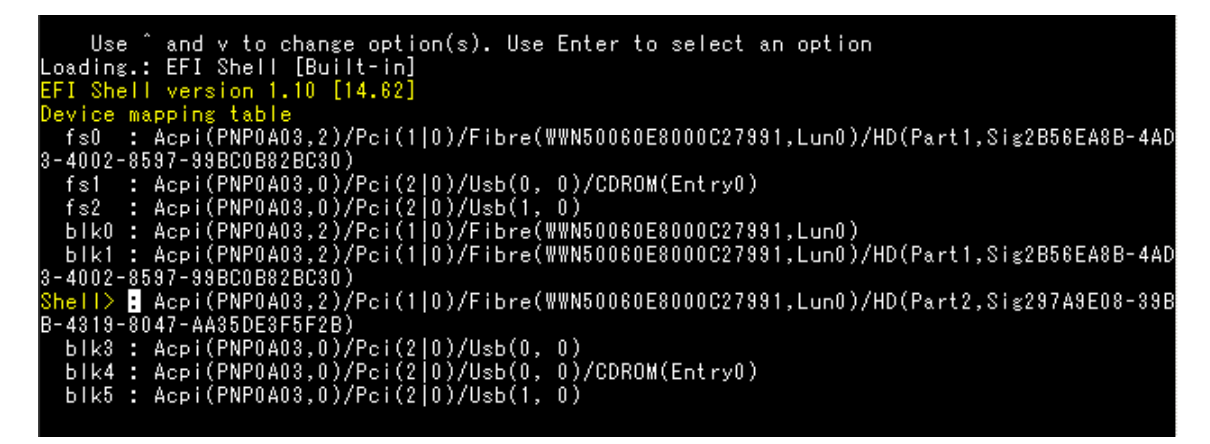

(\*1)(4)~(5)は IA-64 の場合の手順です。IA-32、あるいは x86\_64 の場合、"boot>"入力プロンプトが出力されたところで、linux dd を入力し、Enter を押します。

(6)" Do you have a driver disk?" とメッセージが出力されますので、" yes"を選択します。

| Welcome to Red Hat Enterprise Linux                                                                  |
|----------------------------------------------------------------------------------------------------|
|                                                                                                    |
|                                                                                                    |
|                                                                                                    |
| ++ Driver disk ++                                                                                    |
| Do you have a driver disk?                                                                           |
| ++ ++<br>  Yes   No  <br>++ ++                                                                       |
|                                                                                                    |
|                                                                                                    |
|                                                                                                    |
|                                                                                                    |
| <tab>/<alt-tab> between elements   <space> selects   <f12> next screen</f12></space></alt-tab></tab> |
|                                                                                                    |

(7)"Insert Driver Disk"とメッセージが出力されますので、CD-ROM ドライブの CD を(1)で作成した hfcldd ドライバディスクに交換し、"OK"を選択します。

| Welcome to Red Hat              | : Enterprise Linux                                                                                                |                                                             |               |
|---------------------------------|----------------------------------------------------------------------------------------------------|-------------------------------------------------------------|---------------|
|                                 |                                                                                                    |                                                             |               |
|                                 |                                                                                                    |                                                             |               |
|                                 |                                                                                                    |                                                             |               |
|                                 | ++ Insert Driver                                                                                                  | Disk +                                                      | +             |
|                                 | Insert your driver disk<br>and press "OK" to contin                                                               | into /dev/sda<br>nue.                                       |               |
|                                 | ++                                                                                                    | ++                                                          |               |
|                                 | і ок і                                                                                                    | Back                                                        |               |
|                                 | ++                                                                                                    | ++                                                          |               |
|                                 |                                                                                                    |                                                             |               |
|                                 | +                                                                                                    |                                                             | +             |
|                                 |                                                                                                    |                                                             |               |
|                                 |                                                                                                    |                                                             |               |
|                                 |                                                                                                    |                                                             |               |
|                                 |                                                                                                    |                                                             |               |
| <tab>/<alt-tab></alt-tab></tab> | between elements   <space< td=""><td>e&gt; selects   <f12;< td=""><td>&gt; next screen</td></f12;<></td></space<> | e> selects   <f12;< td=""><td>&gt; next screen</td></f12;<> | > next screen |

(8)この後、"Loading driver disk...", "Loading hfcldd driver..."のメッセージが出力され、HBA ド ライバが読み込まれます。

メッセージが出ない場合には、正しくドライバが読み込まれていませんので、hfcldd ドライバディ スクが正しく作成できているか確認してください。

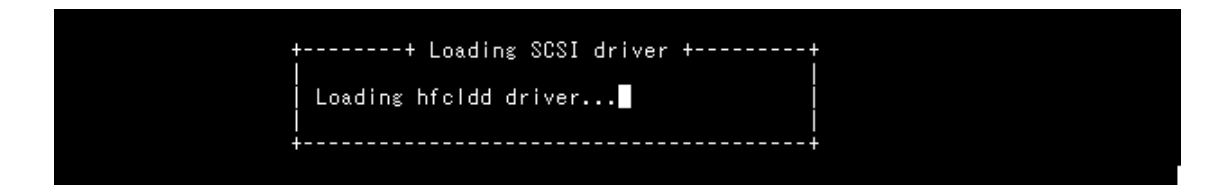

(9) \* More Driver Disks? \* のメッセージが出力されますので、 \*\*No\*を選択します。 Welcome to Red Hat Enterprise Linux +-----+ More Driver Disks? +-----+ Do you wish to load any more driver disks? +----+ +---+ | Yes II | No | +----+ +---+ | Yes II | No | +----+ +---+ (10) 以下の画面が表示されたら、言語を設定します。English を選択し、OK を選択して[ENTER]キーを押します。

| Welcome to Red Hat Enterprise Linux                                                                                       |
|----------------------------------------------------------------------------------------------------|
| ++ Choose a Language ++                                                                                                   |
| What language would you like to use during the installation process?                                                      |
| Catalan #<br>Chinese(Simplified) #<br>Chinese(Traditional) #<br>Croatian #<br>Czech #<br>Danish #<br>Dutch #<br>English # |
| ++<br>  OK  <br>++                                                                                                    |
| (Tab)/(Alt-Tab) between elements   (Snace) selects   (F12) next screen                                                    |

(11)以下の画面が表示されたら, USB CD-ROM ドライブの CD-ROM を「Red Hat Enterprise Linux AS 4Install Disc 1」に交換し、OK を選択して[ENTER]キーを押します。

| Welcome to Red Hat Enterprise Linux                  |                    |
|------------------------------------------------------|--------------------|
| ++ Installation M                                    | lethod ++          |
| What type of media co<br>packages to be instal       | ntains the<br>led? |
| Local CDRO<br>Hard drive<br>NFS image<br>FTP<br>HTTP | DM<br>=            |
| ++ +<br>  OK    <br>++ +                             | Back  <br>         |
|                                                      |                    |

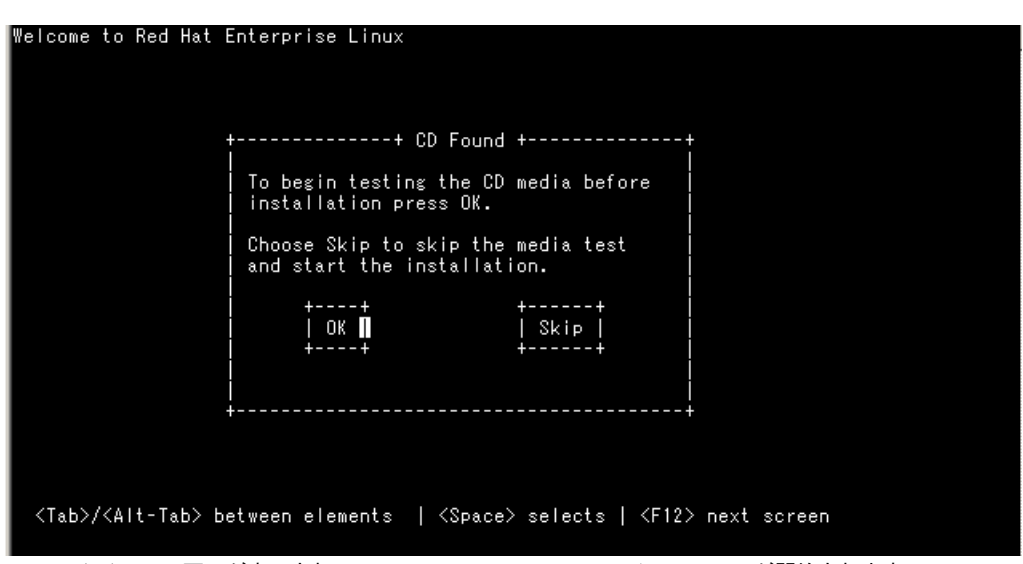

(12)以下のように"CD Found"のメッセージが出力されますので、"Skip"を選択します。

(13)以下の画面が表示され、Red Hat Enterprise Linux のインストールが開始されます。

この後は、Red Hat Linux のインストールマニュアルに従ってインストールを行ってください。

 Red Hat Enterprise Linux AS (C) 2003 Red Hat, Inc.

 +-----+ Red Hat Enterprise Linux AS +-----+

 Welcome to Red Hat Enterprise Linux AS!

 This installation process is outlined in detail in the

 Official Red Hat Enterprise Linux AS Installation Guide

 available from Red Hat, Inc. If you have access to this

 manual, you should read the installation section before

 continuing.

 If you have purchased Official Red Hat Enterprise Linux

 AS, be sure to register your purchase through our web

 site, http://www.redhat.com/.

 +----+

 I OK I

 +----+

 Hat I Back |

 +----+

 +----+

 AS> between elements

 XTab>/<Alt-Tab> between elements

リブート後のドライババージョン等の確認方法については、「デバイスドライバの確認」を参照し てください。

(注)インストールしたドライバメディアが最新で無い場合があります。

「デバイスドライバアップデート手順」に従って、デバイスドライバを更新していただくようお願いします。

2. RHEL6 の場合

(1) hfcldd ドライバメディア作成

 ・本製品に添付されている CD-ROM メディアまたは弊社 Web サイトからイメージファイル dd.iso を入手してください。CD-ROM メディアを使用する場合、CD-ROM 中の下記ディレク トリからイメージファイルを入手可能です。イメージファイルは iso 形式ですので、iso イメージに対応したライティングソフトを使って CD-R にコピーしてください。

/linux/<platform> /rhel6/cd\_media/<kernel\_version>

Red Hat Enterprise Linux 6メディアの CD-ROM を CD ドライブに挿入し、ブレードの電源を入れます。

(2) "Welcom to Red Hat Enterprise Linux 6"画面が出力されますので、"Install system with basic video drive"を選択し Tab キーを押します。

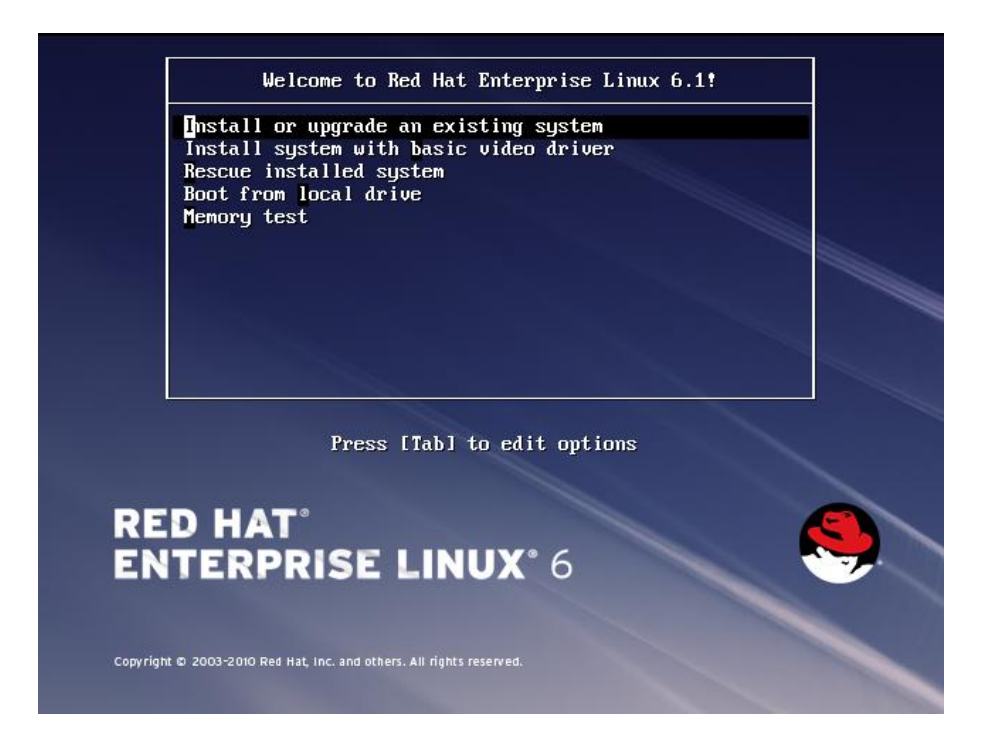

24

(3) コマンド"> vmlinuz initrd=initrd.img xdriver=vesa nomodeset"が出力されますので、linux **dd vesa** を追加し、Enter を押します。

Welcome to Red Hat Enterprise Linux 6.1! Install or upgrade an existing system Install system with basic video driver Rescue installed system Boot from local drive Memory test > vmlinuz initrd=initrd.img xdriver=vesa nomodeset dd\_ **RED HAT**° **ENTERPRISE LINUX®** 6

(4) "Do you have a driver disk?"とメッセージが出力されますので、"yes"を選択します。

| Welcome to Red Hat Enterprise Linux for x86_(                                                                               | 94                                  |
|----------------------------------------------------------------------------------------------------|-------------------------------------|
| Driver disl                                                                                                    |                                     |
| Do you have a driver                                                                                                    | • disk?                             |
|                                                                                                    |                                     |
| <tab>/<alt-tab> between elements   <space:< td=""><td>&gt; selects   <f12> next screen</f12></td></space:<></alt-tab></tab> | > selects   <f12> next screen</f12> |

(5) "Insert Driver Disk"とメッセージが出力されますので、(1)で作成したドライバディスクを Red Hat Enterprise Linux 6 メディアの CD-ROM と入れ換えて CD-ROM ドライブに挿入し、"OK"を選択します。

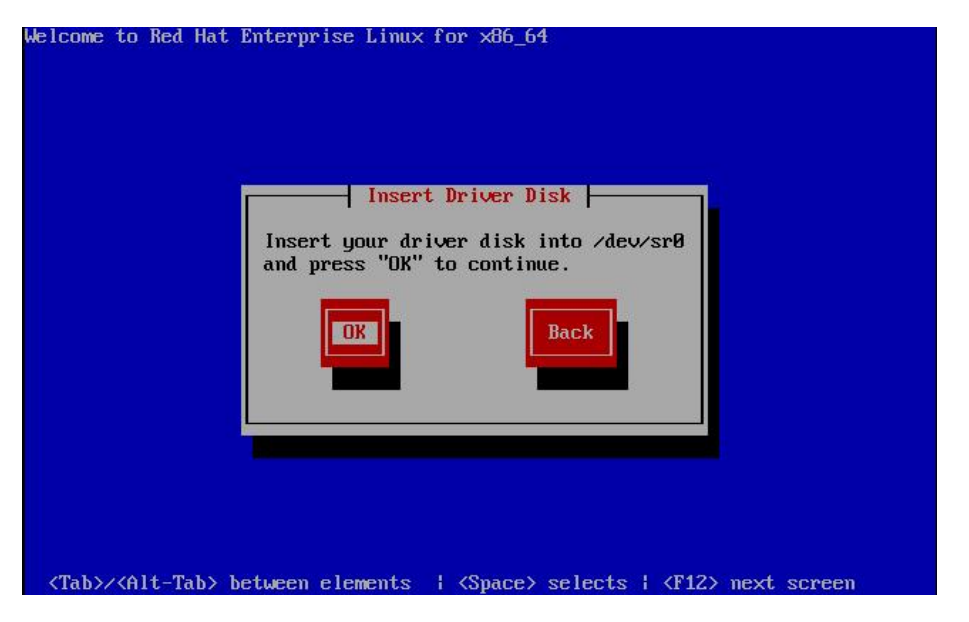

(6) この後、"detecting hardware…", "waiting for hardware to initialize…"のメッセージが出力され、
 FC アダプタ用ドライバが読み込まれます。

メッセージが出ない場合には、正しくドライバが読み込まれていませんので、ドライバディスクが正し く作成できているか確認してください。

(7) "More Driver Disks?"のメッセージが出力されます。(5) で交換した RedHat Enterprise Linux 6メ ディアの CD-ROM をドライバディスクと入れ替えて CD-ROM ドライブに挿入し、"No"を選択します。

| Welcome to Red Hat Enterprise Linux for x86_64                                                               |
|----------------------------------------------------------------------------------------------------|
| <pre>(Tab&gt;/<alt-tab> between elements   <space> selects   <f12> next screen</f12></space></alt-tab></pre> |

(8) "Disk Found"のメッセージが出力されますので、"Skip"を選択します。

| Welcome to Red Hat Enterprise Linux for x86_64                       |                                   |
|----------------------------------------------------------------------|-----------------------------------|
| To begin testing the mea<br>installation press OK.                   | lia before                        |
| Choose Skip to skip the<br>and start the installati                  | media test<br>ion.                |
|                                                                      | Skip                              |
|                                                                      | are to initialize                 |
| <tab>/<alt-tab> between elements   <space> s</space></alt-tab></tab> | selects ¦ <f12> next screen</f12> |

(9) 下記の画面が表示され、Red Hat Enterprise Linux のインストールが開始されます。

(10) この後は、Red Hat Linux のインストールマニュアルに従ってインストールを行ってください。

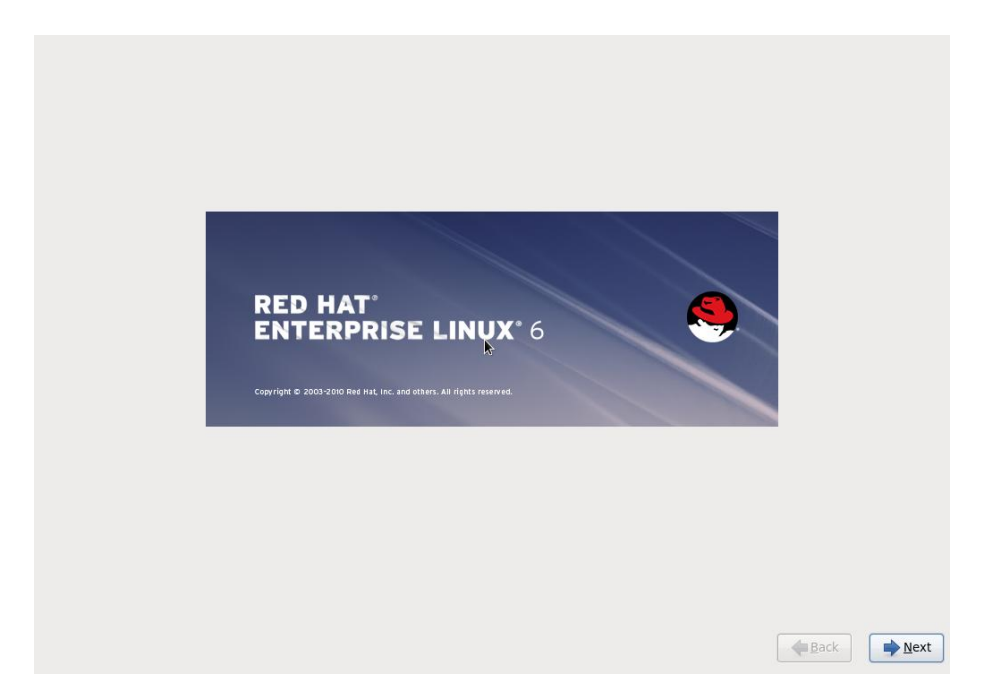

リブート後のドライババージョン等の確認方法については、「デバイスドライバの確認」を参照し てください。

# 8Gbps Fibre Channel アダプタを 使用し、リカバリ CD にて RHEL5.3 をインストールする場 合の手順

8Gbps Fibre Channel アダプタを使用して、リカバリ CDにて RHEL5.3 をインストールする場合、 インストール手順がリカバリ CD の「ご使用の手引き」に記述されている手順と一部異なり、シス テム装置添付の「Hitachi Gigabit Fibre Channel Adapter Drivers for Windows/Linux/VMware CD-ROM (注 1)」を用意しておく必要があります。以下に記述した手順の(1)、(4)が「ご使用の手 引き」に記述されている手順と異なります。

(注1) 8Gbps Fibre Channel アダプタの場合、メディアバージョンが Ver.03-00 以降となります。

(1)インストールメニュー

リカバリ CD の「ご使用の手引き」に従ってインストールを始めると、図 3-1 のようなインストー ルメニューが表示されます。ここで、8Gbps Fibre Channel アダプタを使用する場合、「3」では なく、「4 driverload=scsi\_transport\_fc」と入力し、Enter キーを押します。

```
HITACHI Linux Recovery System
Red Hat Enterprise Linux 5 (x86)
No. : Install Type
< Install into Internal HDD >
1 : Auto Install
2 : Manual Install
8 : Rescue Mode
< Install into External HDD [SAN Boot] >
3 : Auto Install
4 : Manual Install
9 : Rescue Mode
Please Select Number(1-4 or 8,9)
boot: _
```

図 3-1. インストールメニュー

(2)Enter キー入力後、図 3-2 の「Driver disk」画面が表示されます。

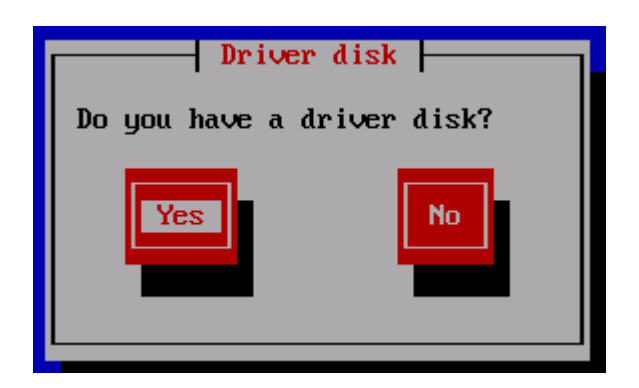

🗷 3-2. Driver Disk

(3) Yes が選択されていることを確認し、Enter キーを押すと図 3-3「Insert Driver Disk」画面が表示されます。図 3-3の画面で「ご使用の手引き」に従いリカバリ CD と一緒に提供されている「ドライバ CD」に交換します。

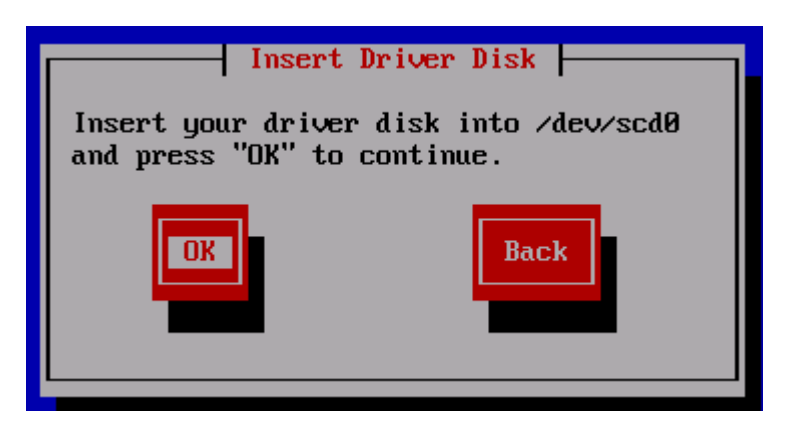

🗷 3-3. Insert Driver Disk

(4)「ドライバ CD」交換後、Yes が選択されていることを確認し、Enter キーを入力すると、図
 3-4 の画面が表示された後に図 3-5「More Driver Disks?」画面が表示されます。

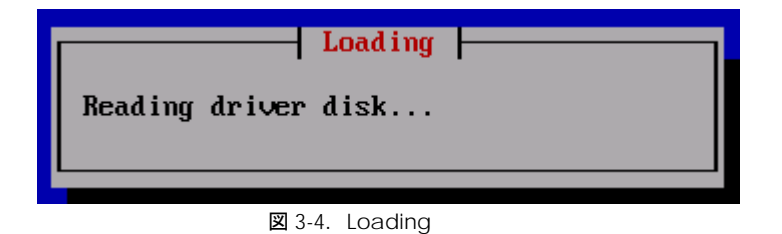

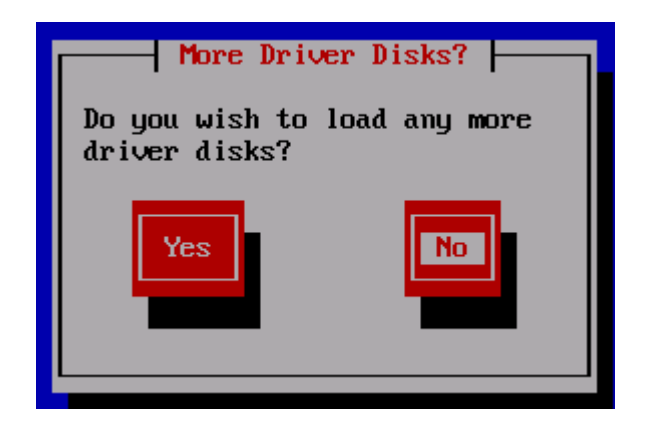

☑ 3-5. More Driver Disks?

[注意事項]

図 3-4 の画面が表示された後に図 3-6 の画面が表示されることがありますが、インストールには影響ありません。この画面が表示された場合は、Continue を選択した後、Enter キーを押してインストールを継続してください。図 3-5 の画面からインストールを再開します

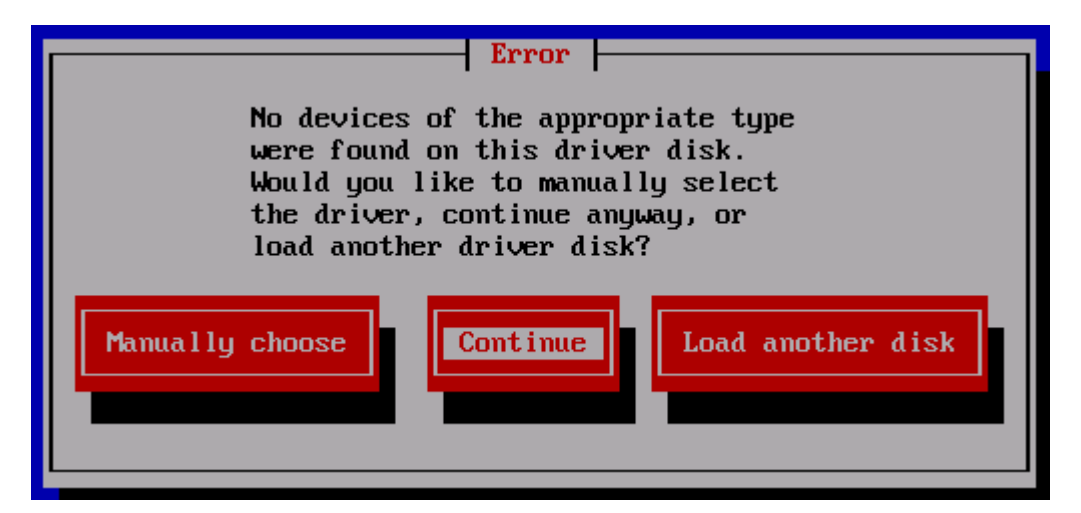

🗷 3-6. Error

(5) 8Gbps Fibre Channel アダプタを使用する場合、システム装置添付の「Hitachi Gigabit Fibre Channel Adapter Drivers CD-ROM Ver.03-00 以降」を使用して対応するドライバをインストールします。

図 3-5 「More Driver Disks?」画面にて Yes を選択して Enter キーを押すと、図 3-3 「Insert Driver Disk」の画面が表示されます。CD-ROM ドライブの CD-ROM を「Hitachi Gigabit Fibre Channel Adapter Drivers for Windows/Linux/VMware CD-ROM Ver.03-00 以降」に交換し、OK が選択されていることを確認して Enter キーを押します。図 3-4 の画面が表示された後に 1 ~ 2 分待つと図 3-5 の画面が表示されます。

(6) 図 3-5 の画面で CD-ROM ドライブの CD-ROM を「リカバリ CD」に交換します。No を選択 して Enter キーを押すと図 3-7 の画面が表示され、8Gbps Fibre Channel アダプタに対応したド ライバ"hfcldd"がロードされます。図 3-7 の画面に続いて、図 3-8「CD Not Found」の画面が表示されます。 図 3-8 の画面で CD-ROM ドライブの CD-ROM を「インストール CD1」に交換します。OK が選 択されていることを確認して Enter キーを押します。

その後の手順は、リカバリ CD「ご使用の手引き」の「4 リカバリ手順」(6)以降、および「6.2 マニュアルインストールの注意事項」を参照して、インストールを実施してください。

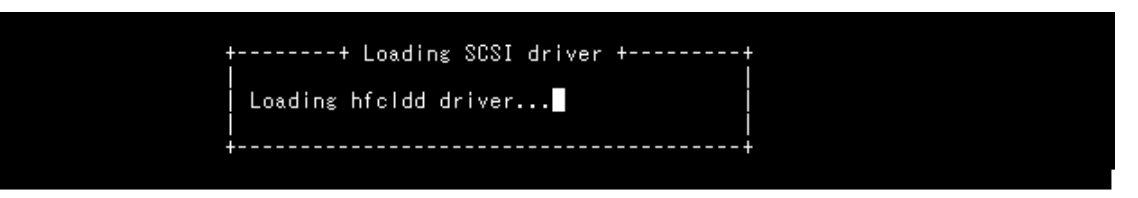

☑ 3-7. Loading SCSI Driver

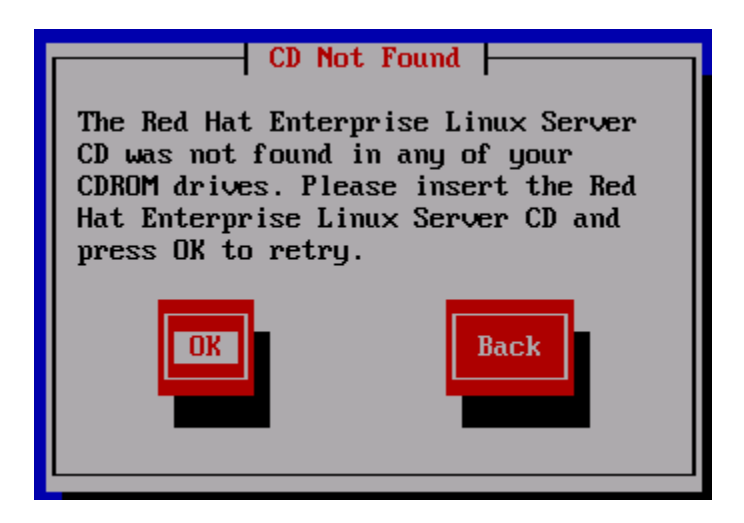

🗷 3-8. CD Not Found

# 内蔵ディスクへのドライバのイン ストール手順

## □ RHEL3/RHEL4 のインストール手順

### 1)RPM パッケージの入手

本製品に添付されている CD-ROMより RPM パッケージを入手し、任意のフォルダへコピーします。 インストールファイルは

RHEL3: /linux/ia32/rhel3, /linux /ia64/rhel3, /linux /x86\_64/rhel3

RHEL4: /linux /ia32/rhel4, /linux /ia64/rhel4, /linux /x86\_64/rhel4

ディレクトリに格納されていますので、下記の手順でコピーしてください(下記は RHEL4 ia32 の例)。

#### (a) デバイスドライババージョンが x.x.7.348 以前の場合

RPM パッケージ名称:

| 1 | hfcldd- <driver< th=""><th>version&gt;-<release< th=""><th>デバイスドライバ、</th></release<></th></driver<> | version>- <release< th=""><th>デバイスドライバ、</th></release<> | デバイスドライバ、  |
|---|----------------------------------------------------------------------------------------------------|---------------------------------------------------------|------------|
| 1 | version>. <machine type="">.rpr</machine>                                                           | n                                                       | ユーティリティソフト |

# mount /media/cdrom

# cp /media/cdrom/linux/ia32/rhel4/hfcldd-1.1.7.300-1.i386.rpm /tmp/.

#### (b) デバイスドライババージョンが x.x.8.350 以降の場合

#### RPM パッケージ名称:

| 1 | hfcldd- <driver<br>version&gt;.<machine type="">.rpr</machine></driver<br>                                     | version>- <release<br>n</release<br> | デバイスドライバ   |
|---|----------------------------------------------------------------------------------------------------|--------------------------------------|------------|
| 2 | hfcldd-tools- <driver version="">-<release version=""><br/>.<machine type="">.rpm</machine></release></driver> |                                      | ユーティリティソフト |

# mount /media/cdrom

# cp /media/cdrom/linux/ia32/rhel4/hfcldd-1.1.8.350-1.i386.rpm /tmp/.

# cp /media/cdrom/linux/ia32/rhel4/hfcldd-tools-1.1.8.350-1.i386.rpm /tmp/.

2) modules.conf (RHEL4 の場合は、modprobe.conf)の確認

# cat /etc/modules.conf

と入力し、「alias scsi\_hostadapterX hfcldd\_conf」「alias scsi\_hostadapterY hfcldd」行が コメントアウトされている場合は、コメントアウトを全て解除してください。

3) RPM パッケージのインストール

(a) デバイスドライババージョンが x.x.7.348 以前の場合

# cd /tmp # rpm -ivh --force hfcldd-1.1.7.300-1.i386.rpm

(b) デバイスドライババージョンが x.x.8.350 以降の場合以下の手順で 2 つの RPM パッケージ をインストールして下さい。 # rpm -ivh --force hfcldd-1.1.8.350-1.i386.rpm hfcldd-tools-1.1.8.350-1.i386.rpm

### 注 1) root 権限が必要です。

# 注 2) (3)-(b)の rpm パッケージのインストールを 1 行で実施する場合、パッケージを指定する順番 は任意です。例えば、

# rpm -ivh --force hfcldd-tools-1.1.8.350-1.i386.rpm hfcldd-1.1.8.350-1.i386.rpm

と指定してもインストールする順番は保障されるため、正しくインストールされます。

(3)-(b)の rpm パッケージのインストールを 2 行で実施する場合、必ず、以下の順番で実施して下 さい。

# rpm -ivh --force hfcldd-1.1.8.350-1.i386.rpm # rpm -ivh --force hfcldd-tools-1.1.8.350-1.i386.rpm

注 3) インストール時には、/lib/modules/<kernel version>/kernel/drivers/scsi

に対応したドライバ hfcldd.o、 hfcldd\_conf.o (RHEL4 の場合、hfcldd.ko、 hfcldd\_conf.ko) を 格納します。 /lib/modules/<kernel version>の下、例えば

/lib/modules/<kernel version>/updates /lib/modules/<kernel version>/kernel/drivers/addon

などに同じ名前のドライバ(hfcldd.o, hfcldd\_conf.o)がある場合には、これらのファイルの名前は 自動的に hfcldd\_o.backup, hfcldd\_conf.o.backup に変更されますので注意してください。また、 ユーティリティソフトを以下ディレクトリに格納します。

/opt/hitachi/drivers/hba

注4) インストール時には、インストールシェルスクリプトを以下ディレクトリに格納します。

(a) デバイスドライババージョンが x.x.7.348 以前の場合

/tmp/hfcldd/hfcinst.sh

(b) デバイスドライババージョンが x.x.8.350 以降の場合

/tmp/hfcldd/hfcinst.sh /tmp/hfcldd-tools/ hfcinst\_tools.sh

上記インストーラは、「Linux カーネルアップデート時のデバイスドライバインストール手順」で 必要となります。

注 5) インストール時には、RAMDISK イメージが更新されます。インストール後、「デバイスド ライバ更新時の注意事項」を参照してください。

注 6)本手順はブートローダが grub の場合の記述です。

注 7) RPM オプション -U,-F 等を使用しないでください。現在立ち上がっているカーネルに対する ドライバアンロード処理が実行されるため、システムハングアップ、およびシステム立ち上げ不能 となる可能性があります。 注 8) HDLM を SAN ブート環境で使用する場合、「HDLM 使用時の注意事項」を参照してください。

注 9) (3)の rpm パッケージのインストールを実行した時、「./hfcinst.sh: そのようなファイルやデ ィレクトリはありません。」、あるいは、「./hfcinst\_tools.sh: そのようなファイルやディレクト リはありません。」というメッセージを出力した場合、(3)rpm パッケージのインストールをもう ー度実行してください。

注 10) ユーティリティソフトの rpm パッケージは、ドライバの rpm インストール時に、必ず同時 にインストールしてください。インストールしない場合、障害発生時にログが採取できず、障害解 析に支障がでる恐れがあります。

4) インストールログの確認

(a) デバイスドライババージョンが x.x.7.348 以前の場合

インストールログを /tmp/hfcldd\_install.log に格納しています。"---- Install Success" のメ ッセージが出力されているかどうかを確認してくだい。

【インストールログ例】

| Boot directory : boot                                                       |
|-----------------------------------------------------------------------------|
| Comfigulation file : modprobe.conf                                          |
| Kernel version : 2.6.9-34.ELsmp                                             |
| Host Type : i686                                                            |
| Install @Hitachi Fibre Channel Adapter Driver                               |
| install -d -o root -g root /lib/modules/2.6.9-34.ELsmp/kernel/drivers/scsi/ |
| install -o root -g root drivers/2.6.9-34. ELsmp/hfcldd. ko                  |
| /lib/modules/2.6.9-34.ELsmp/kernel/drivers/scsi/                            |
| <ul> <li>backup current hfcldd files to *.backup</li> </ul>                 |
| install –o root –g root drivers/2.6.9–34. ELsmp/hfcldd_conf. ko             |
| /lib/modules/2.6.9-34.ELsmp/kernel/drivers/scsi/                            |
| Modify /etc/modprobe.conf; old file is /etc/modprobe.conf.backup            |
| Install tools and scripts to /opt/hitachi/drivers/hba abd /etc/init.d       |
| Migrate from /etc/modprobe.conf to /etc/hfcldd.conf                         |
| <pror> : unable to load key module!! (/etc/hfcmpkeymd)</pror>               |
| Update /lib/modules/2.6.9-34.ELsmp/modules.dep                              |
| /sbin/depmod -a                                                             |
| Update boot image file /boot/initrd-2.6.9-34.ELsmp.img                      |
| old boot image file> /boot/initrd-2.6.9-34.ELsmp.img.backup                 |
| /sbin/mkinitrd -f /boot/initrd-2.6.9-34.ELsmp.img 2.6.9-34.ELsmp            |
| check loaded modules                                                        |
| #######################################                                     |
| A module named hfcldd* already exists                                       |
| Skip insmod. Need reload a module again or reboot to update                 |
| #######################################                                     |
| Install Success                                                             |

(注) <error> : unable to load key module!! (/etc/hfcmpkeymd)

上記エラーは、HFC-PCM 用のライセンスキーモジュールが存在しないことを示します。標準ドラ イバとして使用する場合、上記エラーは問題ありません。

(b) デバイスドライババージョンが x.x.8.350 以降の場合

36

ージが二箇所出力されているかどうかを確認してください。
```
# less hfcldd_install.log
                      : boot
     Boot directory
     Configulation file : modprobe.conf
     Kernel version
                     : 2.6.9-55.ELsmp
     Host Type
                       : i686
    - Install @Hitachi Fibre Channel Adapter Driver - 2007 年 8月 28日 火曜日 18:08:10 JST
       install -d -o root -g root /lib/modules/2.6.9-55.ELsmp/kernel/drivers/scsi/
                               root
                                                                  drivers/2.6.9-55.ELsmp/hfcldd.ko
       install
                    -0
                                                      root
                                           -g
/lib/modules/2.6.9-55.ELsmp/kernel/drivers/scsi/
       - backup current hfcldd files to *. backup
       install
                              root
                                                  root
                                                             drivers/2.6.9-55.ELsmp/hfcldd_conf.ko
                    -0
                                         -g
/lib/modules/2.6.9-55.ELsmp/kernel/drivers/scsi/
     Modify /etc/modprobe.conf; old file is /etc/modprobe.conf.backup
     Update /lib/modules/2.6.9-55.ELsmp/modules.dep
       /sbin/depmod -a 2.6.9-55.ELsmp
     Update boot image file /boot/initrd-2.6.9-55.ELsmp.img
     old boot image file --> /boot/initrd-2.6.9-55. ELsmp. img. backup
       /sbin/mkinitrd -f /boot/initrd-2.6.9-55.ELsmp.img 2.6.9-55.ELsmp
     check loaded modules
 A module named hfcldd* already exists
     Skip insmod. Need reload a module again or reboot to update
 - Install Success
     Boot directory
                       : boot
     Kernel version
                       : 2.6.9-55.ELsmp
     Host Type
                       : i686
    - Install @Utilities for Hitachi Fibre Channel Adapter Driver - 2007 年 8 月 28 日 火曜日 18:08:16 JST
    Install tools and scripts to /opt/hitachi/drivers/hba and /etc/init.d
     Replace /opt/hitachi/drivers/hba/hfcddutil as hfcmputil
     Migrate from /etc/modprobe.conf to /etc/hfcldd.conf
     Update boot image file /boot/initrd-2.6.9-55.ELsmp.img
     old boot image file --> /boot/initrd-2.6.9-55.ELsmp.img.backup
       /sbin/mkinitrd -f /boot/initrd-2.6.9-55.ELsmp.img 2.6.9-55.ELsmp
     check loaded modules
   -- Install Success
```

(5) modules.conf (RHEL4 の場合は、modprobe.conf)の確認

# cat /etc/modules.conf

と入力し/etc/modules.confに以下の行が正しく追加されているか確認して下さい。

```
「alias scsi_hostadapterX hfcldd_conf」
「alias scsi_hostadapterX+1 hfcldd」
(Xは、0から始まる番号)
```

#### (注意)

・scsi\_hostadapter#が重複した場合、他の番号と重複しないように hfcldd\_conf→hfcldd の順で scsi\_hostadapter#を再割り当てしてください。再割り当てした場合、「RAMDISK イメージの更新 手順」で RAMDISK イメージを更新してください。

#### (6) 再起動

新しいドライバをロードするために、再起動を行ってください。

# reboot

(7) HA Logger Kit for Linux (RASLOG 機能)をご使用の場合

RHEL4 において、Support Service Symphony ログ環境強化オプション HA Logger Kit for Linux の RASLOG 機能をサポートしているバージョンにおいて RASLOG 機能をご使用の場合、RASLOG のエラー定義 DB に HBA ドライバのエラー情報を登録する必要があります。下記コマンドを実行す ることにより、HBA ドライバのエラー情報を RASLOG のエラー定義 DB に登録することができます。

# hraser -a /opt/hitachi/drivers/hba/hfcldd\_err

# □ RHEL5 のインストール手順

(1) RPM パッケージの入手

本製品に添付されている CD-ROM より RPM パッケージを入手し、任意のフォルダへコピーします。 インストールファイルは

/linux/ia32/rhel5, /linux/ia64/rhel5, /linux/x86\_64/rhel5

ディレクトリに格納されていますので、下記の手順でコピーしてください(下記は rhel5 ia32 の例)。

| RPIVI ハッケーン名称: | RPM | パッケ | ージ名称: |
|----------------|-----|-----|-------|
|----------------|-----|-----|-------|

| 1 | hfcldd- <driver version="">-<release version="">.<kernel version="">.<machine type="">.rpm</machine></kernel></release></driver>       | デバイスドライバ   |
|---|----------------------------------------------------------------------------------------------------|------------|
| 2 | hfcldd-tools- <driver version="">-<release version="">.<kernel version="">.<machine type="">.rpm</machine></kernel></release></driver> | ユーティリティソフト |

# mount /dev/cdrom /media

- # cp /media/linux/ia32/rhel5/hfcldd-PAE-1.5.10.474-1.2.6.18\_8.el5.i686.rpm /tmp/.
- # cp /media/linux/ia32/rhel5/hfcldd-tools-PAE-1.5.10.474-1.2.6.18\_8.el5.i686.rpm /tmp/.

注 1) RHEL5 において、デバイスドライバ等のカーネルローダブルモジュールの開発を支援する「ド ライバ更新プログラム (Driver Update Model)」と呼ばれる機能が追加されました。ドライバ更 新プログラムは、1つのカーネルモジュール(ドライバ)で、RHEL5 の全てカーネルバージョンを サポートできる仕組みを提供します。本製品に添付されている RPM パッケージは、ドライバ更新 プログラムに対応しておりますので、RHEL5 の全てのカーネルバージョンに対してインストールす ることができます。但し、正式にサポートしているカーネルバージョンについては、「HITACHI Gigabit Fibre Channel アダプタユーザーズガイド サーポートマトリックス編」に記載される対 応カーネルバージョンを参照して下さい。

注 2) RPM パッケージ名称についているカーネルバージョンは、RPM パッケージを構築した時のカ ーネルバージョンです。対応カーネルバージョンを示すものではありません。

(2) modprobe.conf の確認

# cat /etc/modprobe.conf

コメントアウトされている場合は、コメントアウトを全て解除してください。

(3) RPM パッケージのインストール

以下の手順で 2 つの RPM パッケージをインストールして下さい。

# cd /tmp # rpm -ivh --force hfcldd-PAE-1.5.10.474-1.2.6.18\_8.el5.i686.rpm hfcldd-PAE-tools-1.5.10.474-1.2.6.18\_8.el5.i686.rpm

注 1) root 権限が必要です。

注 2) rpm パッケージのインストールを 2 行で実施する場合、必ず、以下の順番で実施して下さい。

# rpm -ivh --force hfcldd-PAE-1.5.10.474-1.2.6.18\_8.el5.i686.rpm # rpm -ivh --force hfcldd-PAE-tools-1.5.10.474-1.2.6.18\_8.el5.i686.rpm

注 3) ドライバをインストールすると、既にインストールされている全てのカーネルバージョンに 対して、/lib/modules/<kernel version>/以下にシンボリックリンクを作成して、他のカーネルバ ージョン起動時に使えるように自動的にセットアップします。例えば、カーネル 2.6.18\_8.el5、カ ーネル 2.6.18-53.el5 がインストールされている場合、

/lib/modules/2.6.18-8.el5PAE/extra/hitachi/hfcldd/

に対応したドライバ hfcldd.ko、hfcldd\_conf.ko、hraslog\_link.ko を格納し、

/lib/modules/2.6.18-53.el5PAE/weak-updates/hitachi/hfcldd/

にシンボリックリンクを作成します。

hfcldd\_conf.ko -> /lib/modules/2.6.18-8.el5PAE/extra/hitachi/hfcldd/hfcldd\_conf.ko hfcldd.ko -> /lib/modules/2.6.18-8.el5PAE/extra/hitachi/hfcldd/hfcldd.ko hraslog\_link.ko -> /lib/modules/2.6.18-8.el5PAE/extra/hitachi/hfcldd/hraslog\_link.ko

注 4) /lib/modules/<kernel version>/updates

に同じ名前のドライバ(hfcldd.ko, hfcldd\_conf.ko)がある場合には、これらのファイルの名前は自動的に hfcldd.ko.backup, hfcldd\_conf.ko.backup に変更されますので注意してください。

注 5) インストール時には、RAMDISK イメージが更新されます。インストール後、「デバイスド ライバ更新時の注意事項」を参照してください。

注 6) ユーティリティソフトは、以下ディレクトリに格納されます。

/opt/hitachi/drivers/hba

注 7) RPM オプション -U,-F 等を使用しないでください。現在立ち上がっているカーネルに対する ドライバアンロード処理が実行されるため、システムハングアップ、およびシステム立ち上げ不能 となる可能性があります。

注 8) HDLM を SAN ブート環境で使用する場合、「HDLM 使用時の注意事項」を参照してください。

注 9)ユーティリティソフトの rpm パッケージは、ドライバの rpm インストール時に、必ず同時に インストールしてください。インストールしない場合、障害発生時にログが採取できず、障害解析 に支障がでる恐れがあります。 インストールログを /tmp/hfcldd\_install.log に格納しています。"---- Install Success" のメッセ ージが出力されているかどうかを確認してくだい。

【インストールログ例】

```
# less hfcldd_install.log
Boot directory : boot
Configulation file : modprobe.conf
Kernel version : 2.6.18-8.el5
Host Type : x86_64
---- Install @Hitachi Fibre Channel Adapter Driver - Tue Dec 11 15:26:55 JST 2007
hraslog.ko is not installed
Modify /etc/modprobe.conf; old file is /etc/modprobe.conf.backup
---- Install Success
```

(5) modprobe.conf の確認

# cat /etc/modprobe.conf

と入力し/etc/modprobe.confに以下の行が正しく追加されているか確認して下さい。

「alias scsi\_hostadapterX hfcldd\_conf」 「alias scsi\_hostadapterX+1 hfcldd」 (X は、0 から始まる番号)

#### (注意)

・scsi\_hostadapter#が重複した場合、他の番号と重複しないように hfcldd\_conf→hfcldd の順で scsi\_hostadapter#を再割り当てしてください。再割り当てした場合、「RAMDISK イメージの更新 手順」で RAMDISK イメージを更新してください。

(6) 再起動

新しいドライバをロードするために、再起動を行ってください。

# reboot

(7) HA Logger Kit for Linux (RASLOG 機能) をご使用の場合

Support Service Symphony ログ環境強化オプションHA Logger Kit for Linux の RASLOG 機能を サポートしているバージョンにおいて RASLOG 機能をご使用の場合、RASLOG のエラー定義 DB に HBA ドライバのエラー情報を登録する必要があります。下記コマンドを実行することにより、 HBA ドライバのエラー情報を RASLOG のエラー定義 DB に登録することができます。

# hraser -a /opt/hitachi/drivers/hba/hfcldd\_err

# □ RHEL6 のインストール手順

(1) RPM **パッケージの入手** 

本製品に添付されている CD-ROM または弊社 Web サイトより RPM パッケージを入手し、任意の フォルダヘコピーします。インストールファイルは

/linux/ia32/rhel6, /linux/x86\_64/rhel6

ディレクトリに格納されていますので、下記の手順でコピーしてください(下記は rhel5 ia32 の例)。

#### RPM パッケージ名称:

| 1 | hfcldd- <driver version="">-<release version="">.el6.<machine type="">.rpm</machine></release></driver>       | デバイスドライバ   |
|---|----------------------------------------------------------------------------------------------------|------------|
| 2 | hfcldd-tools- <driver version="">-<release version="">.el6.<machine type="">.rpm</machine></release></driver> | ユーティリティソフト |

# mount /dev/cdrom /media

# cp /media/linux/ia32/rhel6/hfcldd-1.6.17.2018-5.el6.i686.rpm /tmp/.

# cp /media/linux/ia32/rhel6/hfcldd-tools-1.6.17.2018-5.el6.i686.rpm /tmp/.

注 1) RHEL6 において、デバイスドライバ等のカーネルローダブルモジュールの開発を支援する「ド ライバ更新プログラム (Driver Update Program)」と呼ばれる機能が追加されました。ドライバ 更新プログラムは、1つのカーネルモジュール(ドライバ)で、RHEL6 の全てカーネルバージョン をサポートできる仕組みを提供します。本製品に添付されている RPM パッケージは、ドライバ更 新プログラムに対応しておりますので、RHEL6 の全てのカーネルバージョンに対してインストール することができます。但し、正式にサポートしているカーネルバージョンについては、「HITACHI Gigabit Fibre Channel アダプタユーザーズガイド サーポートマトリックス編」に記載される対 応カーネルバージョンを参照して下さい。

(2) RPM パッケージのインストール

以下の手順で2つの RPM パッケージをインストールして下さい。

# cd /tmp # rpm -ivh --force hfcldd-1.6.17.2018-5.el6.i686.rpm hfcldd-tools-1.6.17.2018 -5.el6.i686.rpm

注 1) root 権限が必要です。

注 2) rpm パッケージのインストールを 2 行で実施する場合、必ず、以下の順番で実施して下さい。

# rpm -ivh --force hfcldd-1.6.17.2018-5.el6.i686.rpm # rpm -ivh --force hfcldd-tools-1.6.17.2018-5.el6.i686.rpm

注 3) ドライバをインストールすると、既にインストールされている全てのカーネルバージョンに 対して、/lib/modules/<kernel version>/以下にシンボリックリンクを作成して、他のカーネルバ ージョン起動時に使えるように自動的にセットアップします。例えば、カーネル 2.6.32\_131.0.15.el6、カーネル 2.6.32-131.0.20.el6 がインストールされている場合、

/lib/modules/2.6.32-131.0.15.el6.i686/extra/hfcldd/

に対応したドライバ hfcldd.ko、hfcldd\_conf.ko、hraslog\_link.ko を格納し、

/lib/modules/2.6.32-131.0.20.el6.i686/weak-updates/hfcldd/

にシンボリックリンクを作成します。

hfcldd\_conf.ko -> /lib/modules/2.6.32-131.0.15.el6.i686/extra/hfcldd/hfcldd\_conf.ko hfcldd.ko -> /lib/modules/2.6.32-131.0.15.el6.i686/extra/hfcldd/hfcldd.ko hraslog\_link.ko -> /lib/modules/2.6.32-131.0.15.el6.i686/extra/hfcldd/hraslog\_link.ko

注 4) /lib/modules/<kernel version>/updates

に同じ名前のドライバ(hfcldd.ko, hfcldd\_conf.ko)がある場合には、これらのファイルの名前は自動的に hfcldd.ko.backup, hfcldd\_conf.ko.backup に変更されますので注意してください。

注 5) インストール時には、RAMDISK イメージが更新されます。インストール後、「デバイスド ライバ更新時の注意事項」を参照してください。

注 6) ユーティリティソフトは、以下ディレクトリに格納されます。

/opt/hitachi/drivers/hba

注 7) RPM オプション -U,-F 等を使用しないでください。現在立ち上がっているカーネルに対する ドライバアンロード処理が実行されるため、システムハングアップ、およびシステム立ち上げ不能 となる可能性があります。

注 8) HDLM を SAN ブート環境で使用する場合、「HDLM 使用時の注意事項」を参照してください。

注 9)ユーティリティソフトの rpm パッケージは、ドライバの rpm インストール時に、必ず同時に インストールしてください。インストールしない場合、障害発生時にログが採取できず、障害解析 に支障がでる恐れがあります。

注 10) HA Logger Kit for Linux (RASLOG 機能) をご使用の場合

Support Service Symphony ログ環境強化オプションHA Logger Kit for Linux のRASLOG機能を サポートしているバージョンにおいて RASLOG 機能をご使用の場合、ドライバ更新時に RASLOG のエラー定義 DB を更新し、下記メッセージが出力されます。

# rpm -ivh --force hfcldd-1.6.17.2018-5.el6.i686.rpm hfcldd-tools-1.6.17

.2018-5.el6.i686.rpm

KALA3100-I The analysis of the Error definition file started.

KALA3101-I The analysis of the Error definition file ended.

KALA3104-I Creation of the Error definition DB started.

KALA3105-I Creation of the Error definition DB ended.

(3) インストールログの確認

version.txt ファイルを /opt/hitachi/drivers/hba/ に格納しています。"\* Version 1.6.17.\*\*\*\*"の

メッセージが出力されているかどうかを確認してくだい。

【インストールログ例】

# more /opt/hitachi/drivers/hba/version.txt

\* Version 4.6.17.2018 Thu Jul 7 2011

#### (5) 再起動

新しいドライバをロードするために、再起動を行ってください。

# reboot

# デバイスドライバの確認

以下の手順に従って、インストール結果を確認してください。

搭載されているアダプタが全て認識されているか確認します。

```
# ls /proc/scsi/hfcldd0 1
```

注) 搭載されているアダプタ枚数分だけ数字が表示されます。上記例は2枚搭載されているケース ですが、表示される値はシステムに搭載される他の SCSI アダプタや Fibre Channel アダプタの有 無により変わり、必ずしも0から始まるとは限りません。

デバイスドライバのバージョンがインストールしたバージョンと一致しているか、また HFC-PCM 機能が有効になっていないかどうかを確認します。

version.txt にデバイスドライババージョンが記述されています。

# more /proc/scsi/hfcldd/X (X は(1)で表示された数字のいずれか一つを指定)

デバイスドライバアップデート手

順

「内蔵ディスクへのドライバのインストール手順」の手順にて、ドライバを再度インストールして ください。デバイスドライバのバージョンをダウングレードする場合も同様の手順となります。

# デバイスドライバアンインストー ル手順

Gigabit Fibre Channel アダプタに接続される DISK 装置に OS をインストールし、ブートデバイス として使用している場合には、デバイスドライバのアンインストールはできませんのでご注意くだ さい。アンインストールした場合、システムが起動しなくなる可能性があります。

以下は、Gigabit Fibre Channel アダプタに接続される DISK 装置をブートデバイスとして使用していない場合にのみ実施してください。

## □ RHEL3/RHEL4 のアンインストール手順

RHEL3 もしくは RHEL4 のインストール済みデバイスドライバをアンインストールする場合は、以下 の手順を実施して下さい。(下記は RHEL4 ia32 の例。)

1)RPM パッケージのアンインストール

(a)デバイスドライババージョンが x.x.7.348 以前の場合

# rpm -e hfcldd-1.1.7.300-1.i386 (上記は、hfcldd-1.1.7.300-1.i386.rpm をアンインストールする場合)

(b) デバイスドライババージョンが x.x.8.350 以降の場合

以下の手順で必ず2つのパッケージをアンインストールして下さい。

# rpm -e hfcldd-tools-1.1.8.350-1.i386 hfcldd-1.1.8.350-1.i386

(hfcldd-1.1.8.350-1.i386.rpm、 hfcldd-tools-1.1.8.350-1.i386.rpm をアンインストールする場合)

注 1) root 権限が必要です。

注 2) (b) における rpm パッケージのアンインストールを 1 行で実施する場合、パッケージを指定する順番は任意です。例えば、

# rpm -e hfcldd-1.1.8.350-1.i386 hfcldd-tools-1.1.8.350-1.i386

と指定してもアンインストールする順番は保障されるため、正しくアンインストールされます。(b) の rpm パッケージのアンインストールを 2 行で実施する場合、必ず、以下の順番で実施して下さい。

# rpm -e hfcldd-tools-1.1.8.350-1.i386 # rpm -e hfcldd-1.1.8.350-1.i386

注 3)アンインストール時には、RAMDISK イメージが更新されます。アンインストール後、「デバ イスドライバ更新時の注意事項」を参照してください。

2) アンインストールログの確認

アンインストール時のログを、/tmp/hfcldd\_install.log に格納しています。"---- Uninstall Success"の メッセージが出力されているかどうかを確認してください。

【アンインストールログの例】

```
# less /tmp/hfcldd_install.log
---- Uninstall @Hitachi Fibre Channel Adapter Driver
rm -f /lib/modules/2.4.21-20.ELsmp/kernel/drivers/scsi/hfcldd.o
Modify /etc/modules.conf
/sbin/mkinitrd -f /boot/initrd-2.4.21-20.ELsmp.img 2.4.21-20.ELsmp
hfcpathd stop
hfcmknod stop
---- deleted /dev/hfcldd0
---- deleted /dev/hfcldd1
end
remove tools from /opt/hitachi/drivers/hba
/sbin/rmmod hfcldd_conf
/sbin/rmmod hfcldd
```

#### 3) 再起動

デバイスドライババージョンが x.x.8.350 以降の場合のみ、実施して下さい。

# reboot

4) アンインストールの確認

/proc/scsi ディレクトリの下に hfcldd ディレクトリが存在しないことを確認します。

# ls /proc/scsi

## □ RHEL5 のアンインストール手順

RHEL5 のインストール済みデバイスドライバをアンインストールする場合は、以下の手順を実施して下さい。(下記は RHEL5 ia32 の例。)

1) RPM パッケージのアンインストール

以下の手順で必ず2つのパッケージをアンインストールして下さい。

# rpm -e hfcldd-PAE-1.5.10.474-1.2.6.18-8.el5.i686 hfcldd-PAE-tools-1.5.10.474- 1.2.6.18-8. el5.i686

(上記は、hfcldd-PAE-1.5.10.474-1.2.6.18-8.el5.i686.rpm、 hfcldd-PAE-tools-1.5.10.474-1.i686.rpmをアンインストールする場合)

注 1) root 権限が必要です。

注 2) rpm パッケージのアンインストールを 2 行で実施する場合、必ず、以下の順番で実施して下 さい。 # rpm -e hfcldd-PAE-tools-1.5.10.474-1.2.6.18-8.el5.i686 # rpm -e hfcldd-PAE-1.5.10.474-1.2.6.18-8.el5.i686

注 3) アンインストール時には、RAMDISK イメージが更新されます。アンインストール後、「デバ イスドライバ更新時の注意事項」を参照してください。

2) アンインストールログの確認

アンインストール時のログを、/tmp/hfcldd\_install.log に格納しています。"---- Uninstall Success" のメッセージが出力されているかどうかを確認してください。

【アンインストールログの例】

---- Uninstall @Hitachi Fibre Channel Adapter Driver - Tue Dec 11 17:20:30 JST 2007 Modify /etc/modprobe.conf ---- Uninstall Success

3) 再起動

デバイスドライババージョンが x.x.8.350 以降の場合のみ、実施して下さい。

# reboot

4) アンインストールの確認

/proc/scsi ディレクトリの下に hfcldd ディレクトリが存在しないことを確認します。

# Is /proc/scsi

## □ RHEL6 のアンインストール手順

RHEL6 のインストール済みデバイスドライバをアンインストールする場合は、以下の手順を実施して下さい。(下記は RHEL6 ia 32 の例。)

1) RPM パッケージのアンインストール

以下の手順で必ず2つのパッケージをアンインストールして下さい。

# rpm -e hfcldd-1.6.17.2018-5.el6.i686 hfcldd-tools-1.6.17.2018-5.el6.i686 (上記は、hfcldd-1.6.17.2018-5.el6.i686.rpm、 hfcldd-tools-1.6.17.2018-5.el6.i686.rpmをアンイ ンストールする場合)

注 1) root 権限が必要です。

注 2) rpm パッケージのアンインストールを 2 行で実施する場合、必ず、以下の順番で実施して下 さい。

# rpm -e hfcldd-tools-1.6.17.2018-5.el6.i686 # rpm -e hfcldd-1.6.17.2018-5.el6.i686 イスドライバ更新時の注意事項」を参照してください。

2) アンインストールログの確認

アンインストール時のログを、/tmp/hfcldd\_install.log に格納しています。"---- Uninstall Success" のメッセージが出力されているかどうかを確認してください。

【アンインストールログの例】

---- Uninstall @Hitachi Fibre Channel Adapter Driver - 2011 年 8月 2日 火曜日 11:53:55 JST

Modify /etc/modprobe.d/hfcldd\_param.conf

---- Uninstall Success

#### 3) 再起動

# reboot

4) アンインストールの確認

/proc/scsi ディレクトリの下に hfcldd ディレクトリが存在しないことを確認します。

# Is /proc/scsi

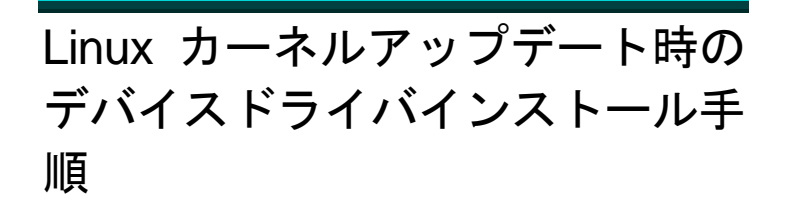

# □ Linux カーネルアップデート手順の概要

以下の手順は、RHEL3 もしくは RHEL4 の場合の手順となります。本製品に添付されている RHEL5 もしくは RHEL6 用の RPM パッケージは、ドライバ更新プログラムに対応しておりますので、以下の手順は必要あり ません。RHEL5 もしくは RHEL6 でカーネルアップデートを行う場合は、Red Hat Linux アップデート手順 書をご参照ください。また RHEL5 もしくは RHEL4 で HDLM がインストールされている場合のカーネルア ップデート手順は、HDLM ユーザーズガイドをご参照ください。

RHEL3 もしくは RHEL4 におけるカーネルアップデート手順の概要を以下に記述します。デバイスドライバのバージョンによって、アップデート方法が異なります。

HFC-PCM をご使用の場合、HFC-PCM ユーザーズガイドをご参照ください。

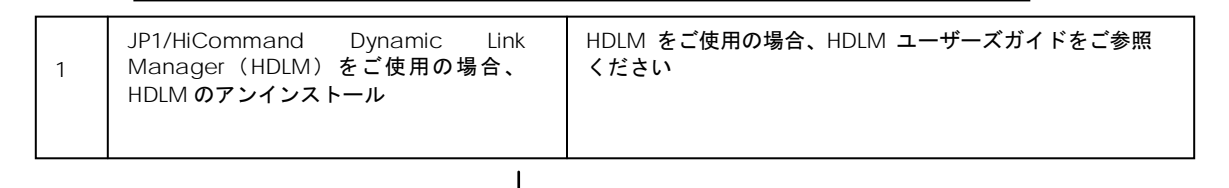

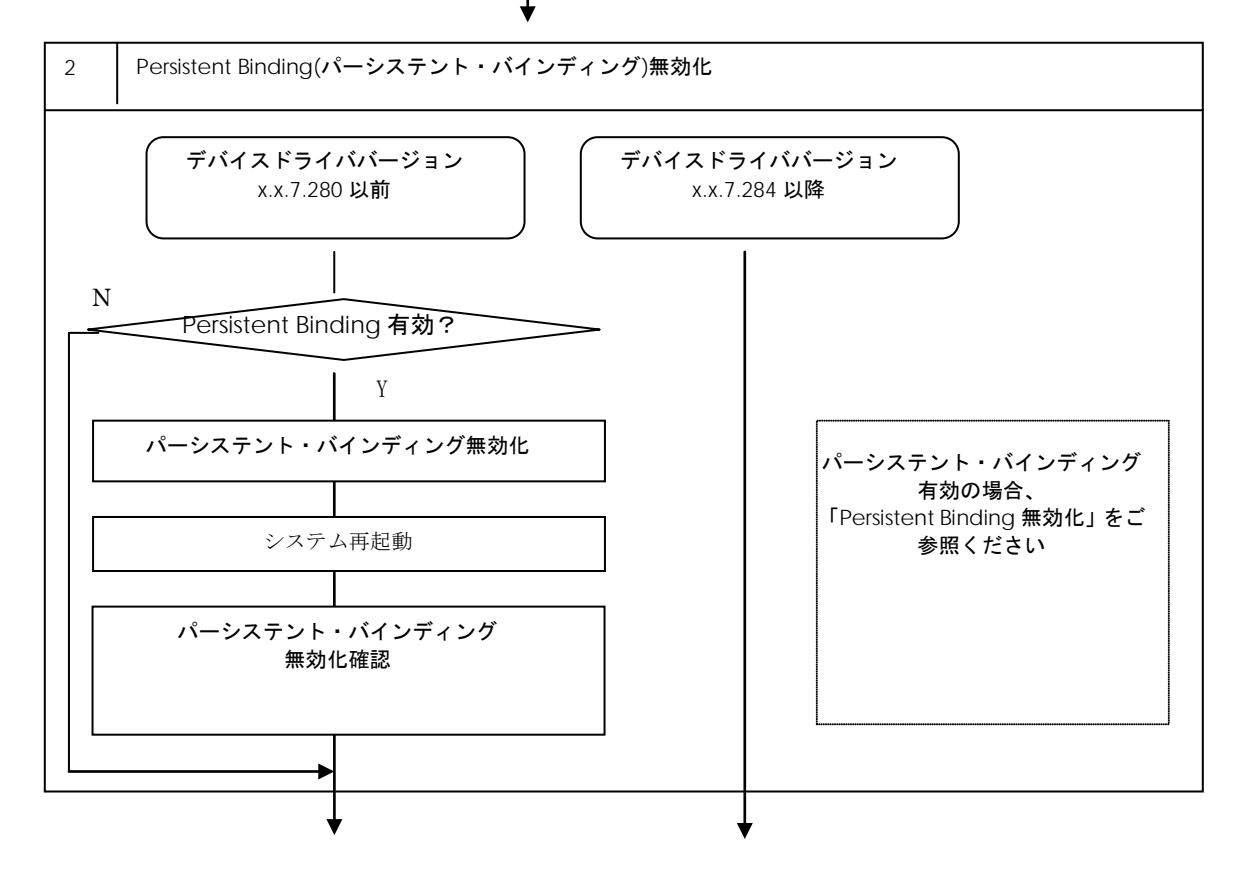

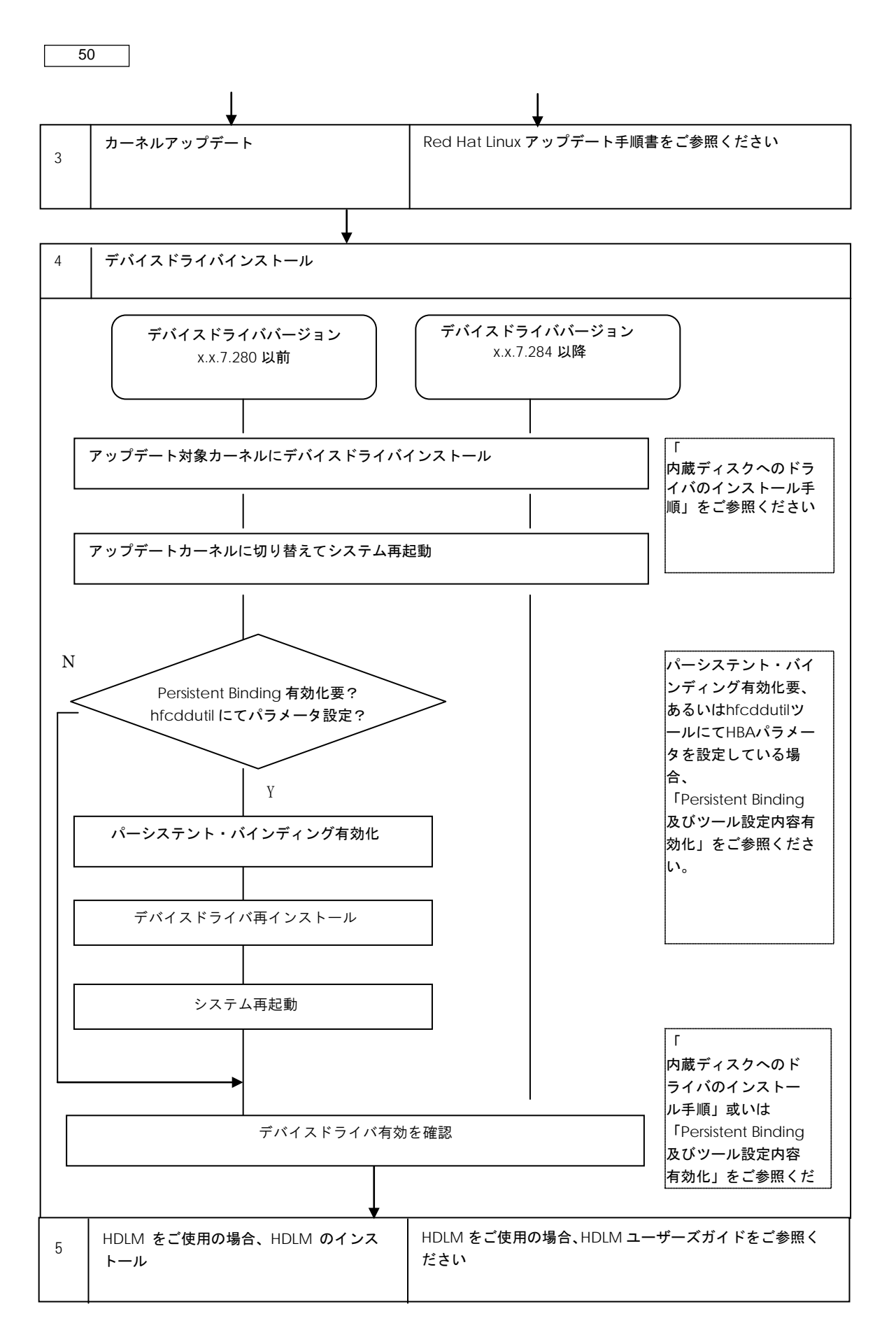

## □ Persistent Binding 無効化

Persistent Binding (パーシステント・バインディング)情報によっては、カーネルアップデート後 にディスクサブシステムを認識できなくなるケースがあります。

パーシステント・バインディングを有効 (Auto Map パラメータが OFF) に設定している場合、パ ーシステント・バインディングを無効にしてください。

なお、パーシステント・バインディングを無効化した場合、デバイス認識順序(/dev/sdx)が変化す る場合があります。予め、LABEL 定義 又は LVM 等を使用し、SCSI ディスク名の割り当て順序が 変化しても目的ディスクとの対応が変化しないようにシステム構築しているかを確認してください。

(1)パーシステント・バインディング無効(Auto Map パラメータが ON)の状態にしてください。

注: Auto Map パラメータ変更後は、mkinitrd コマンドの実行が必要です。

(2) リブート

リブート後、パーシステント・バインディングが無効となっていることを確認してください。

# more /proc/scsi/hfcldd/X (X は(1)で表示された数字のいずれか一つを指定)

/proc/scsi/hfcldd/x 表示例:

Hitachi PCI to Fibre Channel Host Bus Adapter Driver version 1.0.7.260 Firmware version 103500 Package\_ID 0x82 Special file name : hfcldd0

> FC persistent binding information automap is ON (find configuration automatically)

# 「 デバイスドライバインストール手順

(1) RPM パッケージの入手

本製品に添付されているCD-ROMよりRPMパッケージを入手し、任意のフォルダヘコピーします。

インストールファイルは CD-ROM の下記ディレクトリに格納されています。

RHEL3: /linux/ia32/rhel3, /linux /ia64/rhel3, /linux /x86\_64/rhel3

RHEL4: /linux /ia32/rhel4, /linux /ia64/rhel4, /linux /x86\_64/rhel4

上記ディレクトリから、下記の手順でコピーしてください(下記は AS4 IA32 の例)。

(a) デバイスドライババージョンが x.x.7.348 以前の場合

| 1 | hfcldd- <driver version="">-<release version="">.</release></driver> | デバイスドライバ、  |
|---|----------------------------------------------------------------------|------------|
| 1 | <machine type="">.rpm</machine>                                      | ユーティリティソフト |

#### # mount /media/cdrom

# cp /media/cdrom/linux/ia32/rhel4/hfcldd-1.1.7.300-1.i386.rpm /tmp/.

#### (b) デバイスドライババージョンが x.x.8.350 以降の場合

RPM パッケージ名称:

| 1 | hfcldd- <driver version="">-<release version="">.<br/><machine type="">.rpm</machine></release></driver>       | デバイスドライバ   |
|---|----------------------------------------------------------------------------------------------------|------------|
| 2 | hfcldd-tools- <driver version="">-<release version=""><br/>.<machine type="">.rpm</machine></release></driver> | ユーティリティソフト |

# mount /media/cdrom

# cp /media/cdrom/linux/ia32/rhel4/hfcldd-1.1.8.350-1.i386.rpm /tmp/.

# cp /media/cdrom/linux/ia32/rhel4/hfcldd-tools-1.1.8.350-1.i386.rpm /tmp/.

(2) modules.conf (RHEL4 の場合は、modprobe.conf)の確認

# cat /etc/modules.conf

と入力し、「alias scsi\_hostadapterX hfcldd\_conf」「alias scsi\_hostadapterX+1 hfcldd」行 がコメントアウトされている場合は、コメントアウトを解除してください。

#### (3) RPM パッケージのインストール

(a) デバイスドライババージョンが x.x.7.348 以前の場合

# cd /tmp # rpm -ivh --force hfcldd-1.1.7.300-1.i386.rpm

#### (b) デバイスドライババージョンが x.x.8.350 以降の場合

以下の手順で2つの RPM パッケージをインストールして下さい。

# cd /tmp

# rpm -ivh --force hfcldd-1.1.8.350-1.i386.rpm hfcldd-tools-1.1.8.350-1.i386.rpm

#### 注 1) root 権限が必要です。

# 注 2) (3)-(b)の rpm パッケージのインストールを 1 行で実施する場合、パッケージを指定する順番 は任意です。例えば、

# rpm -ivh --force hfcldd-tools-1.1.8.350-1.i386.rpm hfcldd-1.1.8.350-1.i386.rpm

#### と指定してもインストールする順番は保障されるため、正しくインストールされます。

(3)-(b)の rpm パッケージのインストールを 2 行で実施する場合、必ず、以下の順番で実施して下 さい。

# rpm -ivh --force hfcldd-1.1.8.350-1.i386.rpm # rpm -ivh --force hfcldd-tools-1.1.8.350-1.i386.rpm

注 3) インストール時には、/lib/modules/<kernel version>/kernel/drivers/scsi

に対応したドライバ hfcldd.o、 hfcldd\_conf.o (RHEL4 の場合、hfcldd.ko、 hfcldd\_conf.ko)を

格納します。 /lib/modules/<kernel version>の下、例えば

/lib/modules/<kernel version>/updates /lib/modules/<kernel version>/kernel/drivers/addon

などに同じ名前のドライバ(hfcldd.o, hfcldd\_conf.o)がある場合には、これらのファイルの名前は 自動的に hfcldd\_o.backup, hfcldd\_conf.o.backup に変更されますので注意してください。

また、ユーティリティソフトを以下ディレクトリに格納します。

/opt/hitachi/drivers/hba

- 注 4) インストール時には、インストールシェルスクリプトを以下ディレクトリに格納します。
  - (a) デバイスドライババージョンが x.x.7.348 以前の場合

/tmp/hfcldd/hfcinst.sh

(b) デバイスドライババージョンが x.x.8.350 以降の場合

/tmp/hfcldd/hfcinst.sh /tmp/hfcldd-tools/ hfcinst\_tools.sh

注 5) RPM オプション -U,-F 等を使用しないでください。現在立ち上がっているカーネルに対する ドライバアンロード処理が実行されるため、システムハングアップ、およびシステム立ち上げ不能 となる可能性があります。

注 6) 「(3)rpm パッケージのインストール」を実行した時、「./hfcinst.sh: そのようなファイルや ディレクトリはありません。」、あるいは、「./hfcinst\_tools.sh: そのようなファイルやディレク トリはありません。」というメッセージを出力した場合、「(3)rpm パッケージのインストール」 をもう一度実行してください。

- (4) アップデート対象のカーネルに対するデバイスドライバのインストール
  - (a) デバイスドライババージョンが x.x.7.348 以前の場合
    - # cd /tmp/hfcldd # ./hfcinst.sh install <kernel version> <kernel version> : アップデート対象のカーネルバージョン(例: 2.6.9-34.ELsmp)
  - (b) デバイスドライババージョンが x.x.8.350 以降の場合

# cd /tmp/hfcldd # ./hfcinst.sh install <kernel version> # cd /tmp/hfcldd-tools # ./hfcinst\_tools.sh install <kernel version> <kernel version> : アップデート対象のカーネルバージョン(例: 2.6.9-55.ELsmp)

注 1) 上記コマンドを実行することにより、/lib/modules/<kernel version>/kernel/drivers/scsi に対応したドライバ hfcldd.o、 hfcldd\_conf.o (RHEL4 の場合、hfcldd.ko、 hfcldd\_conf.ko)を 格納します。

また、インストール時には、RAMDISK イメージが更新されます。インストール後、「デバイスド ライバ更新時の注意事項」を参照してください。

(5) インストール確認

# cat /etc/modules.conf (RHEL4 の場合、/etc/modprobe.conf)

と入力し/etc/modules.confに以下の行が正しく追加されているか確認して下さい。

「alias scsi\_hostadapterX hfcldd\_conf」 「alias scsi\_hostadapterX+1 hfcldd」 (X は、0 から始まる番号)

注 1) scsi\_hostadapter#が重複した場合,他の番号と重複しないように hfcldd\_conf→hfclddの 順で scsi\_hostadapter#を再割り当てしてください。再割り当てした場合、「RAMDISK イメージ の更新手順」で RAMDISK イメージを更新してください。

(6)システムを再起動し、アップデートしたカーネルで立ち上げます。

# reboot

- (7) デバイスドライバの確認
- 以下の手順に従って、インストール結果を確認してください。

(a) 搭載されているアダプタが全て認識されているか確認します。

# ls /proc/scsi/hfcldd0 1

注) 搭載されているアダプタ枚数分だけ数字が表示されます。上記例は2枚搭載されているケー スですが、表示される値はシステムに搭載される他の SCSI アダプタや Fibre Channel アダプタ の有無により変わり、必ずしも0から始まるとは限りません。

(b) デバイスドライバのバージョンがインストールしたバージョンと一致していることを確認 します。

# more /proc/scsi/hfcldd/X (X は(a)で表示された数字のいずれか一つを指定)

(8) HA Logger Kit for Linux (RASLOG 機能)をご使用の場合

RHEL4 においてバージョンが x.5.10.482 以降のデバイスドライバは Support Service Symphony ログ環境強化オプション HA Logger Kit for Linux の RASLOG 機能をサポートしています。 RASLOG 機能をご使用の場合、RASLOG のエラー定義 DB に HBA ドライバのエラー情報を登録す る必要があります。下記コマンドを実行することにより、HBA ドライバのエラー情報を RASLOG のエラー定義 DB に登録することができます。

# hraser -a /opt/hitachi/drivers/hba/hfcldd\_err

## □ Persistent Binding 及びツール設定内容有効化

(1) パーシステント・バインディング有効化

パーシステント・バインディングをご使用の場合、「HITACHI Gigabit Fibre Channel アダプタ ユーザーズ・ガイド(ユーティリティソフト編)」をご参照し、パーシステント・バインディング 有効(Auto Map パラメータが OFF)状態にしてください。

(2) rpm パッケージを再インストール

カーネルアップデート前に、パーシステント・バインディングを設定していた場合、あるいは

hfcddutil ツールを使用して、各種 HBA パラメータを設定していた場合には、設定していた内容を 引き継ぐために「デバイスドライバインストール手順」(3) でインストールした rpm パッケージを 再インストールしてください。

(a) デバイスドライババージョンが x.x.7.348 以前の場合

# cd /tmp # rpm -ivh --force hfcldd-1.1.7.300-1.i386.rpm

(b) デバイスドライババージョンが x.x.8.350 以降の場合

# cd /tmp # rpm -ivh --force hfcldd-1.1.8.350-1.i386.rpm hfcldd-tools-1.1.8.350-1.i386.rpm

注 1) 上記 rpm コマンドを実行した場合、現在立ち上がっているカーネルバージョンに対応する デバイスドライバをインストールします。

現在立ち上がっているカーネルに対して、既にドライバがロードされているので、「A module named hfcldd already exists」のメッセージが出力されます。

注 2) ドライバ更新時と同一オプションを使用してください。RPM オプション -U,-F 等を使用した 場合,現在立ち上がっているカーネルに対するドライバアンロード処理が実行されるため,システ ムハングアップ,およびシステム立ち上げ不能となる可能性があります。

(3) リブート

# reboot

(4) hfcddutil ツール設定内容確認

下記コマンドを実行し、パーシステント・バインディング、及び HBA パラメータ設定内容を引き 継いでいることを確認します。

# ls /proc/scsi/hfcldd 0 1 # more /proc/scsi/hfcldd/X (X は前記 ls コマンド実行で表示された数字のいずれか一つを指定)

HDLM をご使用の場合、HDLM ユーザーズガイドを参照し、HDLM のインストールを行ってください。

# HBAAPI ベンダライブラリのイン ストール手順

JP1/HiCommand Device Manager を使用する場合、HBAAPI ベンダライブラリをインストール する必要があります。「デバイスドライバアップデート手順」に従って、最新のデバイスドライバ をインストールした後に、HBAAPI ベンダライブラリをインストールしてください。

JP1/HiCommand Device Manager を使用しない場合、HBAAPI ベンダライブラリのインストー ルは不要です。

# □ RHEL3/RHEL4 のインストール手順

(1) RPM パッケージの入手

本製品に添付されている CD-ROM より RPM パッケージを入手し、任意のフォルダへコピーします。 インストールファイルは

RHEL3: /linux/ia32/rhel3, /linux /ia64/rhel3, /linux /x86\_64/rhel3

RHEL4: /linux /ia32/rhel4, /linux /ia64/rhel4, /linux /x86\_64/rhel4

ディレクトリに格納されていますので、下記の手順でコピーしてください(下記は ia32 の例)。

RPM パッケージ名称:

hfchbaapi-<version>-<release version>.<machine type>.rpm

# mount /mnt/cdrom
# cp /mnt/cdrom/linux/ia32/rhel3/hfchbaapi-1.0.1.20-1.i386.rpm /tmp/.

(2)RPM パッケージのインストール

# cd /tmp # rpm -ivh --force hfchbaapi-1.0.1.20-1.i386.rpm

#### 注1) root 権限が必要です。

(3)/etc/hba.confの確認

# cat /etc/hba.conf

と入力し/etc/hba.confに以下の行が正しく追加されているか確認して下さい。

hfcldd /usr/lib/libhfchbaapi.so

(4) HBAAPI ベンダライブラリのバージョン確認

# cd /tmp/hfchbaapi
# ./hfchbaapiinst.sh version

56

と入力し、HBAAPI ベンダライブラリのバージョンを確認して下さい。

# □ RHEL5 のインストール手順

(1)HBAAPI ベンダライブラリの入手

「デバイスドライバアップデート手順」に従ってデバイスドライバをインストールした後、HBAAPI ベンダライブラリが /opt/hitachi/drivers/hba/libhfchbaapi.so に展開されます。

(2)HBAAPI ベンダライブラリのインストール

# cd /opt/hitachi/drivers/hba/
# ./hfchbaapiinst.sh install

注1) root 権限が必要です。

(3)/etc/hba.confの確認

# cat /etc/hba.conf

と入力し/etc/hba.confに以下の行が正しく追加されているか確認して下さい。

hfcldd /usr/lib/libhfchbaapi.so

(4)HBAAPI ベンダライブラリのバージョン確認

# cd /opt/hitachi/drivers/hba/
# ./hfchbaapiinst.sh version

と入力し、HBAAPI ベンダライブラリのバージョンを確認して下さい。

# HBAAPI ベンダライブラリのイン ストール手順

# □ RHEL3/RHEL4 のアンインストール手順

RPM パッケージのアンインストール

# rpm -e hfchbaapi-1.0.1.20-1 (上記は、hfchbaapi-1.0.1.20-1.i386.rpm をアンインストールする場合)

注 1) root 権限が必要です。

# □ RHEL5 のアンインストール手順

# cd /opt/hitachi/drivers/hba
# ./hfchbaapiinst.sh uninstall

注 1) root 権限が必要です。

# RAMDISK イメージ更新時の注意 事項

# □ デバイスドライバ更新時の注意事項

デバイスドライバをインストール、アップデートもしくはアンインストールした場合、RAMDISK イメージとして、/boot/initrd-<kernel version>.imgを更新します。grub.confや elilo.conf など のブートローダの設定ファイルを確認し、別の名称のイメージファイルを使用している場合には、 「RAMDISK イメージの更新手順」の手順で RAMDISK イメージを更新して下さい。

# □ HDLM 使用時の注意事項

HDLM を使用した SAN ブート環境では、HDLM 用の RAMDISK イメージファイルを更新する必要が あります。HDLM を使用した SAN ブート環境をご使用の場合、HDLM ユーザーズガイドをご参照 ください。

## □ RAMDISK イメージの更新手順

mkinitrd コマンドを以下の手順で実施してください。

# cd /boot (ia32/x86\_64 の場合) # cd /boot/efi/efi/redhat(ia64 の場合) # /sbin/mkinitrd -f <image-file-name>.img <kernel version>

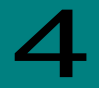

# VMware ドライバのインストール手順

この章では、Hitachi Gigabit Fibre Channel アダプタでの VMware ドライバのインストール・ アンインストールについて説明します。ご使用前にお読みください。

注意事項

OS バージョン及びサポート機能に対応するドライババージョンは、「HITACHI Gigabit Fibre Channel アダプタ ユーザーズ・ガイド (サポートマトリクス編)」をご参照ください。

Driver CD は、VMware の Web サイトより、ダウンロードして下さい。 Driver CD イメージファイル名称:

VMware ESXi 5.X

HTI-hfcldd-<c.d>-offline\_bundle-<build number>.zip

VMware ESX Server 3.x 及び VMware ESX 4.X 及び ESXi 4.X

vmware-esx-drivers-scsi-hfcldd\_<driver version>-<build number>.iso

VMware ESX4.0 及び ESX4.1 用の Driver CD は、以下の二種類が存在します。

1) ESX4.0 用 Driver CD

2) ESX4.0 及び ESX4.1 用 Driver CD

VMware ESX4.1 でドライバをインストールもしくはアップデートする際は、必ず 2)の Driver CD を使用して下さい。

VMware 製品のアップデートを実施する場合、VMware の Web サイトにある対象製品のアップ グレードガイドを参照し、アップグレードを実施して下さい。なお、上記 1)のドライバがインスト ールされている場合でも、アップグレードガイドの手順により、ESX4.0 から ESX4.1 にアップデー トを実施し、ESX4.1 で継続して使用可能です。但し、ESX4.0 から ESX4.1 にアップデート後、新し いドライバにアップデートする場合、2)の Driver CD を使用する必要があります。

# 本製品に接続される DISK 装置への OS インストール手順

## VMware ESX Server 3.x

アダプタから VMware ESX Server 3.x を外付けディスクにインストールしたい場合、以下の手順で インストールする必要があります。

I. 事前準備

インストールを開始する前に、下記を確認して下さい。

(1) インストールするサーバが、ESX Server の要件を満たしているか確認して下さい。

(2) アダプタの取り付けが完了していることを確認して下さい。

(3) 以下の方法で VMware Driver Install CD のイメージファイルを入手して下さい。

<u>VMware ESX Server 3.0.x 及び VMware ESX Server 3.5 Update1、Update2 の場合</u>

本製品に添付されている CD-ROM より VMware Driver Install CD のイメージファイルを入手して下さい。

VMware Driver Install CD イメージファイル名称: esxupdatecd.<driver version>.iso

<u>VMware ESX Server 3.5 Update3 以降の場合</u>

本製品に添付されている CD-ROM には、Driver Install CD のイメージファイルは同胞されており ません。弊社 Web サイトより、ダウンロードして下さい。

VMware Driver Install CD イメージファイル名称: esx350-hfcldd-350.<driver version>-<br/>build number>.iso

イメージファイルは iso 形式ですので、iso イメージに対応したライティングソフトを使って CD-R に焼き、VMware Driver Install CD を作成して下さい。

(4) VMware ESX Server CD を準備して下さい。

I. ESX Server のインストール

VMware ESX Server は, グラフィカルもしくはテキストモードでインストールできますが、ここでは、グラフィカルでのインストール方法について説明します。インストール先は SAN とします。

(1) VMware Driver Install CD を CD-ROM ドライブに挿入して、マシンの電源を入れて下さい。 Server がブートプロセスを開始しますので、起動時のブートデバイスの設定で CD-ROM Drive を 選択して下さい。なお、起動時のブートデバイスの設定方法については、対応する BladeSymphony ユーザーズガイド[BladeSymphony 1000 用もしくは BladeSymphony 320 用]を参照して下さい。

(2) インストールモードを選択する画面が表示されます。グラフィカルモードでインストールを行う場合は何も入力せずに<Enter>キーを、テキストモードでインストールを行う場合は[esx text]と入力してから<Enter>キーを押下して下さい。今回はグラフィカルモードでインストールを実施するので、何も入力せずに<Enter>キーを押下して下さい。

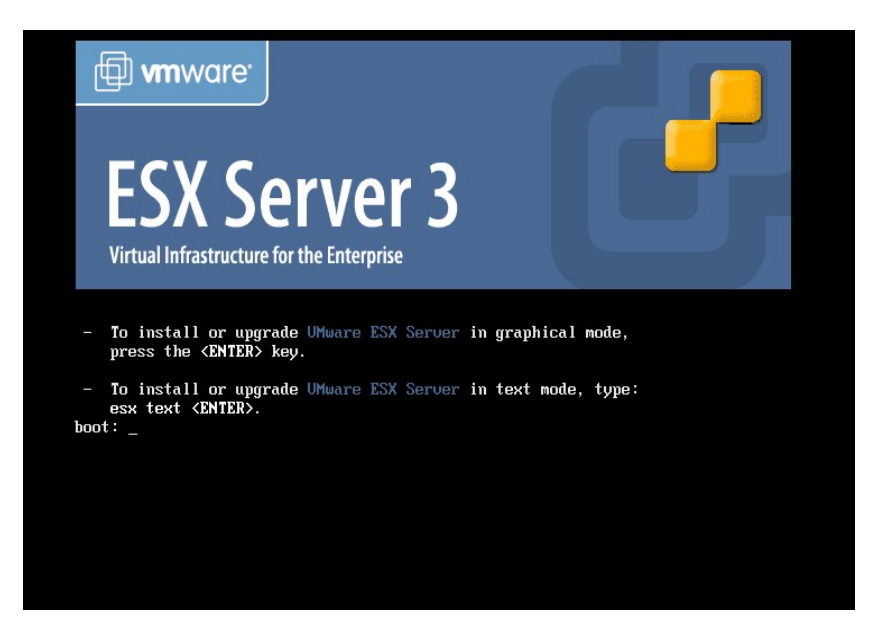

(3)使用する言語を選択して下さい。日本語は現在サポートしていないため、[English]を選択して [OK]を押下して下さい。

| Welcome to UMware ESX Server 3<br>Choose a Language                                            |        |
|------------------------------------------------------------------------------------------------|--------|
| What language would you like to use<br>during the installation process?<br>Chinese(Simplified) |        |
| Chinese(Traditional)<br>Czech #<br>Danish<br>Dutch<br>English<br>French<br>German              |        |
|                                                                                                |        |
| <tab>/<alt-tab> between elements   <space> selects   <f12> next</f12></space></alt-tab></tab>  | screen |

| Welcome to UMware ESX                | Server 3          Keyboard Type         What type of keyboard do you have?         it2         jp106         la-latin1         mk-utf         mo-latin1         pl         pt-latin1         Back |
|--------------------------------------|----------------------------------------------------------------------------------------------------|
| <tab>/<alt-tab> beti</alt-tab></tab> | ween elements   <space> selects</space>                                                                                                    |

(5)CD-ROM ドライブから VMware Driver Install CD を取り出し、VMware ESX Server CD を挿 入後、[Continue]を押下して下さい。

| Welcome to UMware ESX Server 3                                                                    |  |
|---------------------------------------------------------------------------------------------------|--|
|                                                                                                   |  |
|                                                                                                   |  |
|                                                                                                   |  |
| Information                                                                                       |  |
| Update CD successfully loaded.<br>Please insert the UMware ESX<br>Server 3 CD and press Continue. |  |
| (Tab)/(Alt-Tab) between elements (Snace) selects                                                  |  |

(4) 接続されているキーボードの種類を選択して [OK]を押下して下さい。

(6) [Installation and Upgrade Guide]

(<u>http://www.vmware.com/pdf/vi3 installation\_guide.pdf</u>)Chapter 5 Installing VMware ESX Server Software を参照し、VMware ESX Server をインストールして下さい。

(7)「パッケージのインストールが完了すると、[ESX Server 3 Installer Complete]画面が表示され ます。CD-ROM を取り出し[Finish]を押下してインストールを完了して下さい。自動的に再起動が 始まります。

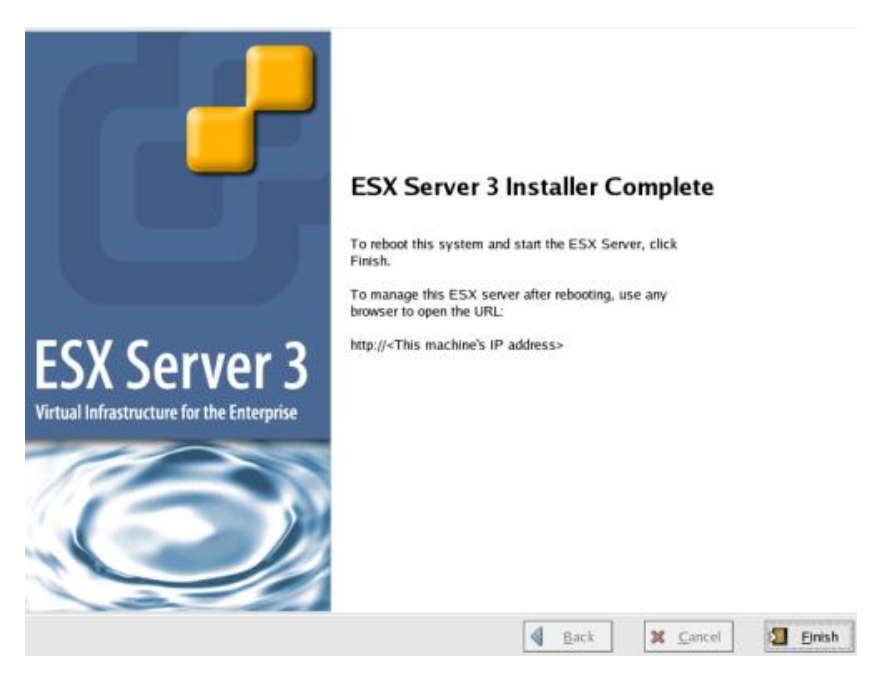

Ⅲ. デバイスドライバの確認

3.5.1 Ⅲ デバイスドライバの確認と同じ手順で確認します。

# VMware ESX 4.0

アダプタから VMware ESX 4.0 を外付けディスクにインストールしたい場合、以下の手順でインストールする必要があります。

I. 事前準備

インストールを開始する前に、下記を確認して下さい。

(1) インストールするサーバが、ESX 4.0 の要件を満たしているか確認して下さい。

(2) アダプタの取り付けが完了していることを確認して下さい。

(3) 本製品に添付されている CD-ROM には、Driver CD のイメージファイルは同胞されておりません。VMware の Web サイトより、ダウンロードして下さい。

Driver CD イメージファイル名称: vmware-esx-drivers-scsi-hfcldd\_<driver version>-<build

number>.iso

イメージファイルは iso 形式ですので、iso イメージに対応したライティングソフトを使って CD-R に焼き、Driver CD を作成して下さい。

(4) ESX installation DVD を準備して下さい。

**I**. ESX 4.0 のインストール

VMware ESX 4.0 は, グラフィカルもしくはテキストモードでインストールできますが、ここでは、 グラフィカルでのインストール方法について説明します。インストール先は SAN とします。

(1)ホストの DVD ドライブに ESX installation DVD を挿入して、マシンの電源を入れて下さい。 Server がブートプロセスを開始しますので、起動時のブートデバイスの設定で DVD ドライブを選択して下さい。なお、起動時のブートデバイスの設定方法については、対応する BladeSymphony のユーザーズガイドを参照して下さい。

(2)インストールモードを選択する画面が表示されます。グラフィカルモードでインストールを行う 場合は何も入力せずに<Enter>キーを、テキストモードでインストールを行う場合は[Install ESX in text mode]を選択してから<Enter>キーをクリックして下さい。

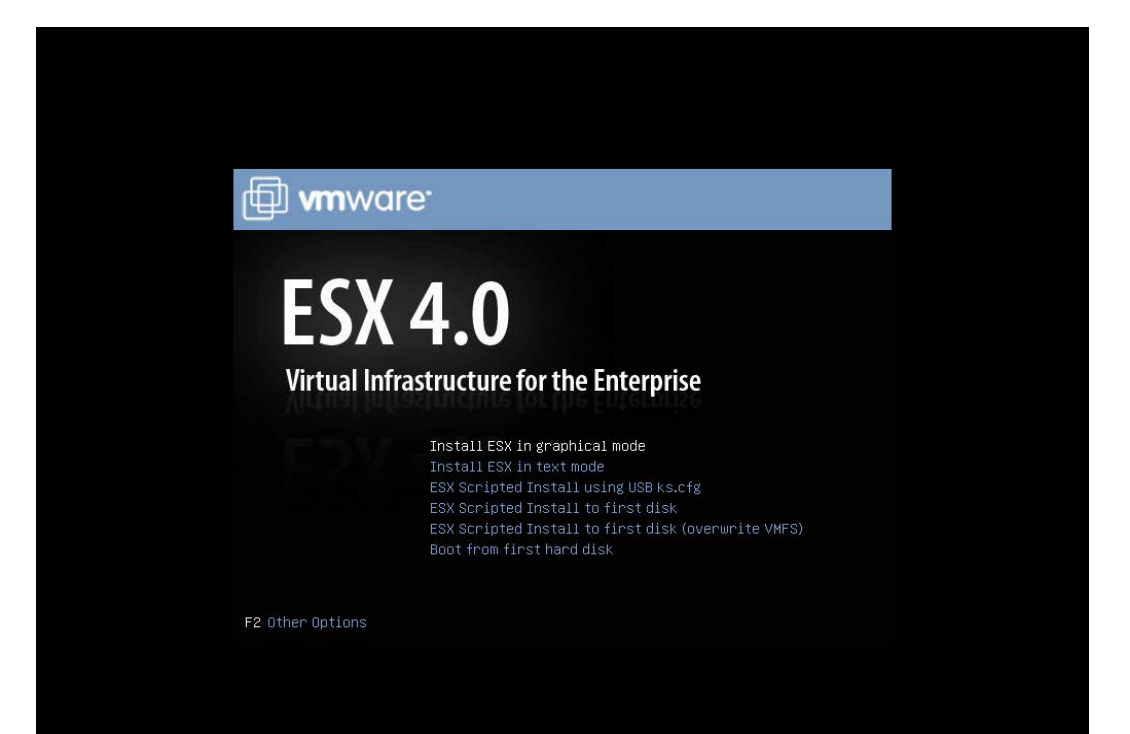

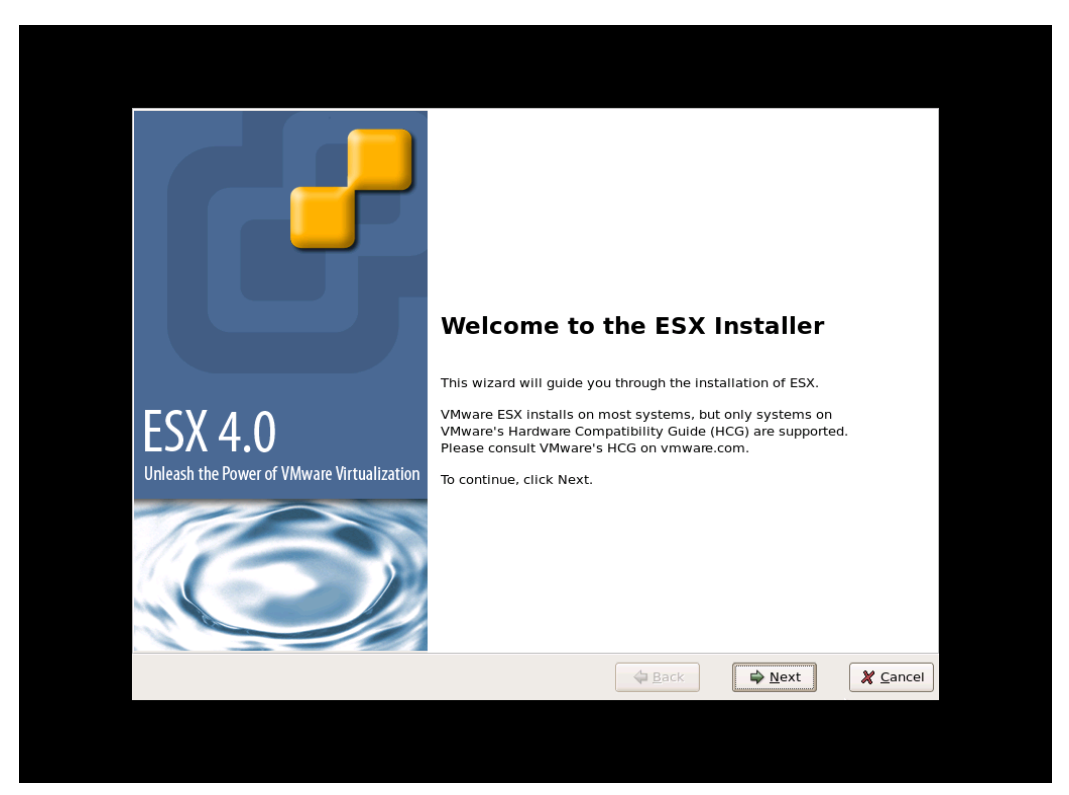

#### (3) インストールを開始する画面が表示されます。<Next>をクリックして下さい。

#### (4) ライセンス契約に同意して下さい。

| ESX 4.0                                                                                                    | -   |  |  |
|----------------------------------------------------------------------------------------------------|-----|--|--|
| End User License Agreement<br>To continue with the installation, please read and accept the end user license agreement.                                                                                                    |     |  |  |
| VMWARE MASTER END USER LICENSE AGREEMENT<br>NOTICE: BY DOWNLOADING AND INSTALLING, COPYING OR OTHERWISE USING THE SOFTWARE, YOU AGREE TO                                                                                                    |     |  |  |
| BE BOUND BY THE TERMS OF THIS VMWARE MASTER END USER LICENSE AGREEMENT ("EULA"). IF YOU DO NOT<br>AGREE TO THE TERMS OF THIS EULA, YOU MAY NOT DOWNLOAD. INSTALL, COPY OR USE THE SOFTWARE, AND<br>YOU MAY RETURN THE UNUSED SOFTWARE TO THE VENDOR FROM WHICH YOU ACQUIRED IT WITHIN THIRTY (30)<br>DAYS AND REQUEST A REFUND OF THE LICENSE FEE, IF ANY, ALREADY PAID UPON SHOWING PROOF OF<br>PAYMENT. "YOU" MEANS THE NATURAL PERSON OR THE ENTITY THAT IS AGREEING TO BE BOUND BY THIS EULA,<br>THEIR EMPLOYEES AND THIRD PARTY CONTRACTORS THAT PROVIDE SERVICES TO YOU. YOU SHALL BE LIABLE<br>FOR ANY FAILURE BY SUCH EMPLOYEES AND THIRD PARTY CONTRACTORS TO COMPLY WITH THE TERMS OF THIS<br>AGREEMENT.                                                                                                    |     |  |  |
| 1. DEFINITIONS                                                                                                    |     |  |  |
| 1.1 "Designated Administrative Access" means that access to the standard user interfaces of a given instance of the Software (designated in this section) that you may grant to a designated third party (a) for which you have provided advance written notice to VMware that you are providing outsourced services and (b) for whose dedicated benefit you have licensed such instance of the Software. Designated Administrative Access is applicable only where you are 1) an IT outsourcing company that is providing outsourced Tervices to a client company, and 1) applicable only the tervices to a client company, and 1) applicable only the tervices to a client company and 1) applicable only the tervices to a client company and 1) applicable only the tervices to a client company and 1).                                                                                                    | Ŧ   |  |  |
| Laccept the terms of the license agreement                                                                                                    |     |  |  |
| Image: Applied Control of the second second sec | cel |  |  |

(5)キーボートタイプを選択して下さい。

| E | SX 4.0                                                         |                  |
|---|----------------------------------------------------------------|------------------|
|   | Select Keyboard<br>Select the type of keyboard for this system |                  |
| k | eyboard                                                        |                  |
|   | German                                                         |                  |
|   | German (latin1 w/ no deadkeys)                                 |                  |
|   | German (latin1)                                                |                  |
|   | Greek                                                          |                  |
|   | Icelandic                                                      |                  |
|   | Italian                                                        |                  |
|   | Italian (IBM)                                                  |                  |
|   | Italian (it2)                                                  |                  |
|   | Japanese                                                       |                  |
|   | Latin American                                                 |                  |
|   | Macedonian                                                     |                  |
|   | Norwegian                                                      |                  |
|   | Polish                                                         |                  |
|   | Portuguese                                                     |                  |
|   | Romanian                                                       | •                |
|   | ⊕ Back     ↓ Next     ↓                                        | X <u>C</u> ancel |

(6)カスタムドライバ用の画面が表示されます。[Yes]を選択して下さい。

| Custom Drivers Select custom drivers to Install for ESX Do you want to Install custom drivers?  No  Tes Click "Add" to eject the Installation media and select drivers for Installation. Driver Version Description | E | 5X 4.0                                                                          |                                       |                              | - |
|----------------------------------------------------------------------------------------------------|---|---------------------------------------------------------------------------------|---------------------------------------|------------------------------|---|
| Do you want to install custom drivers?          No         Image: Second state of the installation media and select drivers for installation.         Driver       Version         Description                      |   | Custom Drivers                                                                  | o install for ESX                     |                              |   |
| Driver Version Description                                                                                                    | 0 | o you want to install custom d<br>) No<br>) Yes<br>Click "Add" to eject the ins | lrivers?<br>stallation media and sele | ct drivers for installation. |   |
|                                                                                                    |   | Driver                                                                          | Version                               | Description                  |   |
| 000 Komovo                                                                                                    |   |                                                                                 |                                       |                              |   |
|                                                                                                    |   | Add Remove                                                                      |                                       |                              |   |

(7)[Add]を選択して下さい。メディアがイジェクトされます。

(8) DVD ドライブに Driver CD を挿入してから[OK]をクリックして下さい。

| ESX 4.0                                                                                       |                                                                                    | -      |
|-----------------------------------------------------------------------------------------------|------------------------------------------------------------------------------------|--------|
| Custom Drivers<br>Select custom drivers to in:                                                | stall for ESX                                                                      |        |
| Do you want to install custom drive<br>No<br>Yes<br>Click "Add" to eject the instal<br>Driver | Insert CD<br>Insert an ESX Driver CD with the<br>ESX drivers that you wish to use. |        |
| Add Remove                                                                                    |                                                                                    |        |
|                                                                                               | 🖨 Back                                                                             | ➡ Next |

(9)インポートするドライバモジュールを選択して下さい。

| ESX 4 | .0                                                 |         |             | -        |
|-------|----------------------------------------------------|---------|-------------|----------|
|       | Custom Drivers<br>Select custom drivers to Install | for ESX |             |          |
| Do v  |                                                    |         |             |          |
| 0 N   | Select modules to import:                          |         |             |          |
|       | Driver                                             | Version | Description |          |
|       | (1                                                 | III     | OK Canc     | el       |
|       | Add                                                |         | ack Dext    | X Cancel |

(10)他にインポートするドライバモジュールがある場合、(7)~(9)を再度実行して下さい。インポートするドライバモジュールを全て選択した後、[Next]をクリックして下さい。

| ESX 4.0                                             |                                        | 2                                  |
|-----------------------------------------------------|----------------------------------------|------------------------------------|
| Custom Drivers Select custom drivers to install for | r ESX                                  |                                    |
| Do you want to install custom drivers?              |                                        |                                    |
| <ul> <li>Yes</li> </ul>                             |                                        |                                    |
| Click "Add" to eject the installation r             | media and select drivers for installat | tion.                              |
| Driver                                              | Version                                | Description                        |
| vmware-esx-drivers-net-igb                          | 400.1.3.19.12-1.0.4.164009             | igb: net driver for VMware ESX     |
| vmware-esx-drivers-scsi-hfcldd                      | 400.4.26.13.1038vmw-1.0.4.00000        | hfcldd: scsi driver for VMware ESX |
| Add Remove                                          |                                        |                                    |
|                                                     |                                        |                                    |
|                                                     |                                        | ack Next Zancel                    |

(11)ライセンス契約に同意して下さい。

| ESX 4.0                                                      |                                                                                                    | -               |
|--------------------------------------------------------------|----------------------------------------------------------------------------------------------------|-----------------|
| Custo<br>Select                                              | om Drivers                                                                                                    |                 |
| Do you wan<br>No<br>Yes<br>Click "At<br>Driver<br>vmw<br>vmw | NOTICE: BY DOWNLOADING AND INSTALLING, COPYING OR OTHERWISE USING<br>EXTENSIONS, INCLUDING KERNEL MODULES, DRIVERS, OR PLUG-INS, OR<br>UPDATES TO EXTENSIONS, YOU UNDERSTAND AND AGREE EXTENSIONS ARE TO<br>BE CONSIDERED RELATED COMPONENT(5) OF THE SOFTWARE UNDER THE<br>TERMS OF YOUR VMWARE ESX END USER LICENSE AGREEMENT ("EULA") AND<br>YOUR USE OF EXTENSIONS OR UPDATES THERETO IS GOVERNED BY THE TERMS<br>OF YOUR FULA. IF YOU DO NOT AGREE TO THESE TERMS, YOU MAY NOT<br>DOWNLOAD, INSTALL COPY OR USE EXTENSIONS AND/OR UPDATES THERETO,<br>"YOU" MEANS THE NATURAL PERSON OR THE ENTITY THAT IS AGREEING TO BE<br>BOUND THESE TERMS, THEIR EMPLOYEES AND THINED PARTY CONTRACTORS<br>THAT PROVIDE SERVICES TO YOU. YOU SHALL BE LIABLE FOR ANY FAILURE BY<br>SUCH EMPLOYEES AND THIRD PARTY CONTRACTORS TO COMPLY WITH THE<br>TERMS OF YOUR VMWARE ESX EULA.<br>I accept the terms<br>I Accept I DO NOT ACCEPT | ESX<br>vare ESX |
| Add                                                          | Remove                                                                                                    |                 |
|                                                              | Sext Next                                                                                                    | X Cancel        |

(12)ダイアログボックスに以下のメッセージが出力されます。[Yes]をクリックして下さい。

| ESX 4.0                                                          |                                                                                                    |                                      |
|------------------------------------------------------------------|----------------------------------------------------------------------------------------------------|--------------------------------------|
| Custom Drivers<br>Select custom drive                            | rs to install for ESX                                                                                                    |                                      |
| Do you want to install custo                                     | m drivers?                                                                                                    |                                      |
| () Yes                                                           | Load Drivers                                                                                                    |                                      |
| Click "Add" to eje<br>Driver<br>vmware-esx-dri<br>vmware-esx-dri | <ul> <li>The install wizard will load any drivers required for ESX.</li> <li>Once this step is completed, additional custom drivers cannot be loaded.</li> <li>Load the system drivers?</li> </ul> | for VMware ESX<br>ver for VMware ESX |
|                                                                  | <b>N</b>                                                                                                    |                                      |
| Add Remove                                                       | 3                                                                                                    |                                      |
|                                                                  | 🖨 Back                                                                                                    | Next X Cancel                        |

(13)ドライバモジュールがロードされた後、ESX のインストールが開始されますので、VMware Web サイトにある VMware ESX および vCenter Server インストール ガイドに従い、インスト ールを実施して下さい。なお、インストールの途中で以下のダイアログボックスが出力されます。 Driver CD と ESX installation DVD を交換して下さい。

| ESX 4.0                                                                      |                       |                                      | _                                      | <mark>-</mark> |  |
|------------------------------------------------------------------------------|-----------------------|--------------------------------------|----------------------------------------|----------------|--|
| Summary of installatio<br>Review the summary of the                          | n settin<br>Installat | 1gS<br>tion settings                 |                                        |                |  |
| Click Next to install ESX.                                                   |                       |                                      |                                        |                |  |
| License:                                                                     |                       | Evaluation mode                      | .                                      | -              |  |
| Keyboard:                                                                    |                       | Japanese                             |                                        |                |  |
| Custom Drivers:                                                              |                       | CD-ROM Missing                       | jb-400.1.3.19.12-1.0.4.1640(           |                |  |
| ESX Storage Device:<br>Name:<br>Boot Loader Location:<br>Datastore:<br>Name: | a:                    | Insert the ESX Installation media.   | ıfcldd-400.4.26.13.1038vmw-<br>90000b4 |                |  |
| Type:                                                                        |                       | New                                  |                                        |                |  |
| Storage Device:                                                              |                       | naa.60060e801024e820051126b2000000b4 |                                        |                |  |
| Service Console Partit                                                       | ions:                 | vmkcore 110 MB                       |                                        |                |  |
|                                                                              |                       | vmfs3 29.51 GB                       |                                        |                |  |
|                                                                              |                       | swap 600 MB                          |                                        |                |  |
|                                                                              |                       | EXES 5.00 GB /                       |                                        | •              |  |
| 4                                                                            |                       | 111                                  | •                                      |                |  |
|                                                                              |                       | 🖨 Back                               | Next 🗶 Cance                           | el             |  |

# VMware ESX 4.1

先に記述している VMware ESX 4.0 と同様な手順となります。使用する Driver CD は、VMware **の** Web サイトより、ダウンロード出来ます。必ず ESX 4.1 に対応した Driver CD を使用して下さい。

# VMware ESXi 4.x

VMware ESXi 4.x の場合、OS インストール中にドライバを追加することが出来ません。HBA のデバイスドライバが組み込まれた日立用 VMware ESXi 4.x のインストールメディアを使用し、OS をインストールして下さい。

# VMware ESXi 5.x

先に記述している VMware ESXi 4.x と同様な手順となります。

# 内蔵ディスクへのドライバのイン ストール手順

VMware ESXi 5.X

- (1) VMware の Web サイトより、弊社 HBA のデバイスドライバをダウンロードして下さい。
- (2) Offline bundle Zip ファイル解凍し、VIB ファイルを取り出して下さい。VIB ファイルは、 HTI-hfcldd-<c.d>-offline\_bundle-<build number>/vib20/scsi-hfcldd に展開されます。

# unzip HTI-hfcldd-<c.d>-offline\_bundle-<build number>.zip

- VIBファイル名: VMware\_bootbank\_scsi-hfcldd\_<a.b.c.d>-1vmw.500.0.0.<build number>.vib
- (3) ドライバ Zip を解凍し、README.txt ファイルを取り出して下さい。README.txt ファイルは、 HTI-hfcldd-<c.d>-<build number>/doc に展開されます。

# unzip HTI-hfcldd-<c.d>-<build number>.zip

- (4) VIB ファイルを ESXi ホストに転送します。
- (5) README.txt に記載されている手順に従い、インストールを実施して下さい。

#### VMware ESX 4.X 及び ESXi 4.X

VMware の Web サイトより、弊社 HBA のデバイスドライバをダウンロードして下さい。vSphere Client から当該 ESX/ESXi Host を maintenance mode にした後、Driver CD 内にある README.txt に記載されている手順に従い、インストールを実施して下さい。

(mount point)/doc/README.txt

なお、ESX4.1 の場合、ESX 4.1 に対応した Driver CD を使用して下さい。ESX4.1 に対応していない Driver CD を使用してインストールすることは出来ません。

#### VMware ESX Server 3.x

本節記載の手順に従い、デバイスドライバをインストールして下さい。

70

## □ 事前準備

インストールを開始する前に、下記を確認して下さい。

(1)アダプタの取り付けが完了していることを確認して下さい。

(2)VMware ESX Server がインストールされているサーバを P.ON して下さい。

(3)VMware ESX Server のサーバ上で<Alt><F1>キーもしくは<Alt><F2>キーを押下して、サービス コンソール画面を表示させて下さい。

(4)アカウント名とパスワードを入力し、サービスコンソールにログインして下さい。

(5)以下の方法で RPM パッケージを入手し、/tmp ディレクトリにコピーして下さい。

<u>VMware ESX Server 3.0.x 及び VMware ESX Server 3.5 Update1、Update2 の場合</u>

本製品に添付されている CD-ROM より RPM パッケージを入手し、任意のフォルダへコピーします。 RPM パッケージは/vmware/esx ディレクトリに格納されていますので、下記の手順でコピーして ください。

RPM パッケージ名称:

VMware-esx-drivers-scsi-hfcldd-<driver version>-<br/>build number>.i386.rpm

# mount /mnt/cdrom
# cp /mnt/cdrom/vmware/esx/VMware-esx-drivers-scsi-hfcldd-<driver version>
-<build number>.i386.rpm /tmp/.

注) root 権限が必要です。

<u>VMware ESX Server 3.5 Update3 以降の場合</u>

本製品に添付されている CD-ROM には、ドライバ RPM パッケージは同胞されておりません。 VMware の Web サイトより、Driver Install CD をダウンロードし、下記の手順で/tmp ディレク トリヘコピーして下さい。

Driver Install CD 名称:

esx350-hfcldd-350.<driver version>-<build number>.iso

# mount -t iso9660 -o loop esx350-hfcldd-350.<driver version> -<build number>.iso <マウントポイント> # cp <マウントポイント>/VMupdates/RPMS/VMware-esx-drivers-scsi-hfcldd-<driver version>-<build number>.i386.rpm /tmp/.

注) root 権限が必要です。

# □ デバイスドライバのインストール

(1) RPM パッケージのインストール

# cd /tmp

# rpm -ivh VMware-esx-drivers-scsi-hfcldd-1.20.6.144-32039.i386.rpm

注 1)root 権限が必要です。

注 2) インストール時には、/usr/lib/vmware/vmkmod/, /usr/lib/vmware-debug/vmkmod/に hfcldd.oを格納します。

(2) PCI デバイス情報および RAMDISK の更新

以下のコマンドを実行し、PCI デバイス情報および RAMDISK を更新します。

# esxcfg-boot -p

(3)システムリブート

# reboot

# □ デバイスドライバの確認

 (1) VMware ESX Server をインストールしたサーバ上で<Alt><F1>もしくは<Alt><F2>キーを押下 して、サービスコンソール画面を表示させて下さい。

(2) アカウント名とパスワードを入力し、サービスコンソールにログインして下さい。

(3) 搭載されているアダプタのデバイスドライバがロードされているか確認します。

# vmkload\_mod -l

| Name      | R/O Addr | Length  | R/W Addr  | Length  | ID | Loaded |
|-----------|----------|---------|-----------|---------|----|--------|
| vmkapimod | 0x7b4000 | 0x1000  | 0x1dfeef0 | 0x1000  | 1  | Yes    |
| vmklinux  | 0x7b5000 | 0x18000 | 0x1e8ade8 | 0x3e000 | 2  | Yes    |
| hfcldd    | 0x7cd000 | 0x48000 | 0x1ed3088 | 0xb000  | 3  | Yes    |
| e1000     | 0x815000 | 0x1e000 | 0x1ee6f78 | 0x5000  | 4  | Yes    |
| tcpip     | 0x833000 | 0x3b000 | 0x1ef8950 | 0x1b000 | 5  | Yes    |
| cosShadow | 0x86e000 | 0x3b000 | 0x1f15968 | 0x1b000 | 6  | Yes    |
| migration | 0x8a9000 | 0xe000  | 0x1f32980 | 0x1000  | 7  | Yes    |
| lvmdriver | 0x8b7000 | 0xc000  | 0x1f33b10 | 0x2000  | 8  | Yes    |
| nfsclient | 0x8c3000 | 0x11000 | 0x1f375f8 | 0x1000  | 9  | Yes    |
| vmfs3     | 0x8d4000 | 0x23000 | 0x1f3a8e0 | 0x1000  | 10 | Yes    |
| vmfs2     | 0x8f7000 | 0x11000 | 0x1f3e708 | 0x11000 | 11 | Yes    |

注) root 権限が必要です

(4) 搭載されているアダプタのデバイスドライバがロードされているか確認します。

# ls /proc/scsi/hfcldd
0 1

72
注) 搭載されているアダプタポート数分だけ数字が表示されます。上記例は2ポート搭載されているケースですが、表示される値はシステムに搭載される他の SCSI アダプタや Fibre Channel アダプタの有無により変わり、必ずしも0から始まるとは限りません。

(5) デバイスドライバのバージョンがインストールしたバージョンと一致しているか、確認します。 デバイスドライバのバージョンは、RPM パッケージ名称の<driver version>部分です。

VMware-esx-drivers-scsi-hfcldd-<driver version>-<build number>.i386.rpm # cat /proc/scsi/hfcldd/X (X は(4)で表示された数字のいずれか一つを指定)

/proc/scsi/hfcldd/x 表示例:

Hitachi PCI to Fibre Channel Host Bus Adapter <u>Driver version 1.20.6.144</u> Firmware version 134500 Package\_ID 0x8a

.....

# デバイスドライバのアップデート 手順

#### VMware ESXi 5.X

- (1) VMware の Web サイトより、弊社 HBA のデバイスドライバをダウンロードして下さい。
- (2) Offline bundle Zip ファイル解凍し、VIB ファイルを取り出して下さい。VIB ファイルは、 HTI-hfcldd-<c.d>-offline\_bundle-<build number>/vib20/scsi-hfcldd に展開されます。

# unzip HTI-hfcldd-<c.d>-offline\_bundle-<build number>.zip

- VIBファイル名: VMware\_bootbank\_scsi-hfcldd\_<a.b.c.d>-1vmw.500.0.0.<br/>build number>.vib
- (3) ドライバ Zip を解凍し、README.txt ファイルを取り出して下さい。README.txt ファイルは、 HTI-hfcldd-<c.d>-<build number>/doc に展開されます。

# unzip HTI-hfcldd-<c.d>-<build number>.zip

- (4) VIB ファイルを ESXi ホストに転送します。
- (5) README.txt に記載されている手順に従い、インストールを実施して下さい。

#### <u>VMware ESX Server 3.5 Update3 以降、VMware ESX 4.X 及び VMware ESXi 4.X</u>

VMware の Web サイトより、弊社 HBA のデバイスドライバをダウンロードして下さい。vSphere Client から当該 ESX/ESXi Host を maintenance mode にした後、Driver CD 内にある README.txt に記載されている手順に従い、アップデートを実施して下さい。

(mount point)/doc/README.txt

なお、ESX4.1 の場合、ESX 4.1 に対応した Driver CD を使用して下さい。ESX4.1 に対応していない Driver CD を使用してアップデートすることは出来ません。

VMware ESX Server 3.0.x, VMware ESX Server 3.5 Update1 及び VMware ESX Server 3.5 Update2

以下、(1)~(5)の手順に従い、デバイスドライバをアップデートして下さい。

#### 1)事前準備

弊社 Web サイトより最新の VMware 用ドライバ RPM パッケージをダウンロードし、/tmp ディレクトリヘコピーして下さい。

2) RPM パッケージのインストール

# cd /tmp # rpm -ivh --force VMware-esx-drivers-scsi-hfcldd-1.20.6.144-32039.i386.rpm

- 注 1) root 権限が必要です。
- 注 2) インストール時には、/usr/lib/vmware/vmkmod/
- 、/usr/lib/vmware-debug/vmkmod/に hfcldd.o を格納します。
- 3)RAMDISK の更新
- 以下のコマンドを実行し、RAMDISK を更新します。
  - # esxcfg-boot -b
- 4)システムリブート

# reboot

5) 「デバイスドライバの確認」と同じ手順で確認します。

# ユーティリティソフトのインスト ール手順・アンインストール手順

ユーティリティソフトは、VMware ESX Server 3.X 及び VMware ESX4.X で使用することが出来ますが、VMware ESXi 4.X では、使用することが出来ません。

VMware ESXi 5.X では、ユーティリティソフトとして CIM プロバイダ・CIM クライアントを使用 します。「HITACHI Gigabit Fibre Channel アダプタ ユーザーズ・ガイド(ユーティリティソフ ト編 別冊 VMware 編)」を参照してください。

### □ ユーティリティソフトのインストール手順

ユーティリティソフトを以下の手順でインストールします。VMware ESX Server 3.5 以降のバージョンでは、3)の確認を省略して下さい。

1) RPM パッケージの入手

本製品に添付されている CD-ROM または弊社 Web サイトより RPM パッケージを入手し、任意の フォルダへコピーします。

RPM パッケージ名称 (VMware ESX Server 3.x) :

hfcldd-vmware-<driver version>-<release version>.i386.rpm

RPM パッケージ名称 (VMware ESX 4.x) :

hfcldd-vmware-tools-<driver version>-<release version>.x86\_64.rpm

# mount /mnt/cdrom # cp /mnt/cdrom/vmware/<esx version>/<RPM パッケージ名称> /tmp/.

注) root 権限が必要です。

2) RPM パッケージのインストール

# cd /tmp # rpm -ivh <RPM パッケージ名称> 注) root 権限が必要です。

3)インストールログの確認

インストールログを /tmp/hfcldd\_install.log に格納しています。"---- Install Success" のメッセ ージが出力されているかどうかを確認してくだい。

4) システムリブート

# reboot

## □ ユーティリティソフトのアンインストール手順

ユーティリティソフトを以下の手順でアンインストールします。VMware ESX Server 3.5 以降のバ ージョンでは、2)の確認を省略して下さい。

1) RPM パッケージのアンインストール

VMware ESX Server 3.x :

# rpm -e hfcldd-vmware--<driver version>-<release version>.i386

VMware ESX 4.x :

# rpm -e hfcldd-vmware-tools-<driver version>-<release version>.x86\_64

注) root 権限が必要です。

2) アンインストールログの確認

アンインストール時のログを /tmp/hfcldd\_install.log に格納しています。"---- Uninstall Success" のメッセージが出力されているかどうかを確認してくだい。

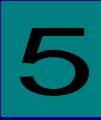

# ドライバパラメータの設定

Gigabit Fibre Channel アダプタは、動作設定を行う各種パラメータ値をユーザが設定可能とする 機能を提供します。

通常、これらパラメータの初期値は変更不要です。

# Linux ドライバパラメータ設定方 法

RHEL3/4 の場合、アダプタの各種パラメータおよび構成情報固定機能(パーシステント・バインディング機能)は hfcddutil コマンドにより設定が可能です。RHEL5 以降での場合、hfcmgr コマンドにより設定が可能です。

hfcmgrやhfcddutilのコマンドラインの詳細や、パラメータの意味、設定値については、Gigabit Fibre Channel アダプタの動作設定については「HITACHI Gigabit Fibre Channel アダプタ ユー ザーズ・ガイド(ユーティリティソフト編)」を参照してください。

以下に、本製品がサポートするパラメーター覧を示します。

| No. | パラメータ                     | 初期値   | 設定可能な値                                                                                                    |
|-----|---------------------------|-------|----------------------------------------------------------------------------------------------------|
|     | 意味                        |       |                                                                                                    |
| 1   | Connection Type (*1)      | Auto  | Auto<br>Point to Point<br>FC-Al                                                                                                    |
| 2   | Link Speed (*2)           | Auto  | Auto<br>1Gbps<br>2Gbps<br>4Gbps<br>8Gbps                                                                                                    |
| 3   | Max Transfer Size         | 16MB  | 1MB<br>4MB<br>8MB<br>16MB<br>32MB                                                                                                    |
| 4   | Link Down Time            | 15(秒) | 0-60(秒)                                                                                                    |
| 5   | Reset Delay Time          | 7(秒)  | 0-60(秒)                                                                                                    |
| 6   | Machine Check Retry Count | 8(回)  | 0-10(回)                                                                                                    |
| 7   | Preferred AL-PA Number    | 0x01  | 0x01         0x17           0x02         0x18           0x04         0x1b           0x08         0x1d           0x0f         0x1e           0x10         0x1f |
| 8   | Reset Timeout             | 20 秒  | 0-60(秒)                                                                                                    |
| 9   | Abort Timeout             | 8秒    | 0-60(秒)                                                                                                    |
| 10  | Queue Depth               | 32    | 1-256                                                                                                    |
| 11  | SCSI allowed              | 5     | 1-30                                                                                                    |
| 12  | Interrupt Type            | 0     | 0 (Legacy Int)<br>1 (MSI)<br>2 (MSI-X)                                                                                                    |

(\*1) 日立仮想化機構 HVM にて、FC 共有として使用する FC ポートに対しては下記設定を行って下さい。

□ FC スイッチ接続の場合、Connection Type を Point to Point に設定して下さい。

□ ディスク装置と直結接続の場合、Connection Type を FC-AL に設定して下さい。

(\*2) BladeSymphony BS320 搭載ファイバチャネル拡張カードに関しては DATA RATE は必ず速度を固定 し、"Auto Detection"は使用してはいけません。詳細は「Blade Symphony BS320 ユーザーズガ イド」-「FC HBA BIOS について」の章を参照してください。

(\*3)アダプタの型名とパラメータの設定範囲の対応に関する詳細は「HITACHI Gigabit Fibre Channel アダ プタ ユーザーズ・ガイド(ユーティリティソフト編)」をご参照ください。

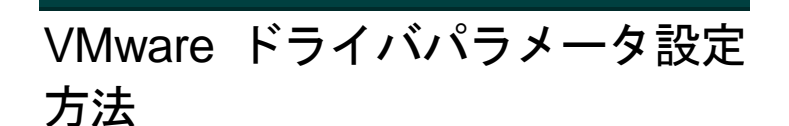

Linuxと同様のパラメータが設定可能です。パラメータの意味、設定値については、Gigabit Fibre Channel アダプタの動作設定については「HITACHI Gigabit Fibre Channel アダプタ ユーザー ズ・ガイド(ユーティリティソフト編)」を参照してください。

VMware でサポートするパラメータは、以下を参照して下さい。

VMware ESXi 5.X

設定可能なパラメータは、CIM クライアントにより設定できます。CIM クライアント実行時には、 パラメータ名ではなく、対応するオプション名を指定してください。操作の詳細については、 「HITACHI Gigabit Fibre Channel アダプタ ユーザーズ・ガイド(ユーティリティソフト編 -VMware 編)」を参照してください。

VMware ESX Server 3.x 及び VMware ESX 4.X 及び ESXi 4.X

設定可能なパラメータは、esxcfg-module コマンドまたは vicfg-module コマンドにより設定でき ます。なお、パラメータを設定する場合、linux でのパラメータ名を VMware で使用するパラメー タ名(ESX 4.X 以前)に変換してから設定して下さい。

| No. | Linux で<br>使用する<br>パラメータ名       | VMware で<br>使用する<br>パラメータ名 | CIM クライア<br>ント実行時に<br>指定する<br>オプション名<br>(ESXi 5.X 以降) | 初期値                                                  | 設定可能な値                                                           |
|-----|---------------------------------|----------------------------|-------------------------------------------------------|------------------------------------------------------|------------------------------------------------------------------|
| 1   | Connection<br>Type              | hfc_connection_<br>type    | 設定不可                                                  | 0                                                    | 0 : Auto<br>1 : Point to Point<br>2 : FC-AL                      |
| 2   | Link Speed                      | hfc_link_speed             | 設定不可                                                  | 0                                                    | 0 : Auto<br>1 : 1 Gbps<br>2 : 2 Gbps<br>4 : 4 Gbps<br>8 : 8 Gbps |
| 3   | Max Transfer<br>Size            | hfc_max_transfer           | mt                                                    | 16                                                   | 1 : 1 MB<br>4 : 4 MB<br>8 : 8 MB<br>16 : 16 MB<br>32 : 32 MB     |
| 4   | Link Down<br>Time               | hfc_link_down              | ld                                                    | ESX3.x:30<br>ESX4.x:15<br>ESXi 4.x:15<br>ESXi 5.x:15 | 0~60 (秒)                                                         |
| 5   | Reset Delay<br>Time             | hfc_reset_delay            | rd                                                    | 7                                                    | 0~60(秒)                                                          |
| 6   | Machine<br>Check<br>Retry Count | hfc_mck_retry              | mc                                                    | 8                                                    | 0~10 (回)                                                         |
| 7   | Reset Timeout                   | hfc_reset_timeo<br>ut      | rt                                                    | 20                                                   | 0~60(秒)                                                          |
| 8   | Abort Timeout                   | hfc_abort_timeo<br>ut      | at                                                    | 8                                                    | 0~60(秒)                                                          |
| 9   | Queue Depth                     | hfc_queue_dept<br>h        | qd                                                    | 32                                                   | 1~256                                                            |
| 10  | Interrupt Type                  | hfc_msi_enable             | ir                                                    | 0                                                    | 0 (Legacy Int)<br>1 (MSI)<br>2 (MSI-X)                           |

| No | 対象                           | 型名                                                                                                    | パラメータ          |                               |                                                      |                        |
|----|------------------------------|----------------------------------------------------------------------------------------------------|----------------|-------------------------------|------------------------------------------------------|------------------------|
|    | システム                         |                                                                                                    | Link<br>Speed  | Max<br>Transfer<br>Size       | Link Down<br>Time                                    | Inter<br>r-upt<br>Type |
| 1  | Blade-<br>Symphony           | GV-CC64G1**                                                                                                    | Auto,<br>1,2,4 | 1MB/4MB/<br>8MB/16MB          | ESX3.x:30                                            | int                    |
| 2  | BS1000                       | GV-CC64G2**                                                                                                    | Auto,<br>1,2,4 | 1MB/4MB/<br>8MB/16MB          | ESX3.x:30                                            | int                    |
| 3  | Blade-<br>Symphony<br>BS320  | GV-CC9MZFC1<br>GV-CC9M4G1**<br>GV-CC9P4G1**                                                                                                    | Auto,<br>1,2,4 | 1MB/4MB/<br>8MB/16MB          | ESX3.x:30<br>ESX4.x:15<br>ESXi 4.x:15<br>ESXi 5.x:15 | int                    |
| 4  |                              | GV-CC9P8G1**                                                                                                    | Auto,<br>2,4,8 | 1MB/4MB/<br>8MB/16MB<br>/32MB | ESX3.x:30<br>ESX4.x:15<br>ESXi 4.x:15<br>ESXi 5.x:15 | int/<br>msi/<br>msix   |
| 5  | Blade-<br>Symphony<br>BS2000 | GV-CC2N4G1N1<br>GV-CC2M4G1N1                                                                                                    | Auto,<br>1,2,4 | 1MB/4MB/<br>8MB/16MB          | ESX3.x:30<br>ESX4.x:15<br>ESXi 4.x:15<br>ESXi 5.x:15 | int                    |
| 6  |                              | GV-CC2N8G1N1**<br>GV-CC2N8G2N1**<br>GV-CC2D8G1N1**<br>GV-CC2D8G2N1**<br>GV-CC2M8G1N1**<br>GV-CC2M8G2N1**<br>GZ-CC2N8G1N1**<br>GZ-CC2N8G2N1**<br>GZ-CC2D8G1N1**<br>GZ-CC2D8G1N1** | Auto,<br>2,4,8 | 1MB/4MB/<br>8MB/16MB<br>/32MB | ESX3.x:30<br>ESX4.x:15<br>ESXi 4.x:15<br>ESXi 5.x:15 | int/<br>msi/<br>msix   |

#### 尚、アダプタの型名とパラメータの設定範囲の対応は以下の通りとなります。

## □ パラメータ設定方法

#### VMware ESXi 5.X

CIM クライアントによりパラメータを設定できます。パラメータ設定方法については、「HITACHI Gigabit Fibre Channel アダプタ ユーザーズ・ガイド(ユーティリティソフト編 別冊 VMware 編)」を参照してください。

#### VMware ESX Server 3.x 及び VMware ESX 4.X 及び ESXi 4.X

ESX Host 上で実施する esxcfg-module コマンドまたは ESX/ESXi を外部より制御する vSphere Command-Line Interface(vSphere CLI)を使用して実施する vicfg-module コマンドにより、パ ラメータを設定することができます。設定したパラメータは、システムに搭載されている全ての HBA に対し適用されます。なお、Windows、Linux に対する vSphere CLI のインストール方法及び 使用方法については、VMware Web サイトにある vSphere Command-Line Interface manual を参照して下さい。

| OS       | パラメータ設定で使用できるコマンド    |              |  |  |
|----------|----------------------|--------------|--|--|
|          | ESX Host vSphere CLI |              |  |  |
| ESX3.x   | esxcfg-module        | vicfg-module |  |  |
| ESX4.x   | esxcfg-module        | vicfg-module |  |  |
| ESXi 4.x | 未サポート                | vicfg-module |  |  |

各 OS で使用できるコマンドは、以下の通りとなります。

設定する値は設定可能な値を必ず指定して下さい。設定不能な値を指定した場合、設定は無効となり初期値が設定されます。

(1) 設定例 - esxcfg-module

Link Speed を 2Gbps に設定する場合

# esxcfg-module -s "hfc\_link\_speed=2" hfcldd.o
# reboot

(2) 設定例 - vicfg-module

Link Speed を 2Gbps に設定する場合

# vicfg-module --server <ip address> --username root --password password -s
"hfc\_link\_speed=2" hfcldd.o

上記コマンド実行後、ESX または ESXi Host を Reboot

#### (3) 設定例 - パラメータを複数設定する場合

パラメータ間にスペースを入れてください。

Link Speed を 2Gbps、Machine Check Retry Count を 0 に設定する場合

設定例 - esxcfg-module # esxcfg-module -s "hfc\_link\_speed=2 hfc\_mck\_retry=0" hfcldd.o

設定例 - vicfg-module

# vicfg-module --server <ip address> --username root --password password -s
"hfc\_link\_speed=2 hfc\_mck\_retry=0" hfcldd.o

## □ 構成情報固定(パーシステント・バインディング)機能

構成情報固定(パーシステント・バインディング)機能はサポートしていません。

# エラーログ情報

Fibre Channel Board は、障害発生時の障害切り分け情報として、以下のアダプタ情報、及びログ を採取する機能を提供します。

## Linux

Linux ドライバでは、カーネルメッセージを出力するデーモン(klogd)の機能を使用して各種ログ情報を採取します。したがって、ログ情報を採取する為には、klogd 及び syslogd の実行が必要となります(\*)。

ログ情報の出力先は、通常/var/log/messages ですが、klogd,syslogdの設定によっては、出力先を変更可能ですので予め確認してください。

(\*)Support Service Symphony ログ環境強化オプション HA Logger Kit for Linux の RASLOG 機能をご使用の場合、RASLOG 機能を起動する必要があります。RASLOG 機能の使用方法について は、RASLOG 機能の取扱説明書を参照ください。

尚、以下のバージョンのドライバは hfcrasinfo をサポートしています。

RHEL6: x.6.17.2018 以降 RHEL5: x.5.10.492 以降 RHEL4: x.1.10.492 以降 RHEL3: x.0.7.344 以降

hfcrasinfo をサポートしている場合は、hfcrasinfo を実行して採取してください。ドライバのログ 情報も含め、ログ情報を一括して採取することができます。

## □ 使用するログレベル

アダプタドライバが使用するログレベルを以下に示します。

本製品を搭載するシステム装置では、ログレベル値を KERN\_INFO(6)以上で使用することを推奨致します。

| ログレベル           | メッセージ内容                     |
|-----------------|-----------------------------|
| KERN_ERR(3)     | アダプタがエラーを検知した時のメッセージ        |
| KERN_WARNING(4) | 動作上問題の無いレベルのエラーを検知した時のメッセージ |
| KERN_INFO(6)    | アダプタ情報の出力や、構成変更を知らせるメッセージ   |
|                 |                             |

表 11-2-1 使用するログレベル

・現在のログレベル確認方法

# cat /proc/sys/kernel/printk

## □ エラーログ情報

タイトルのみの表示

以下のコマンドにより、アダプタドライバが出力したエラーログのタイトル情報を出力します。

RASLOG 機能を使用しない場合

#cat /var/log/messages | grep HFC\_ Oct 15 18:58:57 Linux7 kernel: <u>hfclddX:HFC\_ERR6 Temporary FC Link error</u> (ErrNo:<u>0xXX</u>)

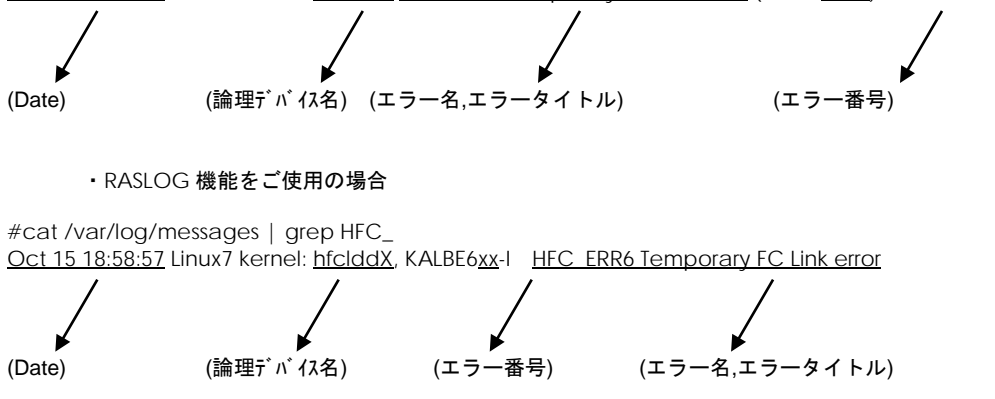

KALByyxx の KALB が HBA ドライバが採取したエラーであることを示し、"xx"がエラー番号を示し ます。

## エラー名及びエラータイトル

エラー名及び、エラータイトル一覧を以下に示す。

| エラー名        | エラータイトル                             | 種類  |
|-------------|-------------------------------------|-----|
| HFC_ERR1    | Permanent FC Adapter Hardware error | エラー |
| HFC_ERR2    | Temporary FC Adapter Hardware error | エラー |
| HFC_ERR3    | Permanent FC Adapter Firmware error | エラー |
| HFC_ERR4    | Temporary FC Adapter Firmware error | エラー |
| HFC_ERR5    | Permanent FC Link error             | エラー |
| HFC_ERR6    | Temporary FC Link error             | 警告  |
| HFC_ERR9    | FC Adapter Driver error             | エラー |
| HFC_ERRA    | FC Adapter Interrupt time-out       | 警告  |
| HFC_ERRB    | FC Adapter Link Down                | 警告  |
| HFC_ERRC    | FC Adapter Diagnostics error        | 情報  |
| HFC_ERRD    | FC Adapter PCI error                | エラー |
| HFC_ERRF    | FC Adapter Initialize error         | エラー |
| HFC_EVNT1   | FC Adapter Link Up                  | 情報  |
| HFC_EVNT2   | FC Adapter Link Changed             | 情報  |
| HFC_EVNT3   | FC Adapter Driver Warning Event     | 情報  |
| HFC_EVNT4   | FC Adapter Driver Request Log       | 情報  |
| HFC_OPTERR0 | Invalid Optical Module install      | エラー |

## □ エラー番号

エラー内容を識別するためのエラー番号(ErrNo)を以下に示します。

| 1         01         -         -         欠番           2         02         -         -         欠番           3         03         -         -         欠番           4         04         HFC_ERR9         HFC_OFFLINE で SCSI コマンド起動         F           5         05         HFC_ERR9         DKA テーブルの最終なりが F=0         欠番           7         07         -         -         欠番           8         08         HFC_ERP         DMA テーブルの最終なりが F=0            9         09         -         -         欠番           10         0A         -         -         欠番           11         0B         HFC_ERR6         割込みレベルの login 応答で XCC=82(U トライナーバー)           13         0D         HFC_ERR6         割込みレベルの pdisc 応答で XCC=82(U トライナーバー)           14         0E         HFC_ERR6         割込みレベルの pdisc 応答で XCC=82(U トライナーバー)           15         0F         HFC_ERR6         割込みレベルの pdisc 応答で XCC=82(U トライナーバー)           17         11         HFC_ERR6         割込みレベルの pdisc 応答で XCC=82(U トライナー/···)           18         12         HFC_ERR6         割込みレベルの pdisc 応答で XCC=82(U トライナー/···)           17         11         HFC_ERR6         割込み                                                                               | NO. | ErrNo    | エラー名       | 内容                                                                                                    | 備考                   |
|----------------------------------------------------------------------------------------------------|-----|----------|------------|----------------------------------------------------------------------------------------------------|----------------------|
| 2         02         -         -         欠番           3         03         -         -         欠番           4         04         HFC_ERR9         NSCI コマンド起動におけるページ数不正            5         05         HFC_ERR9         SCSI コマンド起動におけるページ数不正            6         06         -         -         欠番           7         07         -         -         欠番           8         08         HFC_ERR9         DMAテーブルの最強レバルの login 応答で www_name 不一数            10         0A         -         -         欠番           11         0B         HFC_ERR6         割込みレベルの login 応答で www_name 不一数            12         0C         HFC_ERR6         割込みレベルの polsc 応答で www_name 不一数            13         0D         HFC_ERR6         割込みレベルの polsc 応答で www_name 不一数            14         0E         HFC_ERR6         割込みレベルの polsc 応答で XCC=82(リトライナーバー)            17         11         HFC_ERR6         割込みレベルの polsc 応答で XCC=82(リトライナーズー)            17         11         HFC_ERR6         割込みレベルの polsc 応答で XCC=82(リトライナーズー)            19         13         -                                                                                                    | 1   | 01       | -          | -                                                                                                    | 欠番                   |
| 3         0.3         -         -         欠番           4         0.4         HFC_ERR9         HFC_OFFLINE で SCS コマンド起動            5         0.5         HFC_ERR9         SCS コマンド起動におけるページ数不正            6         0.6         -         -         欠番           7         0.7         -         -         欠番           8         0.8         HFC_ERR9         DMA テーブルの最終シドが F=0            9         0.9         -         -         欠番           10         0.A         -         -            11         0.8         HFC_EVN13         割込みレベルの login 応答で XCC-82(リトライオーバー)            13         0.0         HFC_ERR6         割込みレベルの pdisc 応答で XCC-82(リトライオーバー)            14         0.6         HFC_ERR8         割込みレベルの pdisc 応答で XCC-82(リトライナーバー)            15         0.6         HFC_EVN13         割込みレベルの pdisc 応答で XCC-82(リトライナーバー)            17         11         HFC_ERR8         割込みレベルの pdisc 応答で XCC-82(リトライカー            16         10         HFC_ERR8         割込みレベルの pdisc 応答で XCC-82(リトライカー            17         11         HFC_ERR8         割込みレベルの pdisc 応答                                                                                                    | 2   | 02       | -          | -                                                                                                    | 欠番                   |
| 4         04         HFC_ERR9         HFC_OFFLINE で SCSI コマンド起動           5         05         HFC_ERR9         SCSI コマンド起動におけるページ数不正         欠番           7         07         -         -         欠番           8         08         HFC_ERR9         DMA テーブルの最終12月が F=0         欠番           9         09         -         -         欠番           10         0A         -         -         欠番           11         0B         HFC_ERR8         割込みレベルの login 応答で Wu_name 不一数         欠番           12         0C         HFC_ERR6         割込みレベルの login 応答で VCC-82(リトライオーバー)         11           13         0D         HFC_ERR6         割込みレベルの polics 応答で VCC-82(リトライチ(取)         ('3)           14         0E         HFC_ERR6         割込みレベルの polics 応答で VCC-82(リトライチ(ア)         11           15         0F         HFC_ERR6         割込みレベルの polics 応答で VCC-83 又は FSB=00 以外         ('3)           16         10         HFC_ERR6         割込みレベルの polics 応答で VCC-83 U トライトの(L)         (X音           17         11         HFC_ERR6         割込みレベルの polics 応答で VCC-83 U トライトの(L)         (X音           17         11         HFC_ERR6         割込みしベルの polics 応答で VCC-83 U トライトの(L)         (X音                               | 3   | 03       | -          | -                                                                                                    | 欠番                   |
| 5         05         HFC_ERR9         SCSI コマンド起動におけるページ数不正         欠番           6         06         -         -         欠番           7         07         -         -         欠番           8         08         HFC_ERR9         DMA テーブルの最終エリけが F=0         欠番           9         09         -         -         欠番           10         0A         -         -         欠番           11         08         HFC_ERN3         割込みレベルの login 応答で XCC=82(リトライナ・バー)           13         0D         HFC_ERR6         割込みレベルの login 応答で XCC=82(リトライた取)           14         0E         HFC_ERR6         割込みレベルの pdisc 応答で XCC=82(リトライナーバー)           13         0D         HFC_ERR6         割込みレベルの pdisc 応答で XCC=82(リトライた)           14         0E         HFC_ERR6         割込みレベルの pdisc 応答で XCC=82(リトライナー/)           15         0F         HFC_ERR6         割込みレベルの pdisc 応答で XCC=83 又は FSB=00 以外           18         12         HFC_ERR6         割込みレベルの pdisc 応答で XCC=83 又は FSB=00 以外           19         13         -             20         14         HFC_ERR6         割込みレベルの            21         15         HFC_ERN11         Link                                                                                      | 4   | 04       | HFC_ERR9   | HFC_OFFLINE で SCSI コマンド起動                                                                                                    |                      |
| 6         06         -         -         欠番           7         07         -         、         久香           8         08         HFC_ERR9         DMA テーブルの最終エンHが F=0            9         09         -         -          欠番           10         0A         -         -         欠番           11         0B         HFC_EVNI3         割込みレベルの login 応答で XCC=82(リトライオーバー)            13         0D         HFC_ERR6         割込みレベルの pdisc 応答で Ww_name 不一数            14         0E         HFC_ERR6         割込みレベルの pdisc 応答で Ww_name 不一数            15         0F         HFC_ERR6         割込みレベルの pdisc 応答で XCC=83 又は FSB=00 以外            16         10         HFC_ERR6         割込みレベルの pdisc 応答で XCC=82(リトライオーバー)            17         11         HFC_ERR6         割込みレベルの pdisc 応答で XCC=82(リトライオーバー)            17         11         HFC_ERR6         割込みレベルの pdisc 応答で XCC=82(リトライン()            18         12         HFC_ERR6         割込みレベルの pdisc 応答で XCC=82(リトライン()            21         14         HFC_ERN1         Link UN のの h             22 <t< td=""><td>5</td><td>05</td><td>HFC_ERR9</td><td>SCSI コマンド起動におけるページ数不正</td><td></td></t<>                                                                         | 5   | 05       | HFC_ERR9   | SCSI コマンド起動におけるページ数不正                                                                                                    |                      |
| 7         07         -         -         欠番           8         08         HFC_ERR9         DMA テーブルの最終むりが F=0            9         09         -         -         欠番           10         0A         -         -         欠番           11         08         HFC_ERR6         割込みレベルの login 応答で XCC=82(リトライナーバー)         11           13         0D         HFC_ERR6         割込みレベルの login 応答で XCC=82(リトライナーバー)         11           14         0E         HFC_ERR6         割込みレベルの login 応答で XCC=82(リトライナーバー)         11           15         0F         HFC_ERR6         割込みレベルの pdisc 応答で XCC=82(リトライナーバー)         11           15         0F         HFC_ERR6         割込みレベルの pdisc 応答で XCC=82(リトライナーバー)         11           16         10         HFC_ERR6         割込みレベルの pdisc 応答で XCC=82(リトライナーバー)         11           17         11         HFC_ERR6         割込みレベルの pdisc 応答で XCC=82(リトライナーバー)         11           18         12         HFC_ERR6         割込みレベルの pdisc 応答で XCC=82(リトライナーバー)         11           18         14         HFC_ERR6         割込みレベルの pdisc 応答で XCC=82(リトライナーバー)         11           13         14         HFC_ERR6         国込みレベルの pdisc 応答で XCC=82(リトライン         11                       | 6   | 06       | -          | -                                                                                                    | 欠番                   |
| 8         08         HFC_ERR9         DMA テーブルの最終ひりが F=0         欠番           9         09         -         -         欠番           10         0A         -         -         欠番           11         0B         HFC_EVN13         割込みレベルの login 応答で XCC=82(リトライオーバー)         13           12         0C         HFC_ERR6         割込みレベルの login 応答で XCC=82(リトライオーバー)         (*3)           14         0E         HFC_ERR6         割込みレベルの pdisc 応答で XCC=82(リトライオーバー)         (*3)           15         0F         HFC_ERR6         割込みレベルの pdisc 応答で XCC=82(リトライオーバー)         (*3)           15         0F         HFC_ERR6         割込みレベルの pdisc 応答で XCC=82(リトライオーバー)         (*3)           16         10         HFC_ERR6         割込みレベルの pdisc 応答で XCC=83 又は FSB=00 以外         (*4)           17         11         HFC_ERR6         割込みレベルの pdisc 応答で XCC=83 又は FSB=00 以外         (*4)           18         12         HFC_ERR6         割込みレベルの pdisc 応答で XCC=83 又は FSB=00 以外         (*1)           18         12         HFC_ERR6         割込みレベルの pdisc 応答で XCC=83 又は FSB=00 以外         (*1)           19         13         -         -         欠番         (*1)           20         14         HFC_ERRA                    | 7   | 07       | -          | -                                                                                                    | 欠番                   |
| 9         09         -         -         欠番           10         0A         -         -         欠番           11         0B         HFC_EVN13         割込みレベルの login 応答で XCC=82(リトライナーバー)         13           12         0C         HFC_ERR6         割込みレベルの login 応答で XCC=82(リトライナーバー)         13           13         0D         HFC_ERR6         割込みレベルの login 応答で XCC=83 以上 54, 東)         (*3)           14         0E         HFC_ERR6         割込みレベルの poisc 応答で XCC=83 以上 54, 東)         (*3)           15         0F         HFC_ERR6         割込み レベルの poisc 応答で XCC=82(リトライ 54, 東)         (*3)           16         10         HFC_ERR6         割込み レベルの poisc 応答で XCC=82(リトライ 54, 東)         (*1)           18         12         HFC_ERR6         割込み レベルの poisc 応答で XCC=82(リトライ 54, 東)         (*1)           18         12         HFC_ERR6         割込み レベルの poisc 応答で XCC=83 又は FSB=00 以外         (*1)           19         13         -         -         欠番           20         14         HFC_ERR8         ม内 poisc 応答で XCC=83 又は FSB=00 以外         (*1)           21         15         HFC_ERN1         Link Down 割込み検出(*4)         (*1)           22         16         HFC_ERN1         Link Dowa 動力 poisc 応答で | 8   | 08       | HFC_ERR9   | DMA テーブルの最終エントリが F=0                                                                                                    |                      |
| 10         0.A         -         -         欠番           11         0.B         HFC_EVN13         割込みレベルの login 応答で ww_name 不一致         1           12         0.C         HFC_ERR6         割込みレベルの login 応答で xCC=82(リトライナーバー)         1           13         0.D         HFC_ERR6         割込みレベルの login 応答で xCC=82(リトライナーバー)         1           14         0.E         HFC_ERR6         割込みレベルの pdisc 応答で ww_name 不一致         1           15         0.F         HFC_ERR6         割込みレベルの pdisc 応答で ww_name 不一致         1           16         10         HFC_ERR6         割込みレベルの pdisc 応答で xCC=82(リトライナーバー)         1           17         11         HFC_ERR6         割込みレベルの pdisc 応答で xCC=83 又は FSB=00 以外         1           19         13         -         -          欠番           20         14         HFC_ERR8         Link Down 割込み検出         1         1           21         15         HFC_EVN12         LOGI 割込み検出(*4)         2         1         1         1           22         16         HFC_EVN12         LOGI 割込み検出(*4)         1         1           23         17         HFC_EVN12         LOGI 割込み検出(*4)         1         1           24                                                               | 9   | 09       | —          | -                                                                                                    | 欠番                   |
| 11         0B         HFC_EVNT3         割込みレベルの login 応答で XCC=82(リトライオーバー)           12         0C         HFC_ERR6         割込みレベルの login 応答で XCC=82(リトライオーバー)           14         0E         HFC_ERR6         割込みレベルの login 応答で XCC=82(リトライ大ルの)           15         0F         HFC_ERR6         割込みレベルの pdisc 応答で XCC=82(リトライナバー)           16         10         HFC_ERR6         割込みレベルの pdisc 応答で XCC=82(リトライオーバー)           17         11         HFC_ERR6         割込みレベルの pdisc 応答で XCC=82(リトライオーバー)           18         12         HFC_ERR6         割込みレベルの pdisc 応答で XCC=82(リトライオーバー)           19         13         -         -           20         14         HFC_ERR6         割込み検出(*0)           11         IFC_ERR6         割込み検出(*1)         -           21         15         IFC_EVN12         ICGの割込み検出(*4)         -           22         14         HFC_EVN12         ICGO割込み検出(*4)         -           23         17         HFC_EVN13         SCN/RSCN割込み検出(*4)         -           24         18         HFC_EVN13         SCN/RSCN割込み検出(*4)         -           25         19         -         -         欠番           26         1A         -         -                                                 | 10  | 0A       | —          | -                                                                                                    | 欠番                   |
| 12         0C         HFC_ERR6         割込みレベルの login 応答で XCC=82(リトライオーバー)           13         0D         HFC_ERR6         割込みレベルの login 応答で XCC=82(リトライ夫敗)           14         0E         HFC_ERR6         割込みレベルの login 応答で XCC=82(リトライ夫敗)           15         0F         HFC_ERR6         割込みレベルの pclisc 応答で Ww_name 不一致           16         10         HFC_ERR6         割込みレベルの pclisc 応答で XCC=82(リトライ夫敗)           18         12         HFC_ERR6         割込みレベルの pclisc 応答で XCC=82(リトライ夫敗)           18         12         HFC_ERR6         割込みレベルの pclisc 応答で XCC=82(リトライ夫敗)           18         12         HFC_ERR6         割込みレベルの pclisc 応答で XCC=82(リトライ夫敗)           18         12         HFC_ERR8         Link Down 割込み検出           19         13         -         -         欠番           20         14         HFC_ERR8         Link Down 割込み検出         1           21         15         HFC_EVN12         LOGO割込み検出(*4)         1           22         16         HFC_EVN12         LOGO割込み検出(*4)         1           23         17         HFC_EVN13         SCN/RSCN割込み検出(*4)         1           24         18         HFC_EVN13         Xib valid 7.5 /m         Xib           25                           | 11  | OB       | HFC_EVNT3  | 割込みレベルの login 応答で ww_name 不一致                                                                                                    |                      |
| 13         0D         HFC_ERR6         割込みレベルの login 応答で XCC=82(リトライ失敗)         ('1)           14         0E         HFC_ERR6         割込みレベルの login 応答で XCC=83 又は FSB=00 以外         ('3)           15         0F         HFC_ERR6         割込みレベルの pdisc 応答で XCC=83 又は FSB=00 以外         ('3)           16         10         HFC_ERR6         割込みレベルの pdisc 応答で XCC=82(リトライオーバー)         1           17         11         HFC_ERR6         割込みレベルの pdisc 応答で XCC=82(リトライオーバー)         1           18         12         HFC_ERR6         割込みレベルの pdisc 応答で XCC=82(リトライ失敗)         1           18         12         HFC_ERR6         割込みレベルの pdisc 応答で XCC=82(リトライ失敗)         1           19         13         -         -         欠番           20         14         HFC_ERR8         Link Down 割込み検出         2           21         15         HFC_EVN12         PLOGI 割込み検出(*4)         1           23         17         HFC_EVN12         SCN/RSCN割込み検出(*4)         1           24         18         HFC_EVN13         SCN/RSCN割込み検出(*4)         1           25         19         -         -         欠番           26         1A         -         -         欠番           27                                                | 12  | 0C       | HFC_ERR6   | 割込みレベルの login 応答で XCC=82(リトライオーバー)                                                                                                    |                      |
| 14         0E         HFC_ERR6         割込みレベルの login 応答で XCC=83 又は FSB=00 以外<br>(AL_PA かつ新規有以外)         (*3)           15         0F         HFC_EVN13         割込みレベルの pdisc 応答で Ww_name 不一数            16         10         HFC_ERR6         割込みレベルの pdisc 応答で XCC=82(リトライオーバー)            17         11         HFC_ERR6         割込みレベルの pdisc 応答で XCC=82(リトライ大ーバー)            19         13         -         -             20         14         HFC_ERR8         link Down 割込み検出             21         15         HFC_EVN11         link Up 割込み検出(*4)             23         17         HFC_EVN12         LOG(割込み検出(*4)             24         18         HFC_EVN12         LOG(割込み検徴出(*4)             25         19         -               26         1A         -                27         1B         -                28         1C         HFC_EVN13         がb valid 7 9 /0                                                                                                    | 13  | 0D       | HFC_ERR6   | <b>割込みレベルの</b> login 応答で XCC=82( <b>リトライ失敗</b> )                                                                                                    |                      |
| (AL_PA かつ新焼有以外)           15         0F         HFC_EVN13         割込みレベルの pdisc 応答で ww_name 不一数           16         10         HFC_ERR6         割込みレベルの pdisc 応答で XCC=82(リトライオーバー)           17         11         HFC_ERR6         割込みレベルの pdisc 応答で XCC=82(リトライ大ーバー)           18         12         HFC_ERR6         割込みレベルの pdisc 応答で XCC=83 又は FSB=00 以外           19         13         -         -         欠番           20         14         HFC_ERRB         Link Down 割込み検出         -           21         15         HFC_EVN12         PLOGI 割込み検出(*4)         -           22         16         HFC_EVN12         PLOGI 割込み検出(*4)         -           23         17         HFC_EVN12         COGの割込み検出(*4)         -           24         18         HFC_EVN13         XB valid ?         -           25         19         -         -         欠番           26         1A         -         -         欠番           27         18         -         -         欠番           28         10         HFC_EVN13         XB valid ? ? 70         -           30         1E         -         -         欠番           31         <                                                                                             | 14  | OE       | HFC_ERR6   | 割込みレベルの login 応答で XCC=83 又は FSB=00 以外                                                                                                    | (*3)                 |
| 15         0F         HFC_EVN13         割込みレベルの pdisc 応答で XCC=82(リトライオーバー)           16         10         HFC_ERR6         割込みレベルの pdisc 応答で XCC=82(リトライ大敗)           17         11         HFC_ERR6         割込みレベルの pdisc 応答で XCC=82(リトライ大敗)           18         12         HFC_ERR6         割込みレベルの pdisc 応答で XCC=82(リトライ大敗)           19         13         -         欠番           20         14         HFC_ERR8         Link Down 割込み検出           21         15         HFC_EVN12         PLOGI 割込み検出           22         16         HFC_EVN12         PLOGI 割込み検出(*4)           23         17         HFC_EVN12         SCN/RSCN割込み検出(*4)           24         18         HFC_EVN12         SCN/RSCN割込み検出(*4)           25         19         -         -         欠番           26         1A         -         -         欠番           27         18         -         -         欠番           28         1C         HFC_EVN13         予期しない割込み検出         -           29         1D         HFC_ERR6         Target_ResetでXCC≠80又はFSB≠00         -           31         1F         -         -         欠番           32         20                                                                                             | 45  | 05       |            | (AL_PA かつ新規有以外)<br>唐127                                                                                                    |                      |
| 16         10         IFIC_ERR6         割込みレベルの polisc 応答で XCC=82(リトライオー//-)           17         11         HFC_ERR6         割込みレベルの polisc 応答で XCC=82(リトライ大敗)           18         12         HFC_ERR6         割込みレベルの polisc 応答で XCC=83 又は FSB=00 以外           19         13         -          欠番           20         14         HFC_ERRB         Unk Down 割込み検出            21         15         HFC_EVNT1         Unk Up 割込み検出(*4)            23         17         HFC_EVNT2         LOGO割込み検出(*4)         *1)           24         18         HFC_EVNT2         SCN/RSCN割込み検出(*4)         *1)           24         18         HFC_EVNT3         SCN/RSCN割込み検出(*4)         *1)           24         18         HFC_EVNT3         SCN/RSCN割込み検出         *1)           24         18         HFC_EVNT3         SCN/RSCN割込み検出         *1)           25         19         -         -         欠番           26         1A         -         -         欠番           27         18         -         -         欠番           28         1C         HFC_EVNT3         xrb validフラグ0            30         1E                                                                                                    | 15  | OF       | HFC_EVNI3  | 割込みレベルの pdisc 応答で ww_name 不一致                                                                                                    |                      |
| 11         IHC_ERR6         割込みレベルの poisc 応答で XCC=82(リトライ矢政)           18         12         HFC_ERR6         割込みレベルの poisc 応答で XCC=83 又は FSB=00 以外           19         13         -         -         欠番           20         14         HFC_ERRB         Link Down 割込み検出         (*)           21         15         HFC_EVNT1         Link Up 割込み検出(*4)         (*)           23         17         HFC_EVNT2         LOG 割込み検出(*4)         (*)           24         18         HFC_EVNT2         SCN/RSCN制込み検出(*4)         (*)           25         19         -         -         欠番           26         1A         -         -         欠番           27         18         -         -         欠番           27         18         -         -         欠番           28         1C         HFC_EVNT3         ボb validフラグ0         グ           30         1E         -         -         欠番           31         1F         -         -         欠番           32         20         HFC_ERR6         Abort_Task_SetでXCC#80又はFSB#00         -           33         21         HFC_ERRA         Abort_Task_SetでXC#80又はFSB#00                                                                                                    | 16  | 10       | HFC_ERR6   | 割込みレベルの pdisc 応答で XCC=82(リトライオーハー)                                                                                                    |                      |
| 18         12         HFC_ERR6         副込みレベルの pdisc に答で XCC=83 Xは FSB=00 以外           19         13         -         欠番           20         14         HFC_ERRB         Link Down 割込み検出            21         15         HFC_EVNT1         Link Up 割込み検出            22         16         HFC_EVNT2         PLOGI 割込み検出(*4)         ''1)           24         18         HFC_EVNT2         SCN/RSCN割込み検出(*4)         ''1)           24         18         HFC_EVNT2         SCN/RSCN割込み検出(*4)         ''1)           24         18         HFC_EVNT2         SCN/RSCN割込み検出(*4)         ''1)           25         19         -         -         欠番           26         1A         -         -         欠番           27         18         -         -         欠番           28         1C         HFC_EVNT3         不知 valid7 70         C           30         1E         -         -         欠番           31         1F         -         -             32         20         HFC_ERR6         Target_ResetでXCC#80又はFSB#00            33         21         HFC_ERRA                                                                                                    | 17  | 11       | HFC_ERR6   | 割込みレヘルの pdisc 応答で XCC=82(リトライ 矢敗)                                                                                                    |                      |
| 19         13         -         -         欠番           20         14         HFC_ERRB         Link Down 割込み検出         -           21         15         HFC_EVNT1         Link Up 割込み検出         -           22         16         HFC_EVNT2         PLOGI 割込み検出(*4)         *1)           23         17         HFC_EVNT2         LOGO割込み検出(*4)         *1)           24         18         HFC_EVNT2         SCN/RSCN割込み検出(*4)         *1)           24         18         HFC_EVNT2         SCN/RSCN割込み検出(*4)         *1)           24         18         HFC_EVNT3         SCN/RSCN割込み検出(*4)         *1)           25         19         -         -         欠番           26         1A         -         -         欠番           27         1B         -         -         欠番           28         1C         HFC_EVNT3         予期しない割込み検出         2           29         1D         HFC_EVNT3         xrb valid7 ラグ0            30         1E         -         -         欠番           31         1F         -             33         21         HFC_ERR6         Abort_Task                                                                                                    | 18  | 12       | HFC_ERR6   | 割込みレベルの pdisc 応答で XCC=83 又は FSB=00 以外                                                                                                    | L 77                 |
| 20         14         HFC_ERRB         Link Down 割込み検出           21         15         HFC_EVNT1         Link Up 割込み検出(*4)         1           22         16         HFC_EVNT2         PLOGI 割込み検出(*4)         *1)           23         17         HFC_EVNT2         LOGO割込み検出(*4)         *1)           24         18         HFC_EVNT2         SCN/RSCN割込み検出(*4)         *1)           24         18         HFC_EVNT2         SCN/RSCN割込み検出(*4)         *1)           24         18         HFC_EVNT2         SCN/RSCN割込み検出(*4)         *1)           25         19         -         -         欠番           26         1A         -         -         欠番           27         1B         -         -         欠番           28         1C         HFC_EVNT3         Xrb valid>%校出         ************************************                                                                                                    | 19  | 13       | -          |                                                                                                    | 欠畨                   |
| 21         15         HFC_EVN11         LInk Up 割込み検出(*4)           22         16         HFC_EVN12         PLOGI 割込み検出(*4)         *1)           23         17         HFC_EVN12         LOGO割込み検出(*4)         *1)           24         18         HFC_EVN12         SCN/RSCN割込み検出(*4)         *1)           25         19         -         -         欠番           26         1A         -         -         欠番           27         1B         -         -         欠番           28         1C         HFC_EVN13         予期しない割込み検出         ************************************                                                                                                    | 20  | 14       | HFC_ERRB   | LINK DOWN 割込み検出                                                                                                    |                      |
| 22       16       HFC_EVN12       PLOGI 制込み検出(*4)       *1)         24       18       HFC_EVN12       LOGO割込み検出(*4)       *1)         24       18       HFC_EVN12       SCN/RSCN割込み検出(*4)       /         25       19       -       -       /       //>         26       1A       -       -       /       /         27       1B       -       -       /       /         28       1C       HFC_EVN13       予期しない割込み検出       //       //         29       1D       HFC_EVN13       xtb validフラグ0       //       //         30       1E       -       -       //       //       //         31       1F       -       -       //       //       //         32       20       HFC_ERR6       Target_ResetでXCC≠80又はFSB≠00       //       //         33       21       HFC_ERR6       Abort_Task_SetでXCC≠80又はFSB≠00       //       //         34       22       HFC_ERRA       scsi起動でTime-Out検出       //       //         37       25       -       -       //       //       //         38       26       HFC_ERRA       Abort_Task_S                                                                                                    | 21  | 15       | HFC_EVINT  | LINK UP 割込み検出                                                                                                    |                      |
| 23       17       HFC_EVN12       EOGO 割込み使出(*4)       1)         24       18       HFC_EVN12       SCN/RSCN割込み検出(*4)       2         25       19       -       -       欠番         26       1A       -       -       欠番         26       1A       -       -       欠番         27       1B       -       -       欠番         28       1C       HFC_EVN13       予期しない割込み検出       2         29       1D       HFC_EVN13       オガ validフラグ0       2         30       1E       -       -       欠番         31       1F       -       -       欠番         32       20       HFC_ERR6       Target_ResetでXCC#80又はFSB#00       2         33       21       HFC_ERR6       Abort_Task_SetでXCC#80又はFSB#00       2         34       22       HFC_ERR6       Abort_Task_SetでXCC#80又はFSB#00       2         35       23       -       -       欠番         36       24       HFC_ERRA       scsi起動でTime-Out検出       2         37       25       -       -       欠番         38       26       HFC_ERRA       Abort_Task_SetでTime-Out検出                                                                                                    | 22  | 10       | HFC_EVINIZ |                                                                                                    | *1)                  |
| 24       18       HFC_EVN12       SCUVRSCN的公共使用(*4)         25       19       -       欠番         26       1A       -       欠番         27       1B       -       欠番         28       1C       HFC_EVN13       予期しない割込み検出          29       1D       HFC_EVN13       rb valid 7 ラ //0          30       1E       -       -       欠番         31       1F       -       -       欠番         32       20       HFC_ERR6       Target_ResetでXCC#80又はFSB#00          33       21       HFC_ERR6       Abort_Task_SetでXCC#80又はFSB#00          34       22       HFC_ERR6       通常SCSI起動でXCC#80又はFSB#00          35       23       -       -       欠番         36       24       HFC_ERRA       scsi起動でTime-Out検出          37       25       -       -       欠番         38       26       HFC_ERRA       Abort_Task_SetでTime-Out検出          40       28       -       -       欠番         41       29       HFC_ERRA       Target_ResetでTime-Out検出          43       28 <td< td=""><td>23</td><td>1/</td><td></td><td></td><td><sup>(1)</sup></td></td<>                                                                                                    | 23  | 1/       |            |                                                                                                    | <sup>(1)</sup>       |
| 23       19       -       -       人番         26       1A       -       -       欠番         27       1B       -       -       欠番         28       1C       HFC_EVNT3       予期しない割込み検出       -       欠番         29       1D       HFC_EVNT3       水b validフラグ0       -          30       1E       -       -       欠番       -         31       1F       -       -       欠番         32       20       HFC_ERR6       Target_ResetでXCC#80又はFSB#00       -         33       21       HFC_ERR6       Abort_Task_SetでXCC#80又はFSB#00       -         34       22       HFC_ERR6       通常SCSi起動でXCC#80又はFSB#00       -         35       23       -       -       欠番         36       24       HFC_ERRA       scsi起動でTime-Out検出       -         37       25       -       -       欠番         38       26       HFC_ERRA       Abort_Task_SetでTime-Out検出       -         39       27       -       -       欠番         41       29       HFC_ERRA       Target_ResetでTime-Out検出       -         42       2A       HFC_ER                                                                                                    | 24  | 10       | HFC_EVINI2 | SCN/RSCN割込み使山("4)                                                                                                    | 左平                   |
| 20       IA       -       -       人番         27       IB       -       -       欠番         28       IC       HFC_EVNT3       予期しない割込み検出          29       ID       HFC_EVNT3       xrb validフラグ0          30       IE       -       -       欠番         31       IF       -       -       欠番         32       20       HFC_ERR6       Target_ResetでXCC#80又はFSB#00          33       21       HFC_ERR6       Abort_Task_SetでXCC#80又はFSB#00          34       22       HFC_ERR6       通常SCSI起動でXCC#80又はFSB#00          35       23       -       -          36       24       HFC_ERRA       scsi起動でTime-Out検出          37       25       -       -           38       26       HFC_ERRA       Abort_Task_SetでTime-Out検出           39       27       -       -            40       28       -       -            41       29       HFC_ERRA       Target_ResetでTime-Out検出                                                                                                    | 25  | 19       | _          | -                                                                                                    | 八省                   |
| 27       1B       -       -       人歯         28       1C       HFC_EVNT3       予期しない割込み検出       -         29       1D       HFC_EVNT3       xrb valid 7 9 0       -         30       1E       -       -       欠番         31       1F       -       -       欠番         32       20       HFC_ERR6       Target_ResetでXCC#80又はFSB#00       -         33       21       HFC_ERR6       Abort_Task_SetでXCC#80又はFSB#00       -         34       22       HFC_ERR6       Abort_Task_SetでXCC#80又はFSB#00       -         35       23       -       -       欠番         36       24       HFC_ERRA       scsi起動でTime-Out検出       -         37       25       -       -       欠番         38       26       HFC_ERRA       Abort_Task_SetでTime-Out検出       -         40       28       -       -       欠番         41       29       HFC_ERRA       Target_ResetでTime-Out検出       -         43       28       HFC_ERRA       Target_ResetでTime-Out検出       -         43       28       HFC_ERR4       MCKINT(MPCHK)検出       mcklog採取         44       2C                                                                                                    | 20  | 1A<br>1D | _          | -                                                                                                    | 次<br>省<br>五<br>平     |
| 28         IC         IFC_EVN13         IP例 UxV BID>/(mid>)           29         1D         HFC_EVN13         xrb valid フラグ0            30         1E         -         -         欠番           31         1F         -         -         欠番           32         20         HFC_ERR6         Target_ResetでXCC#80又はFSB#00            33         21         HFC_ERR6         Abort_Task_SetでXCC#80又はFSB#00            34         22         HFC_ERR6         Abort_Task_SetでXCC#80又はFSB#00            34         22         HFC_ERR6         通常SCSI起動でXCC#80又はFSB#00            35         23         -         -         欠番           36         24         HFC_ERRA         scsi起動でTime-Out検出            37         25         -         -         欠番           38         26         HFC_ERRA         Abort_Task_SetでTime-Out検出            39         27         -         -         欠番           41         29         HFC_ERRA         Target_ResetでTime-Out検出            42         2A         HFC_ERR2         MCKINT検出         mcklog採取           43                                                                                                    | 27  | 10       |            |                                                                                                    | 八省                   |
| 25       10       HFC_EVNTS       AID Valid シックの         30       1E       -       -       欠番         31       1F       -       -       欠番         32       20       HFC_ERR6       Target_ResetでXCC#80又はFSB#00       -         33       21       HFC_ERR6       Abort_Task_SetでXCC#80又はFSB#00       -         34       22       HFC_ERR6       通常SCSI起動でXCC#80又はFSB#00       -         35       23       -       -       欠番         36       24       HFC_ERRA       scsi起動でTime-Out検出       -         37       25       -       -       欠番         38       26       HFC_ERRA       Abort_Task_SetでTime-Out検出       -         39       27       -       -       欠番         40       28       -       -       欠番         41       29       HFC_ERRA       Target_ResetでTime-Out検出       -         43       2B       HFC_ERR2       MCKINT検出       mcklog採取         43       2B       HFC_ERR4       MCKINT検出       mcklog採取         44       2C       HFC_ERR4       MCKINT検出       mcklog採取         45       2D       HFC_ERR4       MCKI                                                                                                    | 20  | 10       |            | 了別しない<br>割<br>し<br>の<br>や<br>使<br>山<br>、<br>、<br>の<br>、<br>、<br>の<br>、<br>、<br>の<br>、<br>の<br>の<br>、<br>の<br>の<br>、<br>の<br>、<br>の<br>、<br>の<br>、<br>の<br>、<br>の<br>、<br>の<br>、<br>の<br>、<br>の<br>、<br>の<br>、<br>の<br>の<br>、<br>の<br>、<br>の<br>、<br>の<br>、<br>の<br>、<br>の<br>、<br>の<br>、<br>の<br>、<br>の<br>、<br>の<br>、<br>の<br>、<br>の<br>、<br>の<br>、<br>の<br>、<br>の<br>、<br>の<br>、<br>の<br>、<br>の<br>の<br>、<br>の<br>、<br>の<br>、<br>の<br>、<br>の<br>の<br>、<br>の<br>の<br>、<br>の<br>、<br>の<br>、<br>の<br>、<br>の<br>、<br>の<br>、<br>の<br>、<br>の<br>、<br>の<br>、<br>の<br>、<br>の<br>、<br>の<br>、<br>の<br>、<br>の<br>、<br>の<br>、<br>の<br>、<br>の<br>、<br>の<br>、<br>の<br>、<br>の<br>、<br>の<br>、<br>、<br>の<br>、<br>、<br>の<br>、<br>の<br>、<br>、<br>、<br>の<br>、<br>、<br>、<br>の<br>、<br>の<br>い<br>つ<br>の<br>の<br>、<br>の<br>、<br>の<br>の<br>の<br>、<br>の<br>の<br>、<br>の<br>の<br>、<br>の<br>の<br>の<br>の<br>の<br>の<br>の<br>の<br>の<br>の<br>の<br>の<br>の |                      |
| 30       1L       八田         31       1F       -       欠番         32       20       HFC_ERR6       Target_ResetでXCC#80又はFSB#00          33       21       HFC_ERR6       Abort_Task_SetでXCC#80又はFSB#00          34       22       HFC_ERR6       通常SCSI起動でXCC#80又はFSB#00          35       23       -       -       欠番         36       24       HFC_ERRA       scsi起動でTime-Out検出          37       25       -       -       欠番         38       26       HFC_ERRA       Abort_Task_SetでTime-Out検出          39       27       -       -       欠番         40       28       -       -       欠番         41       29       HFC_ERRA       Target_ResetでTime-Out検出          43       2B       HFC_ERRA       Target_ResetでTime-Out検出          43       2B       HFC_ERRA       MCKINT検出       mcklog採取         44       2C       HFC_ERR4       MCKINT検出       mcklog採取         45       2D       HFC_ERR4       MCKINT(MPCHK)検出       mcklog採取         46       2E       -       - <td>29</td> <td>10</td> <td></td> <td></td> <td>左来</td>                                                                                                    | 29  | 10       |            |                                                                                                    | 左来                   |
| 31       II       八田         32       20       HFC_ERR6       Target_ResetでXCC≠80又はFSB≠00         33       21       HFC_ERR6       Abort_Task_SetでXCC≠80又はFSB≠00         34       22       HFC_ERR6       通常SCSI起動でXCC≠80又はFSB≠00         35       23       -       -       欠番         36       24       HFC_ERRA       scsi起動でTime-Out検出       -         37       25       -       -       欠番         38       26       HFC_ERRA       Abort_Task_SetでTime-Out検出       -         39       27       -       -       欠番         40       28       -       -       欠番         41       29       HFC_ERRA       Target_ResetでTime-Out検出       -         43       28       HFC_ERRA       Target_ResetでTime-Out検出       -         43       28       HFC_ERRA       MCKINT検出       mcklog採取         44       2C       HFC_ERR4       MCKINT検出       mcklog採取         45       2D       HFC_ERR4       MCKINT(T-OUT3)検出       mcklog採取         46       2E       -       -       欠番                                                                                                    | 21  | 10       |            |                                                                                                    | 人留                   |
| 32       20       III C_LIKK0       Ialge_Reset CACC760 (III Sb-00         33       21       HFC_ERR6       Abort_Task_SetでXCC780 (III Sb-00)         34       22       HFC_ERR6       通常SCSI起動でXCC780 (IISB#00)         35       23       -       -       欠番         36       24       HFC_ERRA       scsi起動でTime-Out検出       ////////////////////////////////////                                                                                                    | 20  | 20       |            | Targat Pasat™VCC+80V/tESB+00                                                                                                    | 八旬                   |
| 33       21       III C_LRR0       Abbrt_Task_set CXCC+00Xtarsb+00         34       22       HFC_ERR6       通常SCSI起動でXCC+80又はFSB≠00         35       23       -       -       欠番         36       24       HFC_ERRA       scsi起動でTime-Out検出          37       25       -       -       欠番         38       26       HFC_ERRA       Abort_Task_SetでTime-Out検出          39       27       -       -       欠番         40       28       -       -       欠番         41       29       HFC_ERRA       Target_ResetでTime-Out検出          42       2A       HFC_ERVN14       mailbox起動(*2)(割込みレベル)のTime-Out検出          43       2B       HFC_ERR2       MCKINT検出       mcklog採取         44       2C       HFC_ERR4       MCKINT(MPCHK)検出       mcklog採取         45       2D       HFC_ERR4       MCKINT(T-OUT3)検出       mcklog採取         46       2E       -       -       欠番                                                                                                    | 22  | 20       |            | Abort Task Sot 7XCC+80X/4130+00                                                                                                    |                      |
| 35       23       -       -       欠番         36       24       HFC_ERRA       scsi起動でTime-Out検出          37       25       -       -       欠番         38       26       HFC_ERRA       Abort_Task_SetでTime-Out検出          39       27       -       -       欠番         40       28       -       -       欠番         41       29       HFC_ERRA       Target_ResetでTime-Out検出          42       2A       HFC_EVN14       mailbox起動(*2)(割込みレベル)のTime-Out検出          43       2B       HFC_ERRA       MCKINT検出       mcklog採取         44       2C       HFC_ERR4       MCKINT(MPCHK)検出       mcklog採取         45       2D       HFC_ERR4       MCKINT(T-OUT3)検出       mcklog採取         46       2E       -       -       欠番                                                                                                    | 3/  | 21       | HEC ERRA   | ADDIT_TASK_SET CACC+00 (ATSD+00)<br>通常SCSI起動でXCC+80 ∇けFSB+00                                                                                                    |                      |
| 35       23       〇田         36       24       HFC_ERRA       scsi起動でTime-Out検出         37       25       -       -       欠番         38       26       HFC_ERRA       Abort_Task_SetでTime-Out検出           39       27       -       -       欠番         40       28       -       -       欠番         41       29       HFC_ERRA       Target_ResetでTime-Out検出          42       2A       HFC_EVN14       mailbox起動(*2)(割込みレベル)のTime-Out検出          43       2B       HFC_ERR2       MCKINT検出       mcklog採取         44       2C       HFC_ERR4       MCKINT(MPCHK)検出       mcklog採取         45       2D       HFC_ERR4       MCKINT(T-OUT3)検出       mcklog採取         46       2E       -       -       欠番                                                                                                    | 35  | 22       |            |                                                                                                    | 欠釆                   |
| 30       24       III C_ERRA       Scsielar C IIII C-Outign         37       25       -       -       欠番         38       26       HFC_ERRA       Abort_Task_SetでTime-Out検出          39       27       -       -       欠番         40       28       -       -       欠番         41       29       HFC_ERRA       Target_ResetでTime-Out検出          42       2A       HFC_EVN14       mailbox起動(*2)(割込みレベル)のTime-Out検出          43       2B       HFC_ERR2       MCKINT検出       mcklog採取         44       2C       HFC_ERR4       MCKINT(MPCHK)検出       mcklog採取         45       2D       HFC_ERR4       MCKINT(T-OUT3)検出       mcklog採取         46       2E       -       -       欠番                                                                                                    | 36  | 23       | HEC EDDA   | scsi起動でTime Out絵出                                                                                                    | 八面                   |
| Sr     20     内留       38     26     HFC_ERRA     Abort_Task_SetでTime-Out検出        39     27     -     -     欠番       40     28     -     -     欠番       41     29     HFC_ERRA     Target_ResetでTime-Out検出        42     2A     HFC_EVNT4     mailbox起動(*2)(割込みレベル)のTime-Out検出        43     2B     HFC_ERR2     MCKINT検出     mcklog採取       44     2C     HFC_ERR4     MCKINT(MPCHK)検出     mcklog採取       45     2D     HFC_ERR4     MCKINT(T-OUT3)検出     mcklog採取       46     2E     -     -     欠番                                                                                                    | 37  | 24       |            |                                                                                                    | 欠番                   |
| 36       26       HFC_ERRA       Abbre_Task_set Clinie-Out換出         39       27       -       -       欠番         40       28       -       -       欠番         41       29       HFC_ERRA       Target_ResetでTime-Out検出          42       2A       HFC_EVN14       mailbox起動(*2)(割込みレベル)のTime-Out検出          43       2B       HFC_ERR2       MCKINT検出       mcklog採取         44       2C       HFC_ERR4       MCKINT(MPCHK)検出       mcklog採取         45       2D       HFC_ERR4       MCKINT(T-OUT3)検出       mcklog採取         46       2E       -       -       欠番                                                                                                    | 20  | 20       |            | Abort Task Sat资Time Out拎出                                                                                                    |                      |
| 37       27       八田         40       28       -       一       欠番         41       29       HFC_ERRA       Target_ResetでTime-Out検出          42       2A       HFC_EVNT4       mailbox起動(*2)(割込みレベル)のTime-Out検出          43       2B       HFC_ERR2       MCKINT検出       mcklog採取         44       2C       HFC_ERR4       MCKINT(MPCHK)検出       mcklog採取         45       2D       HFC_ERR4       MCKINT(T-OUT3)検出       mcklog採取         46       2E       -       -       欠番                                                                                                    | 20  | 20       |            |                                                                                                    | 左来                   |
| 40     20     八田       41     29     HFC_ERRA     Target_ResetでTime-Out検出       42     2A     HFC_EVNT4     mailbox起動(*2)(割込みレベル)のTime-Out検出       43     2B     HFC_ERR2     MCKINT検出     mcklog採取       44     2C     HFC_ERR4     MCKINT(MPCHK)検出     mcklog採取       45     2D     HFC_ERR4     MCKINT(T-OUT3)検出     mcklog採取       46     2E     -     -     欠番                                                                                                    | 40  | 27       |            |                                                                                                    | 大田                   |
| 41     27     In C_LKKA     Parge_reset Chine-Out換出       42     2A     HFC_EVNT4     mailbox起動(*2)(割込みレベル)のTime-Out検出       43     2B     HFC_ERR2     MCKINT検出     mcklog採取       44     2C     HFC_ERR4     MCKINT(MPCHK)検出     mcklog採取       45     2D     HFC_ERR4     MCKINT(T-OUT3)検出     mcklog採取       46     2E     -     -     欠番                                                                                                    | 40  | 20       | HEC EDDA   | Targat PasatでTima Out絵出                                                                                                    | 八百                   |
| 42     2A     Iff C_EVN14     Infailbookes)(2)(前达等 V V)(0)Infine-Out映出       43     2B     HFC_ERR2     MCKINT檢出     mcklog採取       44     2C     HFC_ERR4     MCKINT(MPCHK)檢出     mcklog採取       45     2D     HFC_ERR4     MCKINT(T-OUT3)檢出     mcklog採取       46     2E     -     -     欠番                                                                                                    | 41  | 29       |            | raiget_ResetでInne-Out映山<br>mailbox記動(*2)(加込ないのTime Out絵出                                                                                                    |                      |
| 45         2D         HTC_LRR2         MCKINT(MPCHK)検出         MCKlog採取           44         2C         HFC_ERR4         MCKINT(MPCHK)検出         mcklog採取           45         2D         HFC_ERR4         MCKINT(T-OUT3)検出         mcklog採取           46         2E         –         –         欠番                                                                                                    | 42  | 2A<br>2P |            | Handoviem 2/同心のビンビジリーモーOullの山                                                                                                    | mckloa <sup>按而</sup> |
| 44         20         IT C_LKR4         INTERNITY         ITTERNITY           45         2D         HFC_ERR4         MCKINT(T-OUT3)検出         mcklog採取           46         2E         -         -         欠番                                                                                                    | 43  | 20       | HEC EPDA   | MCKINI7次日<br>MCKINIT(MDCHK) 検出                                                                                                    | mcklog地面             |
| 45         20         III C_LKR4         IVICKINI (F-0013)(東山         IIICKI09(採取           46         2E         -         -         欠番                                                                                                    | 44  | 20       |            | мскити спужц<br>мскити оптужц                                                                                                    | mcklog地面             |
|                                                                                                    | 40  | 20       |            |                                                                                                    | THUNDY<br>TRANSPORT  |
| ▲ 47 ↓ 2F  -                                                                                                    | 40  | 2L<br>2F |            |                                                                                                    | 八田<br>欠番             |

| 48         30         -         - $\chi_{B}^{*}$ 49         31         HFC_ERR1         MCK J $\lambda$ V J $\lambda$ U $\lambda$ U $\lambda$ | NO.      | ErrNo    | エラー名      | 内容                                              | 備考    |
|----------------------------------------------------------------------------------------------------|----------|----------|-----------|-------------------------------------------------|-------|
| 49         31         HFC_ERR         MCK リカバリ大戟 (CHECK-STOP)           50         32         HFC_ERRD         PCI SPERR           51         33         HFC_ERRF         POI SPERR           52         34         HFC_ERRF         POST= 7           54         36         HFC_ERRF         POST= 7           55         37         HFC_ERRF         POST= 7           56         38         HFC_ERRF         POST= 7           58         3A         HFC_ERRF         POST= 7           58         3A         HFC_ERRF         POST= 7           58         3A         HFC_ERRF         POST= 7           59         3B         HFC_ERRF         POST= 7           50         3B         HFC_ERRF         POST= 7           50         3A         HFC_ERRF         POST= 7           61         3D         HFC_ERRF         SOL(200, area 7/ 7/20 / 0- / 5/20           62         3E         HFC_ERRF         SOL(200, area 7/ 7/20 / 0- / 5/20           63         41         -         -            64         40         -         -            65         41                                                                                                    | 48       | 30       | _         | -                                               | 欠番    |
| 50         32         HFC_ERRD         PCISER           51         33         HFC_ERRD         PCISER           52         34         HFC_ERRP         POISER           53         35         HFC_ERRP         POISE7           54         36         HFC_ERRP         adap_inforTurbr-bryw           55         37         HFC_ERRP         adap_inforTurbr-bryw           56         38         HFC_ERRP         adap_inforTurbr-bryw           57         39         HFC_ERRP         moliboxiTryr bry-bryw           58         3A         HFC_ERRP         moliboxiTryr bry-bryw           60         3C         HFC_ERRP         SolClog_arear-JA/Turby-bryw           61         30         HFC_ERRP         bryw         SolClog_arear-JA/Turby-bryw           62         3E         HFC_ERRP         bryw         SolClog_arear-JA/Turby-bryw           63         3F         -         -         次#           64         40         -         -            65         41         -         -             66         42         -         -             70         46                                                                                                    | 49       | 31       | HFC_ERR1  | MCKリカバリ失敗 (CHECK-STOP)                          |       |
| 51         33         HFC_ERRD         PCI PERR           52         34         HFC_ERRF         POISPER           53         35         HFC_ERRF         POST= $7-$ 54         36         HFC_ERRP         adap_info <sup>T</sup> to $r - r - k \pm w$ 56         37         HFC_ERR9         adap_info <sup>T</sup> to $r - r - k \pm w$ 56         38         HFC_ERR9         adap_info <sup>T</sup> to $r - r - k \pm w$ 57         39         HFC_ERR9         multip $- r h r - h \pm \psi w$ 58         3A         HFC_ERR9         multip $- r h r - h \pm \psi w$ 59         3B         HFC_ERR9         multip $- r h r h \pm \psi w$ 60         3C         HFC_ERR9         SACC領城 r $r h - h \pm \psi w$ 61         3D         HFC_ERR9         N-a@\overlap_r r h - h \pm \psi w           62         3E         HFC_ERR9         N-a@\overlap_r r h - h \pm \psi w           63         3F         -         - $\chi \equiv$ 64         40         -         - $\chi \equiv$ 65         41         -         - $\chi \equiv$ 66         42         -         - $\chi \equiv$ 71         47                                                                                                    | 50       | 32       | HFC_ERRD  | PCI SERR                                        |       |
| 52         34         HFC_ERRF         POSTx デー           54         36         HFC_ERRF         POSTx デー           55         37         HFC_ERRF         POSTx デー           55         38         HFC_ERRF         Number プルアロケート失敗           57         39         HFC_ERRP         Number プルアロケート失敗           58         3A         HFC_ERRP         mallook7" がアロケート失敗           60         3C         HFC_ERRP         Solt(200)           61         3D         HFC_ERRP         Solt(200)           62         3E         HFC_ERRP         Solt(200)           63         3F         -            64         40         -            63         3F         -             64         40         -             65         41         -             64         40         -             64         40         -             70         46         -             71         47         -             72<                                                                                                    | 51       | 33       | HFC_ERRD  | PCI PERR                                        |       |
| 53         35         HFC_ERRF         H/WX-7x07期増生x17x7-           54         36         HFC_ERRF         POSTx77-           55         37         HFC_ERRF         NullT-7L7T07-L5KW           58         3A         HFC_ERRF         NullT-7L7T07-L5KW           58         3A         HFC_ERRF         NullT-7L7T07-L5KW           59         38         HFC_ERRF         FS_ACCQWT07-7L707-L5KW           60         3C         HFC_ERRF         FS_ACCQWT07-7L707-L5KW           61         3D         HFC_ERRF         SoftJog_area7-7L707-L5KW           62         3E         HFC_ERRF         NurAWWT07-07-L5KW           63         3F         -         -         X番           64         40         -         -         X番           65         41         -         -         X番           66         42         -         -         X番           70         46         -         -         X番           71         47         -         -         X番           73         49         -         -         X番           74         4A         -         -         X番                                                                                                    | 52       | 34       | HFC_ERRD  | PCI SPERR                                       |       |
| 54         36         HFC_ERR $POST=7-$ 55         37         HFC_ERR $adap_info7 u f v - h \xi h h$ 57         39         HFC_ERR $wub f - J h T u f v - h \xi h h$ 58         38         HFC_ERR $wub f - J h T u f v - h \xi h h$ 59         38         HFC_ERR $wub f - J h T u f v - h \xi h h$ 60         3C         HFC_ERR         Soft_0 area $\gamma - J h T u f v - h \xi h h$ 61         3D         HFC_ERR         Soft_0 area $\gamma - J h T u f v - h \xi h h$ 62         3E         HFC_ERR         Soft_0 area $\gamma - J h T u f v - h \xi h h$ 63         3F         -         - $\chi B$ 64         40         -         - $\chi B$ 63         3F         -         - $\chi B$ 64         40         -         - $\chi B$ 64         40         -         - $\chi B$ 65         41         -         - $\chi B$ 66         42         -         - $\chi B$ 70         46         -         - $\chi B$ <td< td=""><td>53</td><td>35</td><td>HFC_ERRF</td><td>H/Wステータスの初期値チェックエラー</td><td></td></td<>                                                                                                    | 53       | 35       | HFC_ERRF  | H/Wステータスの初期値チェックエラー                             |       |
| 55       37       HFC_ERR9       adap_info $\mathcal{T}$ $u \mathcal{T} v \mathcal{T}$ $u \mathcal{T} v + k + k k$ 56       38       HFC_ERR9       kub $\mathcal{T}$ $u \mathcal{T}$ $u \mathcal{T}$ $u \mathcal{T}$ $v + k + k k$ 57       39       HFC_ERR9       kub $\mathcal{T}$ $u \mathcal{T}$ $u \mathcal{T}$ $u \mathcal{T}$ $v + k + k k$ 58       3A       HFC_ERR9       kub $\mathcal{T}$ $u \mathcal{T}$ $u \mathcal{T}$ $v - k + k k$ 60       3C       HFC_ERR9       Soft_log_area $\mathcal{T}$ $u \mathcal{T}$ $u \mathcal{T}$ $u \mathcal{T}$ $v + k + k k$ 61       30       HFC_ERR9       Soft_log_area $\mathcal{T}$ $u \mathcal{T}$ $u \mathcal{T}$ $v + k + k k$ 63       3F       -       -         64       40       -       -         65       41       -       -         66       42       -       -         70       46       -       -         71       47       -       -         72       48       -       -         73       49       -       - $\chi \pm$ 74       4A       -       -          74       4A       -       -          76       4C       HFC_ERR9       hfcdu/info $\mathcal{T}$ $u e' u' b k k' b' b' b' b' b' b' b' k' b' b' b' k' b' b' b' b' b' b' b' k' b' b' b' b' b' b' b' b' b' b' b' b' b'$                                                                                                    | 54       | 36       | HFC_ERRF  | POSTエラー                                         |       |
| 56         38         HFC_ERR9         Nu/Initデーブルアロケート失敗           57         39         HFC_ERR9         xabゲーブルアロケート失敗           58         3A         HFC_ERR9         mailboxf-ブルアロケート失敗           59         3B         HFC_ERR9         Soft_Iog_area $\mathcal{F}$ -ブルアロケート失敗           60         3C         HFC_ERR9         Soft_Iog_area $\mathcal{F}$ -ブルアロケート失敗           61         3D         HFC_ERR9         Soft_Iog_area $\mathcal{F}$ -ブルアロケート失敗           62         3E         HFC_ERR9         N-ACQ 酸成アロケート失敗           63         3F         -         -           64         40         -         -           65         41         -         -           66         42         -         -           67         43         -         -           70         46         -         -           71         47         -         -           72         48         -         -           73         49         -         -           74         4A         -         -           75         48         HFC_ERR9         DS/bind_tido/fi執取得失敗           76         4C         HFC_ERR9                                                                                                    | 55       | 37       | HFC_ERR9  | adap_infoアロケート失敗                                |       |
| 57         39         HFC_ERR9         xubbアーブルアロケート失敗           58         3A         HFC_ERR9         mailboxr-ブルアロケート失敗           60         3C         HFC_ERR9         FS_ACC領域アロケート失敗           61         3D         HFC_ERR9         FS_ACC領域アロケート失敗           61         3D         HFC_ERR9         FS_ACC領域アロケート失敗           62         3E         HFC_ERR9         FACER9           63         3F         -         -           64         40         -         -           65         41         -         -           66         42         -         -           70         46         -         -           71         47         -         -           72         48         -         -           73         49         -         -           74         4A         -         -           75         48         HFC_ERR9         Nfcdd_Info <sup>+</sup> , 0 <sup>*</sup> b <sup>*</sup> b <sup>*</sup> b <sup>*</sup> b <sup>*</sup> b <sup>*</sup> b <sup>*</sup> b <sup>*</sup> b                                                                                                    | 56       | 38       | HFC_ERR9  | fw_initテーブルアロケート失敗                              |       |
| 58         3A         HFC_ERR9         mbpアーブルアロケート失敗           59         3B         HFC_ERR9         mallbox7*brub            60         3C         HFC_ERR9         Soft_log_area7-ブルアロケート失敗            61         3D         HFC_ERR9         Soft_log_area7-ブルアロケート失敗            62         3E         HFC_ERR9         Nu-X額城アロケート失敗            63         3F         -         -            64         40         -         -            65         41         -         -            66         42         -         -             67         43         -         -             64         40         -         -             65         41         -         -             66         42         -         -             70         45         -         -             71         47         -         -             73         48         -         -                                                                                                    | 57       | 39       | HFC_ERR9  | xobテーブルアロケート失敗                                  |       |
| 59         38         HFC_ERR9         mailboxi7-1% アロケート失敗           60         3C         HFC_ERR9         Softlog_areaテーブルブロケート失敗           61         30         HFC_ERR9         No-X@wr/2000           62         3E         HFC_ERR9         No-X@wr/2000           63         3F         -         -           64         40         -         -           65         41         -         -           66         42         -         -           67         43         -         -           68         44         -         -           70         46         -         -           71         47         -         -           72         48         -         -           73         49         -         -           74         4A         -            76         4C         HFC_ERR9         DS/bind_tido/f@gu@gu@gu@gu@gu@gu@gu@gu@gu@gu@gu@gu@gu@                                                                                                    | 58       | 3A       | HFC_ERR9  | xrbテーブルアロケート失敗                                  |       |
| 60         3C         HFC_ERR9         FS_ACC領域アロケート失敗           61         3D         HFC_ERR9         Soft_log_areaアーブルアロケート失敗           63         3F         -         -           63         3F         -         -           64         40         -         -         欠番           66         42         -         -         欠番           66         42         -         -         欠番           66         42         -         -            67         43         -         -             68         44         -         -              69         45         -         -              71         47         -         -              73         49         -         -              74         4A         -         -              76         4B         HFC_ERR9         DDS/bind_itdo/f               77         4D         -                                                                                                    | 59       | 3B       | HFC_ERR9  | mailboxテーブルアロケート失敗                              |       |
| 61         3D         HFC_ERR9         Sort_log_areaテーブルアロケート失敗           62         3E         HFC_ERR9 $b \sim \lambda g w d r a f r a b c b c b c b c b c b c b c b c b c b$                                                                                                    | 60       | 3C       | HFC_ERR9  | FS_ACC領域アロケート失敗                                 |       |
| 62         3E         HFC_ERR9 $h\sim 2 \overline{q} \overline{q} \sqrt{r} p - b + b + b \overline{q} $ 63         3F         -         -            64         40         -         -            65         41         -         -             66         42         -         -             67         43         -         -             68         44         -         -             69         45         -         -             70         46         -         -              71         47         -         -                 71         47         -         -                                                                                                    | 61       | 3D       | HFC_ERR9  | Soft_log_areaテーブルアロケート失敗                        |       |
| 63       3F       -       -       欠審         64       40       -       -       欠審         65       41       -       -       欠審         66       42       -       -       欠審         66       42       -       -       欠審         67       43       -       -       欠審         68       44       -       -       欠審         69       45       -       -       欠審         70       46       -       -          71       47       -       -          72       48       -       -          73       49       -       -          74       4A       -       -          73       49       -       -          74       4A       -       -           76       4C       HFC_ERR9       DS/bind_id/off#取得未見快告           77       4D       -       -           78       4F       -       -           78 <t< td=""><td>62</td><td>3E</td><td>HFC_ERR9</td><td>トレース領域アロケート失敗</td><td></td></t<>                                                                                                    | 62       | 3E       | HFC_ERR9  | トレース領域アロケート失敗                                   |       |
| 64         40         -         -         欠番           65         41         -         -         欠番           66         42         -         -         欠番           67         43         -         -         欠番           68         44         -         -         欠番           68         44         -         -         欠番           70         46         -         -         欠番           70         46         -         -         欠番           71         47         -         -         欠番           73         49         -         -         欠番           74         4A         -         -         欠番           75         4B         HFC_ERP         DDS/bind_tidの情報取得失敗         -           76         4C         HFC_ERP         DDS/bind_tidの情報取得失敗         -           77         4D         -         -          欠番           78         4E         -         -          欠番           79         4F         HFC_ERP         割り込み処理をカーネルー         欠番           80         50         HFC_ERP </td <td>63</td> <td>3F</td> <td>—</td> <td>-</td> <td>欠番</td>                                                                                                    | 63       | 3F       | —         | -                                               | 欠番    |
| 65       41       -       -       欠番         66       42       -       -       欠番         67       43       -       -       欠番         68       44       -       -       欠番         69       45       -       -       欠番         70       46       -       -       欠番         71       47       -       -       欠番         72       48       -       -       欠番         73       49       -       -       欠番         74       4A       -       -       欠番         75       48       HFC_ERR9       DDS/bind_tidの情報取得失敗          76       4C       HFC_ERR9       DDS/bind_tidの情報取得失敗          77       4D       -       -           78       4E       -       -           79       4F       HFC_ERR9       割り込み処理をカーネルへの登録失敗           80       50       HFC_ERR9       Mailbox起動完了でエラー検出       (*2)          81       51       HFC_ERR6       Mailbox起動完了でエラー検出       (*2)                                                                                                    | 64       | 40       | —         | -                                               | 欠番    |
| 66         42         -         -         欠番           67         43         -         -         欠番           68         44         -         -         欠番           69         45         -         -         欠番           70         46         -         -         欠番           71         47         -         -         欠番           72         48         -         -         欠番           73         49         -         -         欠番           73         49         -         -         欠番           74         4A         -         -         欠番           74         4A         -         -         欠番           76         4C         HFC_ERR9         DDS/bind_tidoff粮取得失敗            76         4E         -         -         欠番           77         4D         -         -             76         4C         HFC_ERR9         割り込み処理をカーネルへの登録失敗             80         50         HFC_ERR9         割り込み処理をカーネルへの登録た敗             81         51                                                                                                    | 65       | 41       | —         | -                                               | 欠番    |
| 67       43       -       -       欠番         68       44       -       -       欠番         69       45       -       -       欠番         70       46       -       -       欠番         71       47       -       -       欠番         72       48       -       -       欠番         73       49       -       -       欠番         74       4A       -       -       欠番         74       4A       -       -       欠番         74       4A       -       -       欠番         75       4B       HFC_ERR9       DDS/bind_tido/情報取得失敗       (7         76       4C       HFC_ERR9       DDS/bind_tido/情報取得失敗       (7         78       4E       -       -       欠番         78       4E       -       -       (7         80       50       HFC_ERR9       割り込み処理をカーネルへの登録失敗       (72)         81       51       HFC_ENR6       Mailbox起動影力を知道している       (*2)         82       52       HFC_ERR9       Seg_info/構造体記別確保失敗       (*2)         84       54       -       -                                                                                                    | 66       | 42       | —         | -                                               | 欠番    |
| 68       44       -       -       一       欠番         69       45       -       -       欠番         70       46       -       -       欠番         71       47       -       -       欠番         71       47       -       -       欠番         72       48       -       -       欠番         73       49       -       -       欠番         74       4A       -       -       欠番         75       48       HFC_ERR9       DDS/bind_tidonfāvēt'>登録失敗       -         76       4C       HFC_ERR9       DDS/bind_tidonfāvēt'>登録失敗       -         77       4D       -       -        欠番         78       4E       -       -           78       4F       HFC_ERR9       Mulbox起動完了待ちでタイムアウト検出       (*2)         80       50       HFC_ERR9       Malibox起動完了でまラー検出       (*2)         81       51       HFC_ERR9       Malibox起動完了でまラー検出       (*2)         83       53       -            84       54       -          <                                                                                                    | 67       | 43       | —         | -                                               | 欠番    |
| 69       45       -       -       欠番         70       46       -       -       欠番         71       47       -       -       欠番         72       48       -       -       欠番         73       49       -       -       欠番         73       49       -       -       欠番         73       49       -       -       欠番         74       4A       -       -       欠番         75       48       HFC_ERR9       DS/bind_tido情報取得失敗       -         76       4C       HFC_ERR9       DS/bind_tido情報取得失敗       -         77       4D       -       -       欠番         78       4E       -       -          79       4F       HFC_ERR9       割り込み処理をカーネルへの登録失敗       -         80       50       HFC_ERR9       割し込み処理をカーネルーの登録を取          81       51       HFC_ERR6       Mailbox起動完すをのくのま          83       53       -       -           84       54       -       -           85       55       HFC_ERR9 <td< td=""><td>68</td><td>44</td><td>—</td><td>-</td><td>欠番</td></td<>                                                                                                    | 68       | 44       | —         | -                                               | 欠番    |
| 70       46       -       -       欠番         71       47       -       -       欠番         72       48       -       -       欠番         73       49       -       -       欠番         74       4A       -       -       欠番         74       4A       -       -       欠番         74       4A       -       -       欠番         75       4B       HFC_ERR9       nfcdd_info <sup>-,-7</sup> / <i>b</i> £ 1′ 登録失敗       -         76       4C       HFC_ERR9       DDS/bind_tidof #報取得失敗       -         77       4D       -       -       欠番         78       4E       -       -       欠番         79       4F       HFC_ERN13 $T / 7 / 7 / 9 / 4 F / 9 / 4 F / 9 / 4 F / 7 / 7 / 7 / 7 / 7 / 7 / 7 / 7 / 7 /$                                                                                                    | 69       | 45       | —         | -                                               | 欠番    |
| 71       47       -       -       欠番         72       48       -       -       欠番         73       49       -       -       欠番         73       49       -       -       欠番         74       4A       -       -       欠番         75       4B       HFC_ERR9       DDS/bind_tidof情報取得失敗          76       4C       HFC_ERR9       DDS/bind_tidof情報取得失敗          77       4D       -       -       欠番         78       4E       -       -          79       4F       HFC_ERR9       割り込み処理をカーネルへの登録失敗          80       50       HFC_EVN13       アダブタ番号が重複している       (*2)         81       51       HFC_EVN14       Mailbox起動完了でエラー検出       (*2)         83       53       -       -       欠番         84       54       -       -          85       55       HFC_ERR9       客eg_info構造体配列管理ビットマッブ領域確保失敗          86       56       HFC_ERR9       確保した「FS_ACC領域の境界不正          90       54       HFC_ERR9       確保した「FS_ACC領域の境界不正          90 <td>70</td> <td>46</td> <td>—</td> <td>-</td> <td>欠番</td>                                                                                                    | 70       | 46       | —         | -                                               | 欠番    |
| 72       48       -       -       欠番         73       49       -       -       欠番         74       4A       -       -       欠番         75       48       HFC_ERR9       hfcdd_info <sup>7-7</sup> $hct' > 25 gbg < bbg$ -         76       4C       HFC_ERR9       DDS/bind_tido/ft #取得失敗       -       -         77       4D       -       -       欠番       -          78       4E       -       -            79       4F       HFC_ERR9       割り込み処理をカーネルへの登録失敗       -           80       50       HFC_EVN14       Mailbox起動完了作ちでタイムアウト検出       (*2)            81       51       HFC_ERR6       Mailbox起動完了でエラー検出       (*2)            82       52       HFC_ERR9       seg_info構造体配列確保失敗             84       54       -       -                                                                                                    | 71       | 47       | —         | -                                               | 欠番    |
| 73       49       -       -       欠審         74       4A       -       -       欠審         75       4B       HFC_ERR9       hfcdd_info <sup>¬-</sup> / <sup>*</sup> k c <sup>1</sup> <sup>1</sup> <sup>1</sup> <sup>1</sup> <sup>1</sup> <sup>1</sup> <sup>1</sup> <sup>1</sup> <sup>1</sup> <sup>1</sup>                                                                                                    | 72       | 48       | —         | -                                               | 欠番    |
| 74         4A         -         -         欠番           75         4B         HFC_ERR9         hfcdd_info <sup>¬-7'</sup> # 2 t <sup>'</sup> > 3 3 & t = 0            76         4C         HFC_ERR9         DDS/bind_tidの情報取得失敗            77         4D         -         -          欠番           78         4E         -         -          欠番           79         4F         HFC_ERR9         割り込み処理をカーネルへの登録失敗             80         50         HFC_EVN13         アダプタ番号が重複している             81         51         HFC_ERR6         Mailbox起動完了でエラー検出         (*2)            82         52         HFC_ERR6         Mailbox起動完了でエラー検出         (*2)            83         53         -         -          欠番           84         54         -         -          欠番           85         55         HFC_ERR9         seg_info構造体配列確保失敗             86         56         HFC_ERR9         離保したFS_ACC領域の境界不正             87         57         HFC_ERR9         確保したべ「arel' 領域の境界不正 </td <td>73</td> <td>49</td> <td>—</td> <td>-</td> <td>欠番</td>                                                                                                    | 73       | 49       | —         | -                                               | 欠番    |
| 75       4B       HFC_ERR9       hfcdd_infor-ブルをビン登録失敗         76       4C       HFC_ERR9       DDS/bind_tidの情報取得失敗       //         77       4D       -       -       //         78       4E       -       -       //         79       4F       HFC_ERR9       割り込み処理をカーネルへの登録失敗       //         80       50       HFC_ERR9       割り込み処理をカーネルへの登録失敗       (*2)         81       51       HFC_ERR9       Mailbox起動完了でエラー検出       (*2)         82       52       HFC_ERR6       Mailbox起動完了でエラー検出       (*2)         83       53       -       -       //         84       54       -       -       //         85       55       HFC_ERR9       seg_info構造体配列管理ビットマッブ領域確保失敗       (*2)         86       56       HFC_ERR9       seg_info構造体配列管理ビットマッブ領域確保失敗       (*2)         87       57       HFC_ERR9       確保したリード領域の境界不正       (*3)         88       58       HFC_ERR9       確保したべんや       (*4)         90       5A       HFC_ERR9       確保したべんや       (*4)         91       5B       HFC_ERR9       確保したべんや       (*4)         92       5C                                                                                                    | 74       | 4A       | —         | -                                               | 欠番    |
| 76       4C       HFC_ERR9       DDS/bind_tidの情報取得失敗         77       4D       -       -       欠番         78       4E       -       -       欠番         79       4F       HFC_ERR9       割り込み処理をカーネルへの登録失敗          80       50       HFC_EVNT3       アダブタ番号が重複している       (*2)         81       51       HFC_EVNT4       Mailbox起動完了でエラー検出       (*2)         82       52       HFC_ERR6       Mailbox起動完了でエラー検出       (*2)         83       53       -       -       欠番         84       54       -       -       欠番         85       55       HFC_ERR9       seg_info構造体配列確保失敗       (*2)         86       56       HFC_ERR9       seg_info構造体配列確保失敗       (*2)         87       57       HFC_ERR9       確保したダード領域の境界不正       8         88       58       HFC_ERP9       確保したベッムサーバが要求を拒否した       9         90       5A       HFC_ERR9       確保した応客領域の境界不正       9         91       5B       HFC_ERR9       確保した応客領域の境界不正       9         92       5C       HFC_ERR0       ユーサレた応客管域の境界不正       9         93       5D       -                                                                                                    | 75       | 4B       | HFC_ERR9  | hfcdd_infoテーブルをビン登録失敗                           |       |
| 77       4D       -       -       欠審         78       4E       -       -       欠審         79       4F       HFC_ERR9       割り込み処理をカーネルへの登録失敗       (*2)         80       50       HFC_EVN13       アダプタ番号が重複している       (*2)         81       51       HFC_ERR6       Mailbox起動完了でエラー検出       (*2)         82       52       HFC_ERR6       Mailbox起動完了でエラー検出       (*2)         83       53       -       -       欠審         84       54       -       -       欠審         85       55       HFC_ERR9       seg_info構造体配列確保失敗       (*2)         86       56       HFC_ERR9       seg_info構造体配列確保失敗       (*2)         87       57       HFC_ERR9       確保したリード領域の境界不正       (*2)         88       58       HFC_ERP9       確保したベイルード領域の境界不正       (*2)         90       5A       HFC_ERR9       確保したベイルード領域の境界不正       (*2)         91       5B       HFC_ERR9       確保した応答領域の境界不正       (*2)         92       5C       HFC_ERR0       ネームサーバが領域の境界不正       (*4)         93       5D       -        欠審         94       5E       HFC_ER                                                                                                    | 76       | 4C       | HFC_ERR9  | DDS/bind_tidの情報取得失敗                             | 1.7   |
| 78       4E       -       -       欠番         79       4F       HFC_ERR9       割り込み処理をカーネルへの登録失敗       8         80       50       HFC_EVNT3       アダブタ番号が重複している       (*2)         81       51       HFC_ERR6       Mailbox起動完了でエラー検出       (*2)         82       52       HFC_ERR6       Mailbox起動完了でエラー検出       (*2)         83       53       -       -       欠番         84       54       -       -       欠番         85       55       HFC_ERR9       seg_info構造体配列確保失敗       8         86       56       HFC_ERR9       seg_info構造体配列管理ビットマッブ領域確保失敗         87       57       HFC_ERR9       確保したリード領域の境界不正         88       58       HFC_EVNT3       確保したドS_ACC領域の境界不正         89       59       HFC_ERR6       ネームサーバが要求を拒否した         90       5A       HFC_ERR9       確保した応答領域の境界不正         91       5B       HFC_ERR9       確保した応答領域の境界不正         92       5C       HFC_ERR       エーザ空間の番地を読んだが         オールドが応答された       アー       欠番         93       5D       -          94       5E       HFC_ERRC       ユーザ空間へのデータコピー失敗      <                                                                                                    | 77       | 4D       | —         |                                                 | 欠番    |
| 79       4+       HFC_ERR9       割り込み処理をカーネルへの登録失敗         80       50       HFC_EVNT3       アダプタ番号が重複している         81       51       HFC_EVNT4       Mailbox起動完了待ちでタイムアウト検出       (*2)         82       52       HFC_ERR6       Mailbox起動完了でエラー検出       (*2)         83       53       -       -       欠番         84       54       -       -       欠番         85       55       HFC_ERR9       seg_info構造体配列管理ビットマッブ領域確保失敗       86         86       56       HFC_ERR9       seg_info構造体配列管理ビットマッブ領域確保失敗       87         87       57       HFC_ERR9       seg_info構造体配列管理ビットマッブ領域確保失敗       87         88       58       HFC_ERR9       確保したリード領域の境界不正       86         89       59       HFC_ERR9       確保したべイロード領域の境界不正       86         90       5A       HFC_ERR9       確保した応答領域の境界不正       91         91       5B       HFC_ERR9       確保した応答領域の境界不正       91         92       5C       HFC_ERR9       確保した応答領域の境界不正       91         93       5D       -       -       欠番         93       5D       -       -       欠番         94       5E       HFC_                                                                                                    | /8       | 4E       | -         |                                                 | 欠番    |
| 80         50         HFC_EVNI3         アダブダ番号か重復している           81         51         HFC_EVNI4         Mailbox起動完了待ちでタイムアウト検出         (*2)           82         52         HFC_ERR6         Mailbox起動完了でエラー検出         (*2)           83         53         -         -         欠番           84         54         -         -         欠番           84         54         -         -         欠番           85         55         HFC_ERR9         seg_info構造体配列確保失敗            86         56         HFC_ERR9         seg_info構造体配列管理ビットマップ領域確保失敗            87         57         HFC_ERR9         geg_info構造体配列管理ビットマップ領域確保失敗            88         58         HFC_ERR9         確保したリード領域の境界不正             89         59         HFC_ERR6         ネームサーバが要求を拒否した              90         5A         HFC_ERR9         確保した応答領域の境界不正               91         5B         HFC_ERR9         確保した応答客した応答客領域の境界不正               92         5C         HFC_ERR         アーボテンジョンマンジャ                                                                                                    | /9       | 41-      | HFC_ERR9  | 割り込み処理をカーネルへの登録失敗                               |       |
| 81       51       HFC_EVN14       Mailbox起動完了待ちでダイムアウト検出       (*2)         82       52       HFC_ERR6       Mailbox起動完了でエラー検出       (*2)         83       53       -       -       欠番         84       54       -       -       欠番         85       55       HFC_ERR9       seg_info構造体配列確保失敗          86       56       HFC_ERR9       seg_info構造体配列管理ビットマップ領域確保失敗          87       57       HFC_ERR9       seg_info構造体配列管理ビットマップ領域確保失敗          88       58       HFC_ERR9       確保したリード領域の境界不正           89       59       HFC_ERR6       ネームサーバが要求を拒否した           90       5A       HFC_ERR9       確保した心不何小「領域の境界不正           91       5B       HFC_ERR9       確保した心答領域の境界不正           92       5C       HFC_ERR9       確保した心答領域の境界不正           93       5D       -             94       5E       HFC_ERRC       ユーザ空間からのデータコピー失敗            95       5F       HFC_ERRC       ユーザ空間ののデータコピー失敗 </td <td>80</td> <td>50</td> <td>HFC_EVNI3</td> <td>アダプダ番号が重視している</td> <td>(1.5)</td>                                                                                                    | 80       | 50       | HFC_EVNI3 | アダプダ番号が重視している                                   | (1.5) |
| 82       52       HFC_ERR6       Mailbox起動完了でエラー検出       (*2)         83       53       -       -       欠番         84       54       -       -       欠番         85       55       HFC_ERR9       seg_info構造体配列確保失敗          86       56       HFC_ERR9       seg_info構造体配列確保失敗          87       57       HFC_ERR9       確保したリード領域の境界不正          88       58       HFC_ERR6       ネームサーバが要求を拒否した          90       5A       HFC_ERR9       確保した心答領域の境界不正          91       5B       HFC_ERR9       確保した心答領域の境界不正          92       5C       HFC_ERR9       確保した心答領域の境界不正          93       5D       -       -          93       5D       -       -          94       5E       HFC_ERRC       ユーザ空間からのデータコピー失敗          95       5F       HFC_ERRC       ユーザ空間へデータコピー失敗          96       60       HFC_ERRC       メモリアロケーション失敗          97       61       HFC_ERRC       DMAハンドル取得失敗          98       62       HFC_ERRC       DMAメモリページマッピング失敗                                                                                                    | 81       | 51       | HFC_EVNI4 | Mailbox起動完了待ちでタイムアウト検出                          | (*2)  |
| 83       53       -       -       欠番         84       54       -       -       欠番         85       55       HFC_ERR9       seg_info構造体配列確保失敗          86       56       HFC_ERR9       seg_info構造体配列管理ビットマップ領域確保失敗         87       57       HFC_ERR9       確保したリード領域の境界不正         88       58       HFC_EVN13       確保したFS_ACC領域の境界不正         89       59       HFC_ERR6       ネームサーバが要求を拒否した         90       5A       HFC_ERP9       確保した応答領域の境界不正         91       5B       HFC_ERP9       確保した応答領域の境界不正         92       5C       HFC_ERR9       確保した応答領域の境界不正         93       5D       -       -         94       5E       HFC_ERRC       ユーザ空間の番地を読んだが         74       5E       HFC_ERRC       ユーザ空間へのデータコピー失敗         95       5F       HFC_ERRC       ユーザ空間へのデータコピー失敗         96       60       HFC_ERRC       メモリアロケーション失敗         97       61       HFC_ERRC       DMAハンドル取得失敗         98       62       HFC_ERRC       DMAハンドル取得少ジマッピング失敗         99       63       HFC_ERRC       -         100       64       HFC_ERRC                                                                                                    | 82       | 52       | HFC_ERR6  | Mallbox起動完了でエフー検出                               | (*2)  |
| 84         54         -         -         八番           85         55         HFC_ERR9         seg_info構造体配列確保失敗            86         56         HFC_ERR9         seg_info構造体配列管理ビットマップ領域確保失敗            87         57         HFC_ERR9         確保したリード領域の境界不正            88         58         HFC_EVNT3         確保したFS_ACC領域の境界不正            89         59         HFC_ERR6         ネームサーバが要求を拒否した            90         5A         HFC_ERR9         確保した心答領域の境界不正            91         5B         HFC_ERR9         確保した心答領域の境界不正            91         5B         HFC_ERR9         確保した心答領域の境界不正            92         5C         HFC_ERR9         確保した心答領域の境界不正            91         5B         HFC_ERR0         ネームサーバが感覚の            92         5C         HFC_ERR0         アーレドが応答された            93         5D         -              94         5E         HFC_ERRC         ユーザ空間へのデータコピー失敗             95         5F         HFC_ERRC         メモリアロケーション失敗                                                                                                    | 83       | 53       | -         | -                                               | 欠番    |
| 85         55         HFC_ERR9         Seg_info構造体配列確保失敗           86         56         HFC_ERR9         seg_info構造体配列管理ビットマップ領域確保失敗           87         57         HFC_ERR9         確保したリード領域の境界不正           88         58         HFC_EVN13         確保したFS_ACC領域の境界不正           89         59         HFC_ERR6         ネームサーバが要求を拒否した           90         5A         HFC_ERR9         確保した応答領域の境界不正           91         5B         HFC_ERR9         確保した応答領域の境界不正           92         5C         HFC_ERR9         確保した応答領域の境界不正           93         5D         -         -           94         5E         HFC_ERRC         ユーザ空間の番地を読んだが           74         5F         HFC_ERRC         ユーザ空間へのデータコピー失敗           95         5F         HFC_ERRC         ユーザ空間へのデータコピー失敗           96         60         HFC_ERRC         メモリアロケーション失敗           97         61         HFC_ERRC         DMAハンドル取得失敗           98         62         HFC_ERRC         DMAメモリページマッピング失敗           99         63         HFC_ERRC         -           100         64         HFC_ERRC         -                                                                                                    | 84       | 54       |           |                                                 | 欠奋    |
| 80         50         IFFC_ERRY         Seg_INTO構造体配列官理ビットマック領域確保失敗           87         57         HFC_ERR9         確保したリード領域の境界不正           88         58         HFC_EVNT3         確保したFS_ACC領域の境界不正           89         59         HFC_ERR6         ネームサーバが要求を拒否した           90         5A         HFC_ERR9         確保した応答領域の境界不正           91         5B         HFC_ERR9         確保した応答領域の境界不正           92         5C         HFC_EVNT4         PCIメモリ空間0番地を読んだが<br>オールFが応答された           93         5D         -            94         5E         HFC_ERRC         ユーザ空間からのデータコピー失敗           95         5F         HFC_ERRC         ユーザ空間へのデータコピー失敗           96         60         HFC_ERRC         メモリアロケーション失敗           97         61         HFC_ERRC         DMAハンドル取得失敗           98         62         HFC_ERRC         DMAメモリページマッピング失敗           99         63         HFC_ERRC         ー           100         64         HFC_ERRC         –                                                                                                    | 85       | 55       | HFC_EKKY  |                                                 |       |
| 57       57       PFC_ERRY       P性味 レに リード 限域の境界不正         88       58       HFC_EVNT3       確保 したFS_ACC領域の境界不正         89       59       HFC_ERR6       ネームサーバが要求を拒否した         90       5A       HFC_ERR9       確保 したぶ 10-ド 領域の境界不正         91       5B       HFC_ERR9       確保 した応答領域の境界不正         92       5C       HFC_EVNT4       PCIメモリ空間0番地を読んだが<br>オールFが応答された         93       5D       -          94       5E       HFC_ERRC       ユーザ空間からのデータコピー失敗         95       5F       HFC_ERRC       ユーザ空間へのデータコピー失敗         96       60       HFC_ERRC       メモリアロケーション失敗         97       61       HFC_ERRC       DMAハンドル取得失敗         98       62       HFC_ERRC       DMAメモリページマッピング失敗         99       63       HFC_ERRC       ー         100       64       HFC_ERRC       ー                                                                                                    | 07       | 50       |           | peg_IIIIの構造14℃の倍度でプトマツノ領域催保大敗                   |       |
| oo         50         FFC_EVN13         理様 じたら ACC 限級の現外不正           89         59         HFC_ERR6         ネームサーバが要求を拒否した           90         5A         HFC_ERR9         確保したぷ 10-ド 領域の境界不正           91         5B         HFC_ERR9         確保した応答領域の境界不正           92         5C         HFC_EVN14         PCIメモリ空間0番地を読んだが<br>オールFが応答された            93         5D         -         -            94         5E         HFC_ERRC         ユーザ空間からのデータコピー失敗            95         5F         HFC_ERRC         ユーザ空間へのデータコピー失敗            96         60         HFC_ERRC         メモリアロケーション失敗            97         61         HFC_ERRC         DMAハンドル取得失敗            98         62         HFC_ERRC         DMAメモリページマッピング失敗            99         63         HFC_ERRC         ー            100         64         HFC_ERRC         -                                                                                                    | ۲۵<br>۵0 | 5/       |           | 唯休したサート限収の現界个止<br>確保したFS ACC領域の培用です。            |       |
| 07       57       PPC_ERR0       ホームリーハル安水を担合した         90       5A       HFC_ERR9       確保したペィロード領域の境界不正         91       5B       HFC_ERR9       確保した応答領域の境界不正         92       5C       HFC_EVN14       PCIメモリ空間0番地を読んだが<br>オールFが応答された         93       5D       -       -         94       5E       HFC_ERRC       ユーザ空間からのデータコピー失敗         95       5F       HFC_ERRC       ユーザ空間へのデータコピー失敗         96       60       HFC_ERRC       メモリアロケーション失敗         97       61       HFC_ERRC       DMAハンドル取得失敗         98       62       HFC_ERRC       DMAメモリページマッピング失敗         99       63       HFC_ERRC       ー                                                                                                    | 00<br>00 | 50       |           | 唯休したF3_ACし 限戦の現 が 个止<br>シート サーバ が 亜 む む 垢 不 し た |       |
| 90       5A       PFC_ERRY       PEER C/C:       100 円形 回歌の現外不正         91       5B       HFC_ERR9       確保した応答領域の境界不正         92       5C       HFC_EVN14       PCIメモリ空間0番地を読んだが<br>オールFが応答された       200 円 のデータコピー失敗         93       5D       -       -       欠番         94       5E       HFC_ERRC       ユーザ空間からのデータコピー失敗       200 円 のデータコピー失敗         95       5F       HFC_ERRC       ユーザ空間へのデータコピー失敗       200 円 のデーション失敗         96       60       HFC_ERRC       メモリアロケーション失敗       200 円 の         97       61       HFC_ERRC       DMAハンドル取得失敗       200 円 の         98       62       HFC_ERRC       DMAメモリページマッピング失敗       200 円 000 円 0000 円 000 円 000 円 000 円 000 円 000 円 000 円 000 円 000 円                                                                                                    | 89       | 59       |           | ヤームリーハル安水を担合した<br>確保した。。<br>加上に領域の接思えず          |       |
| 91       5B       HFC_ERRY       確保でた応各領域の現外不正         92       5C       HFC_EVNT4       PCIメモリ空間の番地を読んだが<br>オールFが応答された          93       5D       -       -       欠番         94       5E       HFC_ERRC       ユーザ空間からのデータコピー失敗          95       5F       HFC_ERRC       ユーザ空間へのデータコピー失敗          96       60       HFC_ERRC       メモリアロケーション失敗          97       61       HFC_ERRC       DMAハンドル取得失敗          98       62       HFC_ERRC       DMAメモリページマッピング失敗          99       63       HFC_ERRC       -          100       64       HFC_ERRC       -                                                                                                    | 90       | 5A<br>ED |           | 唯休した^ 10-ト 唄奥の堤界个止<br>変化した広気度はの接用です。            |       |
| 92       3C       HFC_EVNI4       FC/X セ 9 空間の留地を記んたか<br>オールFが応答された          93       5D       -       -       欠番         94       5E       HFC_ERRC       ユーザ空間からのデータコピー失敗          95       5F       HFC_ERRC       ユーザ空間へのデータコピー失敗          96       60       HFC_ERRC       メモリアロケーション失敗          97       61       HFC_ERRC       DMAハンドル取得失敗          98       62       HFC_ERRC       DMAメモリページマッピング失敗          99       63       HFC_ERRC       -          100       64       HFC_ERRC       -                                                                                                    | 91       | JD<br>FC |           | 唯床した心谷限域の現外小正<br>DCLJエⅡ 次明0乗地な詰/ だが             |       |
| 93     5D     -     欠番       94     5E     HFC_ERRC     ユーザ空間からのデータコピー失敗       95     5F     HFC_ERRC     ユーザ空間へのデータコピー失敗       96     60     HFC_ERRC     メモリアロケーション失敗       97     61     HFC_ERRC     DMAハンドル取得失敗       98     62     HFC_ERRC     DMAメモリページマッピング失敗       99     63     HFC_ERRC     -       100     64     HFC_ERRC     -                                                                                                    | 72       | 50       |           | FCIA に ノ 空间U 留地を読んにか<br>オールFが広気 された             |       |
| パー     パー       94     5E     HFC_ERRC     ユーザ空間からのデータコピー失敗       95     5F     HFC_ERRC     ユーザ空間へのデータコピー失敗       96     60     HFC_ERRC     メモリアロケーション失敗       97     61     HFC_ERRC     DMAハンドル取得失敗       98     62     HFC_ERRC     DMAメモリページマッピング失敗       99     63     HFC_ERRC     -       100     64     HFC_ERRC     -                                                                                                    | 93       | 5D       |           |                                                 | 欠番    |
| 95       5F       HFC_ERRC       ユーザ空間へのデータコピー失敗         96       60       HFC_ERRC       メモリアロケーション失敗         97       61       HFC_ERRC       DMAハンドル取得失敗         98       62       HFC_ERRC       DMAメモリページマッピング失敗         99       63       HFC_ERRC       –         100       64       HFC_ERRC       –                                                                                                    | 94       | 55<br>5F | HEC. FRRC | ユーザ空間からのデータコピー牛敗                                |       |
| 76     60     HFC_ERRC     メモリアロケーション失敗       97     61     HFC_ERRC     DMAハンドル取得失敗       98     62     HFC_ERRC     DMAメモリページマッピング失敗       99     63     HFC_ERRC     –       100     64     HFC_ERRC     –                                                                                                    | 95       | 5E       | HEC. ERRC | ユーザ空間へのデータコピー失敗                                 |       |
| 97     61     HFC_ERRC     DMAハンドル取得失敗       98     62     HFC_ERRC     DMAメモリページマッピング失敗       99     63     HFC_ERRC     -       100     64     HFC_ERRC     -                                                                                                    | 96       | 60       | HFC_ERRC  | メモリアロケーション失敗                                    |       |
| 98     62     HFC_ERRC     DMAメモリページマッピング失敗       99     63     HFC_ERRC     -       100     64     HFC_ERRC     -                                                                                                    | 97       | 61       | HFC_ERRC  | DMAハンドル取得失敗                                     |       |
| 70         02         ITTC_ERRC         DiviA エリバーションリビング天成           99         63         HFC_ERRC         -           100         64         HFC FRRC         -                                                                                                    | 00       | 60       |           | DMAメエリページフッピング生時                                |       |
| 100 64 HEC ERC -                                                                                                    | 70<br>00 | 62       | HEC EDDC  |                                                 |       |
|                                                                                                    | 100      | 64       |           |                                                 |       |

| NO. | ErrNo | エラー名      | 内容                                    | 備考            |
|-----|-------|-----------|---------------------------------------|---------------|
| 101 | 65    | HFC_ERRC  | _                                     |               |
| 102 | 66    | hfc errc  | _                                     |               |
| 103 | 67    | hfc errc  | _                                     |               |
| 104 | 68    | HFC_ERR9  | 不当IOCTLの実行                            |               |
| 105 | 69    | _         | -                                     | 欠番            |
| 106 | 6A    | HFC EVNT3 | INT発生したが未サポート割込み (Maskを開けていない)        |               |
| 107 | 6B    | _         | -                                     | 欠番            |
| 108 | 6C    | HFC_ERR9  | トレース領域アロケート失敗                         |               |
| 109 | 6D    | HFC_ERR9  | Init_table_list領域アロケート失敗              |               |
| 110 | 6E    | HFC_ERR9  | mem_info_list領域アロケート失敗                |               |
| 111 | 6F    | HFC_ERR9  | mem_info領域アロケート失敗                     |               |
| 112 | 70    | HFC_ERR9  | X86_64 API I/Fにおいて32ビットから64ビット変換失敗    |               |
| 113 | 71    | HFC_ERRF  | Capabilities List値不当(1以外)             |               |
| 114 | 72    | HFC_ERRF  | Capabilities pointer値不当(0x40以外)       |               |
| 115 | 73    | HFC_ERRF  | Capabilities List ID値不当(3以外)          |               |
| 116 | 74    | HFC_ERRF  | VPD情報取得失敗(タイムアウト)                     |               |
| 117 | 75    | HFC_ERRF  | チェックサム値不当                             |               |
| 118 | 76    | —         | _                                     | 欠番            |
| 119 | 77    | HFC_ERRC  | DIAG(POST)失敗                          | (*2)          |
| 120 | 78    | HFC_ERRC  | DIAG(POST)タイムアウト                      | (*2)          |
| 121 | 79    | —         |                                       | 欠番            |
| 122 | 7A    | —         | -                                     | 欠番            |
| 123 | 7B    | HFC_ERR6  | 割込みレベルのGID-FTでXCC=82(リトライオーバー)        |               |
| 124 | 7C    | HFC_ERR6  | 割込みレベルのGID-FTでXCC=82(リトライ失敗)          |               |
| 125 | 7D    | HFC_ERR6  | 割込みレベルのGID-FTでXCC=83又はFSB≠00          |               |
| 126 | 7E    | HFC_ERR6  | 割込みレベルのMIH-LOG応答でXCC≠80又はFSB≠00       |               |
| 127 | 7F    | HFC_ERRA  | SCSIコマンドタイムアウト                        |               |
| 128 | 80    | HFC_EVNT3 | TMTチェックでTarget Reset/Abort Task Set以外 |               |
| 129 | 81    | HFC_ERR6  | 割込みレベルのGID_PNでXCC=82(リトライオーバー)        |               |
| 130 | 82    | HFC_ERR6  | 割込みレベルのGID_PNでXCC=82(リトライ失敗)          |               |
| 131 | 83    | HFC_ERR6  | 割込みレベルのGID_PNでXCC=83又はFSB≠00          |               |
| 132 | 84    | HFC_ERR6  | 割込みレベルのGPN_IDでXCC=82(リトライオーバー)        |               |
| 133 | 85    | HFC_ERR6  | 割込みレベルのGPN_IDでXCC=82(リトライ失敗)          |               |
| 134 | 86    | HFC_ERR6  | 割込みレベルのGPN_IDでXCC=83又はFSB≠00          |               |
| 135 | 87    | —         | -                                     |               |
| 136 | 88    | HFC_ERR6  | Link Initialize応答でXCC=83又はFSB≠00      |               |
| 137 | 89    | HFC_ERR6  | Link Initialize応答でXCC=82(リトライ失敗)      |               |
| 138 | 8A    | HFC_ERR6  | Link Initialize応答でXCC=83又はFSB≠00      |               |
| 139 | 8B    | _         | —                                     |               |
| 140 | 8C    | _         | —                                     |               |
| 141 | 8D    | HFC_EVNT4 | SCSIコマンドタイムアウト時に該当コマンドがXOB内に残留        |               |
| 142 | 8E    | HFC EVNT2 | ユーザの指定によりアダプタが閉塞状態となった                |               |
| 143 | 8F    | HFC_EVNT2 | エラーによりアダプタが閉塞状態となった                   |               |
| 144 | 90    | HFC ERR9  | adapter番号指定不正 (adapter0番の指定がない)       |               |
| 145 | 91    | HFC_ERR9  | adapter番号指定不正 (adapter番号が1個以上正しく指定さ   |               |
|     |       |           | れているが、当該アダプタの番号は設定されていない)             |               |
| 146 | 92    | HFC_ERR9  | adapter番号指定不正                         |               |
|     |       |           | (Persistent Binding指定だがアダプタの指定がない)    |               |
| 147 | 93    | HFC_EVNT3 | Writeコマンドがエラー終了した                     |               |
| 148 | 94    | HFC_ERR9  | 構成情報ファイルに定義されているデバイスを検出できない           | HFC-PCM<br>のみ |
| 149 | 95    | HFC_EVNT2 | 構成情報ファイルに未定義のデバイスを検出した                | HFC-PCM<br>のみ |
| 150 | 96    | —         | -                                     |               |

| NO.  | ErrNo      | エラー名        | 内容                                                                  | 備考           |
|------|------------|-------------|---------------------------------------------------------------------|--------------|
| 151  | 97         | _           | -                                                                   |              |
| 152  | 98         | _           | -                                                                   |              |
| 153  | 99         | _           | -                                                                   |              |
| 154  | 9A         | HFC ERR9    | PCIメモリ空間マッピング不能                                                     |              |
| 155  | 9B         | HFC ERR9    | アダプタ検出失敗(1枚も有効なアダプタがない)                                             |              |
| 156  | 9C         | HFC OPTERRO | 未サポートの光トランシーバがインストールされている                                           |              |
| 157  | 9D         | HFC ERR5    | アダプタ送信部の故障                                                          |              |
| 158  | 9E         | HFC_ERR5    | 光トランシーバの故障                                                          |              |
| 159  | 9F         | HFC ERR5    | 光トランシーバが抜けている                                                       |              |
| 160  | A0         | HFC EVNT4   | 4Gbps FCアダプタにてメモリの1bit障害が発生した                                       |              |
| 161  | A1         | _           |                                                                     |              |
| 162  | <u>۸</u> 2 | HEC EDDO    | IDADチードでSbadow ドライバがMMIO HC空間に異党検                                   |              |
| 102  | Az         |             | LFART 下てShadow 下クイバルWWWO-HG空間に異市彼                                   |              |
| 163  | Δ3         | HEC ERR9    | 円<br>I PARチードでMMIO-HG空間がアサインされたい                                    |              |
| 164  | Δ4         | HEC_ERR2    | 8Gbps FCアダプタにてメモリの1bit暗実を検出(閾値超過)                                   | 閾値9回         |
| 165  | Δ5         |             | PCIa IPっア SRAM 1bit陪主(関値超過)                                         | 關値/回<br>關値/回 |
| 165  | Α5<br>Δ6   | HEC EVNITA  | インラインアップデート開始                                                       | 國區4回         |
| 167  | Δ7         |             | インフィンアップデート約了                                                       |              |
| 160  | A/<br>     |             | スマンイマテンファー 「ハミ」<br>Targat Posatでプログラムチェック検出                         |              |
| 160  | A0         |             | Target_Reset(アデアカゴリク換山                                              |              |
| 109  | A9<br>A A  |             | LUIT_Reset(ADUIT_Idsk_set() 「「「」」)」」)()」」)()<br>通告(CC)でプロがうほういたいのない |              |
| 170  |            |             | 通用 3C3 C7 P7 74/19/ 便山                                              |              |
| 171  | AD         |             | Malloox心谷 C/ 『/ フム) エツク (実山<br>(生山 いみ エルベッカントの 記動)                  |              |
| 172  | <u>۸</u> ۲ | _           |                                                                     |              |
| 172  |            |             | 北同期Mailboyましたひでプログラレモーック検屮                                          |              |
| 173  | AD         |             | 非同期Mailbox 割込み C/ F/ JA/エリ/ 換山                                      |              |
| 174  |            |             |                                                                     |              |
| 175  | AF<br>PO   |             | IVMによる初建リーハの変更が元」<br>割れ込む加亜なカーマル。惑得生敗(MSI又はMSIX)                    |              |
| 170  | DU<br>D1   |             |                                                                     |              |
| 1//  | B1         | HFC_EVN14   | LPARモードでHyperVisorが不当な割込みを生成                                        |              |
| 178  | B2         | HFC_EVN14   | LPARモードで不当なLPAR#から割り込み受信                                            |              |
| 1/9  | B3         | HFC_EVNI3   | Mailbox受信処理においてwatchdogタイマ起動矢敗                                      |              |
| 180  | B4         | HFC_EVNI3   | ツール実行時Watchdogタイマ起動矢敗                                               |              |
| 181  | B5         | HFC_EVNI3   | リンク初期化起動においてWatchdogタイマ起動矢敗                                         |              |
| 182  | B6         | HFC_EVNI3   | GIDFI起動においてWatchdogダイマ起動矢敗                                          |              |
| 183  | B/         | HFC_EVNI3   | GIDPN起動においてWatchdogダイマ起動失敗                                          |              |
| 184  | B8         | HFC_EVINI3  | LOGIN起動にわいてWalchdogタイマ起動失敗                                          |              |
| 185  | BA<br>BA   | HFC_EVNI3   | PDISC 起動において Watchdog タイマ起動失敗                                       |              |
| 180  | BA         | HFC_EVINI3  | WiHLOG 起動にわいて Walchdog タイマ起動矢敗                                      |              |
| 187  | RR         |             | Watchuog $A \mathcal{P}$ ートにわいて才自便出                                 |              |
| 188  | BC         | HFC_EVNI3   | $4 2 \lambda F - \mu a \pi (F RASLOG M) 2 \mu - F a \pi c$          |              |
| 189  | BD         |             | KAJLUGUリトフイ か大敗 しに<br>不坐なっついだだたぁしマドレッた巫伝                            |              |
| 190  | BE         |             | 小ヨなコマントハクツトノトレスを受信                                                  |              |
| 191  | BF         | HFC_EVINI3  | ルーネルスレット登録大敗<br>                                                    |              |
| 192  |            |             |                                                                     |              |
| 193  |            | HFC_ERR9    | HFC-PCM ハス管理エリアのアロクートに矢敗                                            |              |
| 194  | 02         |             | ^ /1L処理部にわいてハイ官理ユリアのアロクートに矢敗                                        |              |
| 195  | 03         | HFC_ERRY    | pci_set_ama_mask 関数夫行矢敗                                             |              |
| 196  | C4         | HFC_ERR9    | LPAR セードにおいて MMIO-HG エリアの値が不当                                       |              |
| 197  | C5         | HFC_ERR9    | 「ダノダリソースのアロケート矢敗                                                    |              |
| 198  | C6         | HFC_ERR9    | SCSI_add_host                                                       |              |
| 199  | C7         | HFC_ERR9    | _nrasiogserv 関数実行失敗(応答值=1)                                          |              |
| 200  | C8         | HFC_ERR9    | インストールされていた RASLOG がアンインストールされて                                     |              |
| 0.01 |            |             |                                                                     |              |
| 201  | C9         | hfC_evni3   | Frash ROIVI の読み出し矢奴                                                 | 1            |

| NO. | ErrNo | エラー名      | 内容                                               | 備考 |
|-----|-------|-----------|--------------------------------------------------|----|
| 202 | СА    | HFC_ERR9  | pci_resource_flags 関数実行エラー                       |    |
| 203 | CB    | HFC_ERR9  | pci_resource_start 関数実行エラー                       |    |
| 204 | CC    | HFC_ERR9  | pci_resource_resions 関数実行エラー                     |    |
| 205 | CD    | HFC_ERR9  | ioremap 関数実行エラー                                  |    |
| 206 | CE    | HFC_ERR9  | Package Code が不当                                 |    |
| 207 | CF    | HFC_ERR9  | Package Code、あるいは Port 数が不当                      |    |
| 208 | D0    | HFC_ERR9  | 共用 FC モードにおいて初期化失敗                               |    |
| 209 | D1    | HFC_ERR9  | 設定されている LinkSpeed の値が不当                          |    |
| 210 | D2    | HFC_ERR9  | DMA 領域のアロケートに失敗した。                               |    |
| 211 | D3    | HFC_EVNT2 | アダプタの閉塞が解除された                                    |    |
| 212 | D4    | HFC_EVNT2 | ユーザからの指定によりポートが閉塞された                             |    |
| 213 | D5    | HFC_EVNT2 | 障害閾値超過によりポートが閉塞された                               |    |
| 214 | D6    | HFC_EVNT3 | 障害閾値管理の設定に違反がある                                  |    |
| 215 | D7    | HFC_ERRF  | AddWWPN又はVFCWWPNが不当                              |    |
| 216 | D8    | HFC_EVNT3 | 仮想ポート作成失敗                                        |    |
| 217 | D9    | HFC_EVNT3 | PCle Link_Widthレジスタチェックで矛盾検出                     |    |
| 218 | DA    | HFC_ERR2  | PCle Link_Widthレジスタチェックで矛盾検出(Fatal)              |    |
| 219 | DB    | _         | -                                                |    |
| 220 | DC    | —         | -                                                |    |
| 221 | DD    | —         | -                                                |    |
| 222 | DE    | —         | -                                                |    |
| 223 | DF    | —         | -                                                |    |
| 224 | FO    | _         | softlog,mcklogに引き続き採取されるドライバログ<br>(イベントビューアに非表示) |    |

(\*1) カスケード構成の場合、ドライバをインストールしたとき、あるいは、サーバをリブートした時に ErrNo:0x17 のイベントログが発生する可能あります。本ログが発生した場合、「HITACHI Gigabit Fibre Channel アダプタ ユーザーズ・ガイド(BIOS/EFI 編)」-「HBA BIOS 画面詳細 (13)SET LOGIN DELAYTIME 画面」において、"LOGIN DELAY TIME" に設定されている値よりも大きな値を再設定してくだ さい。なお、設定する値は構成に依存し、本設定を行なっても ErrNo:0x17 のイベントログが発生する可能 性があります。その場合は"LOGIN DELAY TIME"の値をさらに大きな値を設定して下さい。

(\*2) Mailbox 起動:アダプタドライバがアダプタファームウェアに対して SCSI 起動以外の処理を実行指示 するため起動。この起動は同期コマンドであり、1つの要求起動に対して1つの終了応答が対となります。 この起動により実行されるコマンドには以下のような物があります。

- (a) FC インタフェースのリンク確立指示
- (b) ログインなどのフレーム送信指示
- (c) 障害情報(ログ)採取指示

(\*3) 接続されたディスク装置のポートの LUN セキュリティを有効にしている際、LUN セキュリティにサー バ上のアダプタのポートが登録されていない場合、サーバ起動時に ErrNo:0x0E のイベントログが発生する 可能性があります。 その際には以下を確認して下さい。

- (a) イベントログを出力したアダプタのポートと接続すべきそれぞれのディスク装置のポートが
   FC-Switch において同一のゾーンにゾーニングされていること。
- (b) イベントログを出力したアダプタのポートと接続する必要のないディスク装置のポートが FC-Switch において同一のゾーンにゾーニングされていないこと。
- (c) イベントログを出力したアダプタのポートと FC-Switch において同一のゾーンで接続されてい る全てのディスク装置のポートの LUN セキュリティに該当のアダプタのポートが登録されてい ること。

(\*4) 「FC-Switch のゾーニング設定なし」の状態、または「FC-Switch のゾーニング設定なし」と類似の 状態(例:FC-Switch の AccessGateway 機能使用時)にあるとき、これらのエラーログが不当に採取され ることがあります。これらのログを抑止するパラメータ設定については「HITACHI Gigabit Fibre Channel アダプタ ユーザーズ・ガイド(ユーティリティ・ソフト編)」の(ポート情報の参照・設定)をご参照くだ さい。

### □ エラーログ詳細内容

一出力例一

```
hfcldd1: Firmware version 042000, Driver version 2.0.2.64, device 09:00.00 IRQ 50
hfcldd1: Adapter wwpn : 5000087000300348
hfcldd1: Parts number : 3HAC45103-A
hfcldd1: HFC ERRA FC Adapter Interrupt time-out (ErrNo:0x24)
0x0000: [ 00000024 02040000 00c40002 00000000 ]
0x0010: [ 00000003 00000000 80013101 010000c2 ]
0x0020: [ 00011a00 00011800 0000000 00000000 ]
0x0030: [ 0000000 0000000 0000000 00000000 ]
0x0040: [ 0000000 0000000 0000000 00000000 ]
0x0050:[ 0000000 0000000 0000000 00000000 ]
0x0060: [ 0000000 0000000 0000000 00000000 ]
0x0070: [ 0000000 0000000 0000000 00000000 ]
0x0080: [ 91000000 00000003 00000000 00000001 ]
0x0090:[ 0000000 0000000 0000000 00000000 ]
   (中略)
0x0370: [ 00000000 31000000 00000000 00000000 ]
0x0380: [ 95109510 91009110 94109510 91009110 ]
0x0390: [ 94109510 95109510 91009110 94109510 ]
0x03a0: [ 91009110 94109510 95109510 91009110 ]
0x03b0: [ 94109510 95109100 91108210 82009410 ]
0x03c0: [ 95109510 91008213 82208200 81208213 ]
0x03d0: [ 82208200 81208213 82208200 81208213 ]
0x03e0: [ 82208200 81208213 82208200 81208210 ]
0x03f0: [ 82208200 81208213 82208200 81208213 ]
```

#### □ 障害情報採取機能(hfcrasinfo)の使用方法

Linux 環境において、障害発生時に/opt/hitachi/drivers/hba/hfcrasinfoスクリプトを実行すると 障害解析情報を採取できます。本スクリプトは root 権限で実行してください。この障害解析情報 は、カーネルの種類に依らず共通です。

障害解析情報は、カレントディレクトリ以下の "hfcrasinfo-<ホスト名>-<日時>"の名前のディレクトリに一旦格納されたのち圧縮されます。障害解析情報の最大サイズの目安は下記の通りです。

#### 障害解析情報の最大サイズ:

syslogファイルサイズ + システム及びドライバ構成情報(約3MB) +HBA ポート単位に採取する障 害情報(約2.4MB) × 搭載 HBA のポート数

【hfcrasinfo をサポートするドライババージョン】

RHEL6 : x.6.17.2018 以降 RHEL5 : x.5.10.492 以降 RHEL4 : x.1.10.492 以降 RHEL3 : x.0.7.344 以降

#### 【シンタックス】

hfcrasinfo [-f] [-d <directory>] [-H <hostname>]

【オプション】

-f: (y/n)確認メッセージを省略して実行します。 -d: 圧縮ファイルを指定ディレクトリに出力します。 本オプション省略時は、カレントディレクトリに出力します。 -H: 本コマンドで出力するファイル名は hfcrasinfo-<ホスト名>-<日時>.tar.gz です。 この<ホスト名>を本オプションで変更できます。

#### 【採取情報】

○下記情報を採取します。

| cat /proc/scsi.  | /hfcldd/*              |                          |            |
|------------------|------------------------|--------------------------|------------|
| df               | コマンド結果                 |                          |            |
| uname -a         | コマンド結果                 |                          |            |
| ls -al ∕etc ⊐    | マンド結果                  |                          |            |
| ls -al ∕boot 🛛 🗆 | <b> マンド結果 (IA-64 は</b> | t, Is -al /boot/efi/ef   | fi/redhat) |
| /sbin/lsmod      | コマンド結果                 |                          |            |
| /sbin/chkconf    | iglist コマンド結果          |                          |            |
| find /lib/modu   | lles -name hfcldd* -p  | print                    |            |
| /opt/hitachi/d   | lrivers/hba/dddump     | o hfclddx xxxx.txt       |            |
| (hfclddx:/dev    | v/hfcldd* で表示され        | ιる論理デバイス名を               | 指定する)      |
| /opt/hitachi/d   | lrivers/hba/hfcmputi   | til -a (RHEL3/4 のみ)      | )          |
| /opt/hitachi/d   | lrivers/hba/hfcmputi   | til -c (RHEL3/4 のみ)      | )          |
| /opt/hitachi/d   | lrivers/hba/hfcmputi   | til -e (RHEL3/4のみ)       | )          |
| /opt/hitachi/d   | lrivers/hba/hfcmputi   | til -f (RHEL3/4 のみ       | )          |
| /opt/hitachi/d   | lrivers/hba/hfcmputi   | til -w (RHEL3/4 のみ       | )          |
| /opt/hitachi/d   | lrivers/hba/hfcmgr -l  | hp (RHEL5 <b>以降</b> )    |            |
| /opt/hitachi/d   | lrivers/hba/hfcmgr -l  | hp -I (RHEL5 <b>以降</b> ) |            |
| /opt/hitachi/d   | lrivers/hba/hfcmgr -l  | hp-t (RHEL5 以降)          |            |
| /opt/hitachi/d   | lrivers/hba/hfcmgr -   | ·c (RHEL5 <b>以降</b> )    |            |

#### ○下記ファイルを採取します。

- (1) /var/log/messages
- (2) /var/log/messages.\*
- (3) /etc/modules.conf (RHEL4 lt /etc/modprobe.conf)
- (4) /etc/hfcldd.conf
- (5) /etc/fstab
- (6) /lib/modules/`uname -r`/kernel/drivers/scsi/hfcldd.ko
- (7) /lib/modules/`uname -r`/kernel/drivers/scsi/hfcldd\_conf.ko
- (8) /boot/grub/grub.conf (IA-64 lt, /boot/efi/efi/redhat/elilo.conf)
- (9) /tmp/hfcldd\_install.log

## VMware

VMware ドライバでは、カーネルメッセージを出力するデーモン(klogd)の機能を使用して各種ロ グ情報を採取します。したがって、ログ情報を採取する為には、klogd 及び syslogd の実行が必要 となります。

- (1) VMware ESX Server 3.x 及び VMware ESX 4.x の場合
   ログ情報の出力先は、通常/var/log/vmkernel ですが、klogd,syslogd の設定によっては、出 力先を変更可能ですので予め確認してください。
- (2) VMware ESXi 4.x の場合

ログ情報の出力先は、通常/var/log/messages ですが、klogd,syslogdの設定によっては、出 力先を変更可能ですので予め確認してください。Vsphere Client のシステムログ画面からサー バーログ /var/log/messages を選択し、カーネルメッセージの確認を実施して下さい。なお、 カーネルメッセージをバッファする容量に限りがあるため、エラーログ情報が全て出力されな い場合があります。

(3) VMware ESXi 5.xの場合

ログ情報の出力先は、通常/var/log/vmkernel.log ですが、klogd,syslogd の設定によっては、 出力先を変更可能ですので予め確認してください。Vsphere Client 5.0 のシステムログ画面か らサーバーログ /var/log/vmkernel.log を選択し、カーネルメッセージの確認を実施して下さ い。なお、カーネルメッセージをバッファする容量に限りがあるため、エラーログ情報が全て 出力されない場合があります。

### □ タイトルのみの表示

VMware ESX の場合、以下のコマンドにより、アダプタドライバが出力したエラーログのタイトル 情報を出力します。VMware ESXi の場合、Vsphere Client のシステムログ画面でサーバーログ /var/log/messagesを選択し、検索文字に HFC\_を指定することにより、アダプタドライバが出力 したエラーログのタイトル情報を出力します。

#cat /var/log/vmkernel | grep HFC\_ <u>Oct 16 18:16:12</u> esx-server vmkernel: 0:02:59:19.969 cpu0:1024)<3><u>hfclddX</u>: <u>HFC\_ERR6 Temporary FC\_Link error</u> (ErrNo:0xXX)

(Date) (エラー名,エラータイトル) (エラー番号) (論理デバイス名)

## □ エラー名及びエラータイトル

エラー名及び、エラータイトルー覧は、Red Hat Linux と同じです。表 11-2-2 を参照して下さい。

#### □ エラーログ詳細内容

エラーログ詳細内容は、Red Hat Linux と同じです。Linux のエラーログ詳細「エラーログ詳細内容」 参照して下さい。

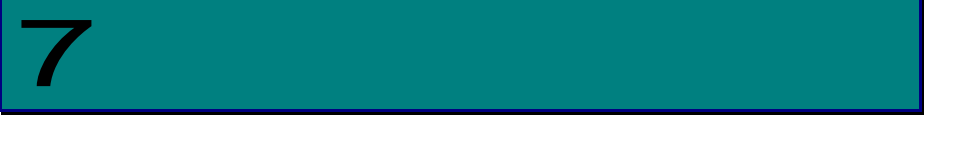

# ファームウエアバージョン・ボードレビジョン の確認方法

この章ではファームウエアのバージョン、及びボードレビジョンの確認方法について説明します。

# ファームウエアバージョン・ボー ドレビジョンの確認方法

以下のコマンドを実行し、ファームウェアのバージョンを確認します。

搭載されているアダプタが全て認識されているか確認します。

# ls /proc/scsi/hfcldd

01

注) 上記例は、1Port Gigabit Fibre Channel アダプタが 2 枚搭載されている.。または 2Port Gigabit Fibre Channel アダプタが 1 枚搭載されているケース。また、表示される数字はシステム に搭載される他の scsi アダプタや Fibre Channel アダプタの有無により変わります。

ファームウェアのバージョンを確認

# cat /proc/scsi/hfcldd/X(X は、(1)で表示された数字のいずれか一つを指定)

表示例 Hitachi PCI to Fibre Channel Host Bus Adapter Driver version 2.1.f7.302 Firmware version 200501 ファームウエアバージョン = 0x86Package\_ID = hfcldd0 Special file name Vender ID = 1054 = 300b Device ID Port name 論理デバイス名 = 5000087000304684 Node name = 5000087000304685 = 010b00 DID adapter ID = 50000870003046845000087000304685 port number = 0 manufacturer ID = HITACHI = 3HAC51102-A parts number <u>= G</u> → ボードレビジョン ec level model name = HFC0402

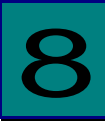

# ファームウエアのアップデート方法

この章ではファームウエアのアップデート方法について説明します。

# ファームウエアアップデートの概要

HITACHI Gigabit Fibre Channel アダプタのファームウエアアップデートファイルには、Gigabit Fibre Channel アダプタのプロセッサ上で動作するオンボードファームウェア、Gigabit Fibre Channel アダプ タに接続されたディスクからのブート (SAN ブート)を制御するブートコード、ハードウェア初期設定情報が含まれています。ファームウェアアップデートとは、このファームウェアアップデートファイルのデ ータによる HITACHI Gigabit Fibre Channel アダプタ制御に変更する事です。 ファームウェアアップデートには、アダプタ上の FLASH-ROM に格納する操作と FLASH-ROM のデータを

ファームウェアアッファートには、アタフタ上の FLASH-ROM に格納する操作と FLASH-ROM のテータを アダプタハードウェアに転送する操作の2つの操作が必要となります。

アダプタ上の FLASH-ROM に格納する操作としては以下に示す3つの操作があります。

| 操作           | 説明                                      |
|--------------|-----------------------------------------|
| FLASH アップデート | ファームウェアアップデートファイルのデータをアダプタ上の FLASH-ROM  |
|              | に格納します。                                 |
| FLASH バックアップ | アダプタ上の FLASH-ROM のデータをバックアップします。この操作により |
|              | 作成されるファイルを"ファームウェアバックアップファイル"と言います。     |
| FLASH リストア   | ファームウェアバックアップファイルのデータをアダプタ上の FLASH-ROM  |
|              | に格納します。                                 |

FLASH-ROMのデータをアダプタハードウェアに転送する方法としては以下に示す2つの方法があります。

| 転送方法         | 有効化手順の概要               |       | 有効化範囲 | (*1)  |
|--------------|------------------------|-------|-------|-------|
|              |                        | オンボード | ブートコー | ハードウェ |
|              |                        | ファームウ | ۲     | ア初期設定 |
|              |                        | ェア    |       | 情報    |
| オフライン        | FLASH アップデート後、システムをパ   | 0     | 0     | 0     |
| アップデート       | ワーオフ、オンする事によってサーバ      |       |       |       |
|              | が起動する際に FLASH-ROM のデータ |       |       |       |
|              | がアダプタハードウェアに転送されま      |       |       |       |
|              | す。                     |       |       |       |
| <u>オンライン</u> | FLASH アップデート後、OS 稼動状態  | 0     |       |       |
| アップデート       | のままコマンド投入により           |       |       |       |
|              | LASH-ROM のデータがアダプタハー   |       |       |       |
|              | ドウェアに転送されます。           |       |       |       |

(\*1) 該当アップデート方法により有効化されるフィールドに "O" と記述します。

以下の章では、ファームウエアアップデート時の事前準備、FLASH-ROM アップデート方法、FLASH-ROM のデータをアダプタハードウェアに転送する方法について、順番に説明します。

尚、ファームウエアのオンラインアップデート操作を実施するためには、HITACHI Gigabit Fibre Channel アダプタ、ドライバ、及びファームウエアの全てが当該機能をサポートしている必要があります。 また、現在ハードウェアに転送されているファームウェアバージョンとこれからアップデートしようとし ているファームウェアバージョンの関係により、オンラインアップデートが出来ない場合があります。オ ンラインアップデートが不可である場合、オフラインアップデートを実施して下さい。

当該機能をサポートするアダプタ、ドライバ、及びファームウエアのバージョン及びオンラインアップデ ート可否に関するバージョンの依存関係に関しては、「HITACHI Gigabit Fibre Channel アダプタ ユーザ ーズ・ガイド(サポートマトリクス編)」をご参照ください。

## 注意事項

- HVM にて FC 共有として使用している場合、共有ゲスト上からのファームウエアアップデートを サポートしていないバージョンのドライバ、ファームウエアの場合、共有ゲスト上からファー ムウェアをアップデートすることはできません。該当機能をサポートするドライバ、ファーム ウエアのバージョンに関しては、「HITACHI Gigabit Fibre Channel アダプタ ユーザーズ・ガ イド(サポートマトリクス編)」をご参照ください。
- 該当機能がサポートされていない場合、IPF サーバモジュールでご使用の場合には占有に、Xeon サーバモジュールでご使用の場合には、BASIC モードに切り替えてからファームウエアアップ デートを行ってください。BASIC モードに切り替える場合には、LPAR モードと BASIC モード で WWPN, WWNN が異なるため、SAN セキュリティーの設定変更が必要となります。
- FLASH アップデートの実行中は、作業ウィンドウを閉じたり、コマンドの強制終了をさせたり、 電源断やリブートの類の操作を実行しないでください。FLASH-ROMのデータが破壊されて HBA が使用不能になることがあります。システムの電源断, リブートの類の操作を行う際は十 分に注意してください。
- ファームウェアのアップデートを実施する前に、必ずバックアップを事前に実施してください。
- 「ファームウエアのオンラインアップデート機能」をサポートしていない場合、ファームウェ アアップデート後、アップデートしたファームウエアで動作させるためには、システムのパワ ーオフ、オンが必要です。
- ファームウエアのバックアップ、アップデートに使用するツールのコマンドに関する詳細やエ ラーメッセージについては、「HITACHI Gigabit Fibre Channel アダプタ ユーザーズ・ガイド (ユーティリティ・ソフト編)」をご参照ください。また、ツールを実行するためには、シス テムに root 権限でログインしていることが必要となります。
- FLASH アップデートを実施中にアダプタの障害が発生すると、FLASH-ROM のデータが破壊されて HBA が使用不能になることがあります。IO 動作中に HBA が使用不能になると、重大な障害につながるおそれがありますので、FLASH アップデートは、IO 動作を停止させてから実行してください。

# FLASH バックアップ

FLASH バックアップの操作手順は以下の通りです。

VMwareESXi 5.xの場合は、操作の流れは以下と同様ですが、コマンドは CIM クライアントより実施しま す。対応するコマンドの詳細は、「HITACHI Gigabit Fibre Channel アダプタ ユーザーズ・ガイド (ユ ーティリティソフト編 別冊 VMware 編)」を参照してください。

(1) ユーティリティソフトが格納してあるディレクトリに移動します

# cd /opt/hitachi/drivers/hba

(2) ファームウエアのバックアップコマンドを入力します。

□RHEL4 或いは VMware ESX4.X 以前の場合

# hfcmcup -d 論理デバイス名 -o backup -f バックアップ格納ディレクトリ

□RHEL5 以降の場合

# hfcmgr -f 論理デバイス名 backup バックアップ格納ディレクトリ

また、全てのファームウエアを一度にバックアップしたい場合には以下のコマンドを入力します。

# hfcmgr -f all backup バックアップ格納ディレクトリ

以下は、論理デバイス(hfcldd0)に対するバックアップ実施例です。

| <pre># ./hfcmcup -d hfcldd0 -o backup -f /opt/hitachi/drivers/hba<br/>hfcmcup Ver. 1.0.0.1 Copyright(C) 2003, 2004. Hitachi, Ltd.<br/> The current microcode level for 030400(hfcldd0)</pre> |
|----------------------------------------------------------------------------------------------------|
| backup is OK?                                                                                                    |
| (Y/N) : y                                                                                                    |
| Flash ROM Read-1                                                                                                    |
| Flash ROM Read-2                                                                                                    |
| backup finished.                                                                                                    |
| backup file is /opt/hitachi/drivers/hba/54100930.030400.EF.BK                                                                                                    |

<sup>\*2</sup> バックアップファイル名には、PCI Vender id/Device id、WWN、ファームウェアバージョン の情報が含まれます。

# FLASH アップデート

FLASH アップデートの操作手順は以下の通りです。本章では FLASH アップデートに関して記述しますが、 FLASH リストアも同様の操作手順です。

VMwareESXi 5.xの場合は、操作の流れは以下と同様ですが、コマンドは CIM クライアントより実施しま す。対応するコマンドの詳細は、「HITACHI Gigabit Fibre Channel アダプタ ユーザーズ・ガイド (ユ ーティリティソフト編 別冊 VMware 編)」を参照してください。

FLASH アップデートは、アダプタのファームウエアアップデートファイルのデータを FLASH-ROM に格納 します。FLASH アップデート後、FLASH-ROM のデータをアダプタハードウェアに転送するにはオフライン アップデートもしくはオンラインアップデートのいずれかが必要となります。

FLASH アップデートは、アダプタのいずれか1つのポートに対して実施すれば、アダプタ内の全ファンクションに実施した事になります。

(1) ユーティリティソフトが格納してあるディレクトリに移動します

# cd /opt/hitachi/drivers/hba

(2) ファームウエアアップデートファイルのデータを FLASH-ROM に格納するコマンドを入力します。\*1

□RHEL4 或いは VMware ESX4.X 以前の場合

# hfcmcup -d 論理デバイス名 -o download -f アップデートファイル名

□<u>HEL5 以降の場合</u>

# hfcmgr -f 論理デバイス名 update アップデートファイル名

また、1つのコマンドでシステムに搭載されている全アダプタに対して FLASH アップデートを実行 したい場合には以下のコマンドを入力します。

# hfcmgr -f all update アップデートファイル名

以下は、論理デバイス(hfcldd0に対して FLASH アップデートを実行する実施例です。

#. /hfcmcup -d hfcldd0 -o download -f /opt/hitachi/drivers/hba/54100930.040200.E7 hfcmcup Ver. 1.0.0.1 Copyright(C) 2003, 2004. Hitachi, Ltd. hfcldd0 HITACHI FC Adapter \*\*\* NOTICE \*\*\* NOTICE \*\*\* NOTICE \*\*\* The microcode installation occurs while the adapter and any attached drives are available for use. It is recommended that this installation be scheduled during non-peak production periods. As with any microcode installation involving drives, a current backup should be available. Use 'y' to continue the installation. Use 'n' or Ctrl-c to cancel the installation. (Y/N) : v --- The current microcode level for 030400(hfcldd0) ---- Select microcode file: /tmp/54100930.040200.E7 CURRENT SYSREV:00030400 現在のバージョンとアップデートファイルの UPDATE SYSREV:00040200 バージョンを確認してください。 Update is OK? (Y/N) : y --- Flash ROM Erase Erasing data... (wait a few minutes) --- Flash ROM Write Writing data... (wait a few minutes) --- Flash ROM Read Checking data... (wait a few minutes) Microcode Update finished. The Update microcode level for 040200 (hfcldd0)

#### ■ 注意事項

 本コマンドが「HFCAPI related application(mcup) terminated.」メッセージで異常終了した 場合、hfcmgr コマンドと同じディレクトリ、もしくはフォルダに hfcmcup.log にエラーメッ セージが出力されます。エラーメッセージー覧に関しては、「HITACHI Gigabit Fibre Channel アダプタ ユーザーズ・ガイド(ユーティリティ・ソフト編)」をご参照ください。

ファームウェアのオンラインアッ プデート

FLASH アップデート、FLASH リストアを実施しただけでは、FLASH-ROM に格納したファームウェアファ イルのデータによるアダプタ制御は行われていません。FLASH-ROM に格納したデータをアダプタハードウ ェアに転送する必要があります。その転送方法としては、オフラインアップデートとオンラインアップデ ートの2つの方法があります。本章ではオンラインアップデートの手順について説明します。

VMwareESXi 5.xの場合は、操作の流れは以下と同様ですが、コマンドは CIM クライアントより実施しま す。対応するコマンドの詳細は、「HITACHI Gigabit Fibre Channel アダプタ ユーザーズ・ガイド (ユ ーティリティソフト編 別冊 VMware 編)」を参照してください。

#### 注意事項

■ オンラインアップデートは、以下のように実行されます。

(1) ツールからファームウェアに対しオンラインアップデート指示する。この時、起動したポートにて
 ErrNo=0xA6 のログが出力され、オンラインアップデートの指示をファームウェアに対して発行した事
 をユーザに通知します。

(2) ファームウエアはオンラインアップデートの指示を受けると、オンラインアップデートが実行可能 な状態のチェックを開始します。

(3) ファームウェアはオンラインアップデートが実行可能な状態になると FLASH-ROM からオンボード ファームウェアの領域を読み出し、アダプタハードウェアに転送します。

(4) ファームウエアはアダプタハードウェアへの転送完了を通知します。これにより ErrNo=A7 のログが出力され、アダプタハードウェアへの転送も完了した事をユーザに通知します。

このため、オンラインアップデートコマンドの投入は、あくまでもファームウエアに対して FLASH-ROM データのアダプタハードウェアへの転送指示であり、実際にハードウェアへ転送されたのは ErrNo=A7 のロ グが出力された時刻となります。

- ファームウェアが判定する"オンラインアップデートが実行可能な状態"とは、ファームウエアが実行中の処理を持たない状態です。そのためアダプタに対する負荷が高い場合には FLASH-ROM データのアダプタハードウェアへの転送が完了しません。オンラインアップデート時には、アップデート対象のアダプタへのアクセスが少ない状態で実行して下さい。
- オンラインアップデートは、アダプタ内のいずれかの一つのファンクションに対して実行すれば、ア ダプタ内の全ファンクションに対して実施されます。

以下の手順にて、ファームウエアのオンラインアップデートを実施します。

(1) ユーティリティソフトが格納してあるディレクトリに移動します

# cd /opt/hitachi/drivers/hba

(2) 以下のコマンドを入力し、ファームウエアのオンラインアップデートが可能かどうか確認します。

□ <u>RHEL4 或いは VMware ESX4.X 以前の場合</u>

# hfcmcref

□ <u>RHEL5 以降の場合</u>

# hfcmgr −u

以下は、ファームウエアのオンラインアップデート確認コマンドの実施例です。

| Device  | be BUS/DEV/FUNC |   | Flash | Current | Update-Status(Flash -> Current) |                 |
|---------|-----------------|---|-------|---------|---------------------------------|-----------------|
| hfc dd0 | 1               | 1 | 0     | 220700  | 220700                          | ОК              |
| hfc dd1 | 2               | 1 | 0     | 220700  | 220500                          | NG (Waiting)    |
| hfcldd2 | 3               | 1 | 0     | 120700  | 120700                          | NG (unsupport)  |
| hfcldd3 | 4               | 1 | 0     | 120700  | 120700                          | NG (impossible) |
| hfcldd4 | 5               | 1 | 0     | 220710  | 220500                          | NG (mismatch)   |
| hfcldd5 | 6               | 1 | 0     | 220700  | 220500                          | OK (possible)   |

'Status (Flash -> Current)'の仕様については、「HITACHI Gigabit Fibre Channel アダプタ ユー ザーズ・ガイド(ユーティリティ・ソフト編)」をご参照ください。

(3) 以下のコマンドを入力し、ファームウエアのオンラインアップデートを実行します。

□ <u>RHEL4 或いは VMware ESX4.X 以前の場合</u>

# hfcmcref -d 論理デバイス名

或いは、全アダプタに対して起動を実行する場合には、以下のコマンドを入力します。

# hfcmcref -d all

□ <u>RHEL5 以降の場合</u>

# hfcmgr -u 論理デバイス名

或いは、全アダプタに対して起動を実行する場合には、以下のコマンドを入力します。

# hfcmgr −u all

102

以下は、ファームウエアのオンラインアップデートコマンドの実施例です。

# hfcmgr -u all DEVICE : hfcldd0 FLASH SYSREV:00220750 CURRENT SYSREV:00220740 FLASH-> CURRENT Update is OK? (Y/N) : y Update command finished (hfcldd0). please check the F/W update status by hfcmgr -u. DEVICE : hfcldd1 FLASH SYSREV:00220750 CURRENT SYSREV:00220740 FLASH-> CURRENT Update is OK? (Y/N) : y Update command finished (hfcldd1). please check the F/W update status by hfcmgr -u.

(4) 以下のコマンドを入力し、ファームウエアのオンラインアップデートが完了したか確認します。

RHEL4 或いは VMware ESX4.X 以前の場合

# hfcmcref

#### □ <u>RHEL5 以降の場合</u>

# hfcmgr −u

以下は、ファームウエアのオンラインアップデートコマンド実施後の確認例です。実行中(Waiting)のもの がなくなり、'Flash'と'Current'が同じバージョンになった時点で、ファームウエアアップデートは完了し ていることがわかります。

| Device  | e BUS/DEV/FUNC |   | Flash | Current | Update-Status(Flash -> Current) |                 |
|---------|----------------|---|-------|---------|---------------------------------|-----------------|
| hfc dd0 | 1              | 1 | 0     | 220700  | 220700                          | ОК              |
| hfc dd1 | 2              | 1 | 0     | 220700  | 220500                          | NG (No need)    |
| hfcldd2 | 3              | 1 | 0     | 120700  | 120700                          | NG (unsupport)  |
| hfcldd3 | 4              | 1 | 0     | 120700  | 120700                          | NG (impossible) |
| hfcldd4 | 5              | 1 | 0     | 220710  | 220500                          | NG (mismatch)   |
| hfcldd5 | 6              | 1 | 0     | 220700  | 220500                          | OK (possible)   |

■ 注意事項

エラーメッセージー覧に関しては、「HITACHI Gigabit Fibre Channel アダプタ ユーザーズ・ガ イド(ユーティリティ・ソフト編)」をご参照ください。

# 9

## SFP 稼動時交換機能

故障した HBA 搭載光トランシーバ(SFP)を OS 稼動中に別の SFP と交換することが可能です。この 機能を SFP 稼動時交換機能と呼びます。一部の Hitachi Gigabit Fibre Channel 製品では SFP 稼動 時交換機能をサポートしておりません。詳細は「HITACHI Gigabit Fibre Channel アダプタ ユー ザーズ・ガイド(サポートマトリクス編)」を参照願います。

本章では、SFP 稼動時交換の際の注意事項について記載します。

# 注意事項

- SFPの故障によりデバイスドライバが検知する障害は、障害部位をSFPと特定可能なエラー (ErrorID=0x9Eのエラーログ:詳細は Hitachi Gigabit Fibre Channel アダプタ ユーザーズガイド参照)以 外にも「リンクダウン」や「FCインタフェース障害」など様々な障害が存在します。
- リスク回避のため、定期的な保守作業を予定している場合や、OSの運用停止が可能な場合には極カシステム停止による交換を実施することを推奨します。
- 弊社 Fibre Channel Adapter に搭載可能な SFP は弊社指定の SFP のみになります。
- 本機能を使用するためには、本機能に対応したデバイスドライバとファームウェアをご使用であることが 前提となります。
- HVM を使用して LPAR モードで動作する場合、本機能は使用できません。
- SFP 稼動時交換時に使用するコマンドに関しては「HITACHI Gigabit Fibre Channel アダプタ ユーザーズ・ガイド(ユーティリティソフト編)」の Rev 18 以降 をご参照ください。
- システムの構成によっては SFP 稼動時交換に対応していない場合がございます。
- SFP 交換の必要性、交換部品(SFP)の準備、交換作業につきましては、弊社保守部署又はサポートへ問い 合わせ頂きますようお願い致します。

# 10

# アダプタ交換に伴う各種パラメータのバックア ップ・リストア手順

HBA BIOS とドライバに対して、各種パラメータを設定していた場合、「交換前のアダプタ」に設 定していたパラメータが、「交換後のアダプタ」に正しく引き継がれない場合があります。本章で は、アダプタ交換時に、「交換前のアダプタ」に設定していたパラメータを「交換後のアダプタ」 に引き継ぐ方法を示します。

# OS 停止後のアダプタ交換

本節では、OS 停止後にアダプタ交換する場合の、

- A アダプタ交換前の記録作業
- B アダプタ交換後の設定作業
- C アダプタ交換後の確認作業

手順を示します。

アダプタ交換の手順については、システム装置のユーザーズガイドをご参照ください。

#### □ 注意事項

- 各種設定データのパラメータは、パラメータ設定時に記録しておくことを推奨します。
- システム装置が正常に動作していない状態で、アダプタのパラメータを表示した場合、正しいデー タが表示されない可能性があります。そのようなデータを交換後のアダプタに設定した場合、アダ プタが正常に動作しなくなる可能性がありますので注意してください。
- パラメータの表示、設定を実施するためにはドライバのユーティリティソフトがインストールされていることが前提となります。
- 前提条件につきましては、「Hitachi Fibre Channel アダプタ ユーザーズガイド(ユーティリティソ フト編)」「1. 適用」及び「2.前提条件」を確認ください。また、操作にはシステムの Administrator 権限が必要となります。

## A アダプタ交換前の記録作業

(1) HBA BIOS 設定データを記録

HVM を利用していない場合、HBA BIOS を操作して、交換対象アダプタの HBA BIOS 設定デー タを確認し、その情報を控えてください。HBA BIOS の操作方法については「Hitachi Fibre Channel アダプタ ユーザーズガイド(BIOS/EFI 編)」を参照してください。HVM を利用してい る場合、HBA BIOS 設定データに相当する情報(EFI ドライバ設定データ)がシステム装置内に記 録/保持されるため、「(1) HBA BIOS 設定データを記録」する必要はありません。

アダプタ交換作業を保守員が実施する場合、HBA BIOS 設定データを交換後のアダプタに設定 する目的で、保守員が HBA BIOS 設定データを控えることがあります。

(2) PCI スロット搭載位置(または PCI BUS/DEV/FUNC 番号)を記録

以下のいずれかの方法を用いて、アダプタポート(WWPN で特定)の PCI スロット搭載位置(または PCI BUS/DEV/FUNC 番号)を確認し、その情報を控えてください。

PCI BUS/DEV/FUNC 番号と PCI スロット搭載位置は、常に対関係にあります。アダプタ交換後 もアダプタ交換前と同じ PCI スロットを使用する場合、アダプタ交換後もアダプタ交換前と同 じ PCI BUS/DEV/FUNC が割り当てられます。

a-1) 目視確認

アダプタ交換作業を保守員が実施する場合、保守員が、アダプタの PCI スロット搭載位置を目 視確認します。目視確認と他の確認方法(a-2, a-3)と併用することで、確認結果の信頼性を、よ り高めることが出来ます。

a-2) システム(SVP)コンソールを用いた確認方法

システム装置に搭載されている SVP が WWN の表示機能をサポートしている場合、システム (SVP)コンソールを操作することで、アダプタポート(WWPN で特定)の PCI スロット搭載位置 を確認できます。システム(SVP)コンソールの操作方法については、システム装置のユーザーズ ガイドを参照してください。システム装置に SVP が搭載されていない場合、この方法を利用で きません。

a-3) ユーティリティソフト(hfcmgr-dvコマンド)を用いた確認方法

HVM を利用していない環境では、hfcmgr -dv コマンドを用いて、アダプタポート(WWPN で 特定)の PCI BUS/DEV/FUNC 番号 を確認できます。hfcmgr -dv コマンドの操作方法について は、「Hitachi Fibre Channel アダプタ ユーザーズガイド(ユーティリティソフト編)」「シス テム搭載デバイス検索」を参照してください。HVM 環境では、この方法を利用できません。

(3) 論理デバイス名を記録

アダプタポート (WWPN で特定)の論理デバイス名を確認し、その情報を控えてください。ア ダプタポート (WWPN で特定)の論理デバイス名を確認する方法については、「Hitachi Fibre Channel アダプタ ユーザーズガイド(ユーティリティソフト編)」「サーバ・アダプタ情報の 表示」を参照してください。

### Bアダプタ交換後の設定作業

(1) HBA BIOS 設定データを設定

b-1) HVM を利用していない場合、HBA BIOS を操作して、交換後のアダプタに HBA BIOS 設 定データを設定してください。HBA BIOS の操作方法については「Hitachi Fibre Channel アダ プタ ユーザーズガイド(BIOS/EFI 編)」を参照してください。HVM を利用している場合、HBA BIOS 設定データに相当する情報(EFI ドライバ設定データ)がシステム装置内に記録/保持される ため、「(1) HBA BIOS 設定データを設定」する必要がありません。

アダプタ交換作業を保守員が実施する場合、保守員が HBA BIOS 設定データを、交換後のアダ プタに設定することがあります。

b-2)「パーシステント・バインディング機能を利用している」かつ「ドライバが使用する WWPN が変わった」場合、下記[手順]に示した操作を実施してください。

[手順]

1. システム装置の電源をオンにしてください。

2. HBA BIOS を操作し、"PERSISTENT BINDINGS:DISABLE"を設定することで、一時的に、パーシ ステント・バインディング機能を無効化してください。HBA BIOS の操作方法については 「Hitachi Fibre Channel アダプタ ユーザーズガイド(BIOS/EFI 編)」をご参照ください。

- 3. システム装置を再起動してください。
- 4. 「(2) WWPN と一部情報の対応関係を更新」を実施してください。
- 5. システム装置を再起動してください。

6. HBA BIOS を操作し、"PERSISTENT BINDINGS: ENABLE "を設定することで、パーシステント・ バインディング機能を有効化してください。HBA BIOS の操作方法については「Hitachi Fibre Channel アダプタ ユーザーズガイド(BIOS/EFI 編)」をご参照ください。

7. システム装置を再起動してください。

(2) WWPN と一部情報の対応関係を更新

「アダプタポート単位に個別にドライバパラメータを設定していた場合」や「パーシステント バインディング機能を使用していた場合」などに、一部の情報(ドライバパラメータ, 論理デバ イス名など)が WWPN と対応づけられた状態で保存されます。

hfcmgr-exコマンドを実行することで、この様な「WWPN と対応づけられた情報」が存在す るか、確認できます。「WWPN と対応づけられた情報」が存在する場合、hfcmgr-exコマン ド実行後に、交換前アダプタの WWPN が画面表示されますので、交換後アダプタの WWPN を 入力することで、WWPN と一部情報(ドライバパラメータ,論理デバイス名など)の対応関係を 更新してください。hfcmgr-exコマンドの操作方法については、「Hitachi Fibre Channel ア ダプタ ユーザーズガイド(ユーティリティソフト編)」「ポート個別設定情報の書き換え・削除」 を参照してください。

hfcmgr-exコマンドを実行した後、交換前アダプタの WWPN が表示されない場合、交換後ア ダプタの WWPN を入力不要です。Ctrl + C を押して hfcmgr-exコマンドを終了してください。 [特記事項:「WWPN と一部情報の対応関係を更新」を省略できる条件]

以下の i)または ii)に合致する場合、「各アダプタ固有の WWPN」に代わって「シス テム装置に登録されている WWPN」が使用されます。「システム装置に登録され ている WWPN」は、アダプタ交換後も変化しないため、「WWPN と一部情報の対 応関係を更新」を省略できます。

- i) N+M コールドスタンバイ機能を利用している場合。
- ii) HVM を利用している場合。
- [特記事項:「WWPN と一部情報の対応関係を更新」を未実施の場合に発生する現象]

アダプタ交換後に「WWPN と一部情報の対応関係を更新」を未実施だった場合、 以下の現象 A, 現象 B が発生する可能性があります。(現象 A が発生するとき、現 象 B も同時に発生します。)

現象A:アダプタ交換前と異なるドライバパラメータが設定される。

現象 B: アダプタ交換前と異なる論理デバイス名が割り当てられる。

#### C アダプタ交換後の確認作業

(1) HBA BIOS 設定データを確認

HVM を利用していない場合、HBA BIOS を操作して、交換後のアダプタに設定されている HBA BIOS 設定データが、交換前のアダプタと同等であることを確認してください。HBA BIOS の操 作方法については「Hitachi Fibre Channel アダプタ ユーザーズガイド(BIOS/EFI 編)」を参照 してください。HVM を利用している場合、HBA BIOS 設定データに相当する情報(EFI ドライバ 設定データ)がシステム装置内に記録/保持されるため、「(1) HBA BIOS 設定データを確認」す る必要がありません。

(2) PCI スロット搭載位置(または PCI BUS/DEV/FUNC 番号)を確認

「Aアダプタ交換前の記録作業」の(2)で実施した確認方法と同じ方法を用いて、下記 c-1, c-2 が等しいことを確認してください。

c-1) アダプタポート(WWPN で特定)の PCI スロット搭載位置(または PCI BUS/DEV/FUNC)

c-2) 「A アダプタ交換前の記録作業」の(2)で記録した PCI スロット搭載位置(または PCI BUS/DEV/FUNC 番号)

(3) 論理デバイス名を確認

「Aアダプタ交換前の記録作業」の(3)で実施した確認方法と同じ方法を用いて、下記 c-3, c-4 が等しいことを確認してください。

- c-3) アダプタポート(WWPN で特定)の論理デバイス名
- C-4) 「Aアダプタ交換前の記録作業」の(3)で記録した論理デバイス名
### ホットプラグ(OS 稼動時交換)

本節では、ホットプラグ操作に伴うアダプタのパラメータのバックアップ、リストア手順について 記載します。一部の Hitachi Gigabit Fibre Channel 製品ではホットプラグ機能をサポートしてお りません。詳細は「HITACHI Gigabit Fibre Channel アダプタ ユーザーズ・ガイド(サポートマ トリクス編)」を参照願います。

ホットプラグ操作の手順については、システム装置のホットプラグ操作手順書をご参照ください。

以下にホットプラグ実施時の、

A 各種設定データのバックアップ

B アダプタ交換後の PCIe ボードの固有の設定(HBA BIOS の各種設定データ、およびドライバパ ラメータのリストア)

C 事後設定と確認(HBA BIOS の設定値、及びドライバパラメータの確認)

の手順を示します。

パラメータ設定時には、Aの手順に従い、各種設定データのバックアップを実施し、バックアップを保存して下さい。

ホットプラグを行う場合には、システム装置のホットプラグ操作手順書をご参照の上、B及び Cの 手順に従ってパラメータのリストア、事後設定を実施してください。

尚、パラメータ設定時に A の手順でバックアップを実施していない場合には、B の手順に従い、ユ ーティリティソフトを使用してパラメータを再設定してください。

#### □ 注意事項

- 各種設定データのパラメータは、パラメータ設定時にバックアップし、バックアップを保存しておくことを推奨します。
- システム装置が正常に動作していないアダプタにバックアップを実行した場合、正しいデータを取得できない可能性があります。そのデータをリストアすると、アダプタが正常に動作しなくなる可能性がありますので注意してください。
- パラメータのバックアップ、リストアを実施するためにはドライバのユーティリティソフトがイン ストールされていることが前提となります。
- 前提条件につきましては、「Hitachi Fibre Channel アダプタ ユーザーズガイド(ユーティリティソフト編)」「1. 適用」及び「2.前提条件」を確認ください。また、操作にはシステムの Administrator 権限が必要となります。

### A 各種設定データのバックアップ

(1) HBA BIOS

「Hitachi Fibre Channel アダプタ ユーザーズガイド(ユーティリティソフト編)」「システム搭載 デバイス検索」を参照し、アダプタの各アダプタポートの論理デバイス名を検索したのち、「HBA BIOS セットアップデータバックアップ」を参照し、各アダプタポートの HBA BIOS セットアップ データをバックアップします。

尚、アダプタポートの WWPN も同時に記録してください。

(2)ドライバパラメータ

ドライバパラメータのバックアップは必要ありません。

### Bアダプタ交換後の PCle ボードの固有の設定

(1) HBA BIOS の各種設定データのリストア

b-1) ドライバパラメータの設定によっては、アダプタ交換後、一時的にアダプタポートに対応する 論理デバイス名が変更となる可能性があるため、論理デバイスを再作成します。

# /etc/init.d/hfcmknod

b-2) 「Hitachi Fibre Channel アダプタ ユーザーズガイド(ユーティリティソフト編)」「システ ム搭載デバイス検索」を参照し、交換後のアダプタの各アダプタポートの論理デバイス名を検索し たのち、「HBA BIOS セットアップデータリストア」を参照し、HBA BIOS セットアップデータをリ ストアします。

尚、バックアップファイルがない場合には、「Hitachi Fibre Channel アダプタユーザーズガイド(ユ ーティリティソフト編)」「BOOT 情報の表示・設定」及び「ポート情報の表示・設定(ConnectionType, LinkSpeed, LoginDelayTime)」を参照し、交換前に設定していた BIOS 情報をセットアップし直し てください。

(2)ドライバパラメータのリストア

BladeSymphonyに本製品を搭載し、N+M コールドスタンバイが有効な場合、以下の操作は不要です。

b-1)「(1)HBA BIOS の各種設定データのリストア」で確認したアダプタポートの論理デバイス名を 用いて、「Hitachi Fibre Channel アダプタ ユーザーズガイド(ユーティリティソフト編)」「ポー ト個別設定情報の書き換え・削除」を参照し、交換前のポート個別設定値を交換後のアダプタポー トに適用します。

b-2) 適用したパラメータをドライバに読み込ませるため、「Hitachi Fibre Channel アダプタ ユ ーザーズガイド(ユーティリティソフト編)」「設定値の動的反映【Linux】」に記載される以下の コマンドを実行してください。

# hfcmgr -ar all

### C事後設定と確認

(1) BladeSymphony の N+M コールドスタンバイの有効無効設定の有効化

アダプタ交換前の N+M コールドスタンバイの有効無効設定を反映するために、「Hitachi Fibre Channel アダプタ ユーザーズガイド(ユーティリティソフト編)」「設定値の動的反映【Linux】」を参照し、以下のコマンドを実行してください。

# hfcmgr -ar all

(2) HBA BIOS の各種設定データの確認

(2-1) 交換前の状態と論理デバイスが同じになるように、論理デバイス名を再作成します。

# /etc/init.d/hfcmknod

(2-2) 「Hitachi Fibre Channel アダプタ ユーザーズガイド(ユーティリティソフト編)」「シ ステム搭載デバイス検索」を参照し、アダプタポートの論理デバイス名を検索したのち、「BOOT 情報の表示・設定」及び「ポート情報の表示・設定」を参照し、交換後の HBA BIOS 情報が、 交換前に設定していた HBA BIOS 情報と同じかどうか確認して下さい。

(3) ドライバパラメータの確認

「(1)「HBA BIOS の各種設定データのリストア」で確認したアダプタポートの論理デバイス名を 用いて、「Hitachi Fibre Channel アダプタ ユーザーズガイド(ユーティリティソフト編)」「ポ ート情報の表示・設定」を参照し、交換前のアダプタポート個別設定値が交換後のアダプタポー トに適用されているか確認します。

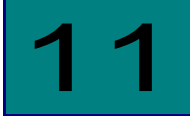

## 制限事項

## RHEL3/RHEL4/RHEL5/RHEL6

| # | 制限事項                                                                                               |  |  |  |  |
|---|----------------------------------------------------------------------------------------------------|--|--|--|--|
| 1 | FC HUB 接続未サポート                                                                                     |  |  |  |  |
| 2 | OS インストールは、LU 番号 '0' にのみ可能です。                                                                      |  |  |  |  |
| 3 | システムから1つのLUが複数経路から参照可能な構成に、OSをインストールすることは推奨                                                        |  |  |  |  |
|   | しません。本制限に該当する構成に対して OS をインストールする場合は、 ディスク装置の持                                                      |  |  |  |  |
|   | つ LUN のセキュリティ機能(*1)を使用し、インストール対象の LU がシステムから 1 経路のみで                                               |  |  |  |  |
|   | 参照できるようにして下さい。                                                                                     |  |  |  |  |
|   | [推奨しない構成例]                                                                                         |  |  |  |  |
|   | システム                                                                                               |  |  |  |  |
|   |                                                                                                    |  |  |  |  |
|   | HBA#0 FC-SW Port#0                                                                                 |  |  |  |  |
|   |                                                                                                    |  |  |  |  |
|   |                                                                                                    |  |  |  |  |
|   | FC-SW/ Port#1                                                                                      |  |  |  |  |
|   | HBA#0                                                                                              |  |  |  |  |
|   |                                                                                                    |  |  |  |  |
|   |                                                                                                    |  |  |  |  |
| 4 | ファームウェアアップデートツールのバージョンが "1.2.0.1 "より古い場合、ファームウェア                                                   |  |  |  |  |
|   | アッフテートにより HBA BIOS 設定画面で設定した内容がクリアされます。ファームウェアアッ<br>  プデート実施時に 設定内容を保存したい場合にけ "1001 "いたのバージュンのファーノ |  |  |  |  |
|   | ファード天心時に、設定内谷を休任したい場合には、 1.2.0.1 以上のハージョブのファーム<br>ウェアアップデートツールを使用して下さい。                            |  |  |  |  |
| 5 | SAN ブート環境にて、パーシステント・バインディング機能を使用した場合に、カード交換な                                                       |  |  |  |  |
| 0 | どにより、SAN ブートしているパスのカード自身の WWN、ターゲットポートの WWN が変わ                                                    |  |  |  |  |
|   | った場合、ブートができなくなります。                                                                                 |  |  |  |  |
|   | パーシステント・バインディング機能を解除する方法については、BIOSの「構成情報固定機能(パ                                                     |  |  |  |  |
|   | ーシステント・バインディング機能)設定画面」を参照し、全ポートに対してパーシステント・                                                        |  |  |  |  |
|   | バインディング機能の解除をお願います。                                                                                |  |  |  |  |
|   | また、GV-CC62G1xx を使用されている場合、バージョン 041100 以上のファームウェア、及                                                |  |  |  |  |
|   | び、バージョン y.0.1.31 以上のドライバを使用してください。                                                                 |  |  |  |  |
|   |                                                                                                    |  |  |  |  |
|   | ^ 。<br>  ここで、'y'は IA-32 の場合' 1 '、IA-64 の場合' 2'となります。                                               |  |  |  |  |
| 6 | IPF (IA-64) サーバにて、GV-CC62G1xx と GV-CC64Gxxx が混在する場合は GV-CC62G1xx                                   |  |  |  |  |
|   | に接続されたディスク装置を先に認識するため、ディスクの認識順序が入れ替わる場合があり                                                         |  |  |  |  |
|   | ます。GV-CC62G1xx と GV-CC64Gxxx が混在する場合は、 バージョン 2.0.1.31 以上のドライ                                       |  |  |  |  |
|   | 「がを使用してください。                                                                                       |  |  |  |  |

| # | 制限事項                                                                      |  |  |  |
|---|---------------------------------------------------------------------------|--|--|--|
| 7 | SAN ブート環境にて、GV-CC64Gxxx を使用する場合、ディスク装置への OS のインストール、                      |  |  |  |
|   | 及びディスク装置からのブートが失敗する場合があります。                                               |  |  |  |
|   | バージョン y.0.1.35 以上のドライバを使用してください。                                          |  |  |  |
|   | ここで、'y'は IA-32 の場合' 1 '、IA-64 の場合'2'となります。                                |  |  |  |
| 8 | A-32 サーバにおいて HDvM を使用している場合、HDvM サーバー側のアダプタの WWN 表示                       |  |  |  |
|   | が反転して表示されます。                                                              |  |  |  |
|   | バージョン 1.0.1.10 以上の HBAAPI ベンダライブラリを使用してください。                              |  |  |  |
| 9 | パラメータ設定ツール hfcddutil を使用し、"Connection Type", 'Link Speed", あるいは           |  |  |  |
|   | "Preferred AL_PA Number"を誤って設定した場合、                                       |  |  |  |
|   | ディスク装置のポートが認識できない、SAN ブート構成ではブートが失敗する場合があります。                             |  |  |  |
|   | BIOS の 「構成情報固定機能(パーシステント・バインディング機能)設定画面」を参照し、全ポ                           |  |  |  |
|   | ートに対する"FORCE DEFAULT PARAMETER VALUE"を"ENABLE"に設定してください。                  |  |  |  |
|   | また、バージョン x.y.2.68 以上のドライバを使用してください。                                       |  |  |  |
|   | ここで、'x'はIA-32 の場合' 1 '、IA-64 の場合' 2'、x86_64 の場合' 4' となり、'y'は RedHat Linux |  |  |  |
|   | AS3 の場合'0'、 RedHat Linux AS4 の場合'1'となります。                                 |  |  |  |
|   |                                                                           |  |  |  |
|   |                                                                           |  |  |  |
|   |                                                                           |  |  |  |

| #                                               | 制限事項                                                                                                    |  |  |  |  |
|-------------------------------------------------|----------------------------------------------------------------------------------------------------|--|--|--|--|
| 10                                              | OS 立ち上げ時に、"BUG: soft lockup detected on CPU#X!"                                                                                                    |  |  |  |  |
|                                                 | (X:構成により、1~CPU 個数の値が設定されることがあります)                                                                                                    |  |  |  |  |
|                                                 | のメッセージが syslog に出力されることありますが動作には影響ありません。                                                                                                    |  |  |  |  |
|                                                 | 〈メッセージ出力例〉                                                                                                    |  |  |  |  |
|                                                 | Loading hfcldd_conf.ko module                                                                                                    |  |  |  |  |
|                                                 | Loading hfcldd.ko module                                                                                                    |  |  |  |  |
|                                                 | hfcldd : Raslog version is raslog-2.0.0-0.                                                                                                    |  |  |  |  |
|                                                 | BUG: soft lockup detected on CPU#4!                                                                                                    |  |  |  |  |
|                                                 | Call Trace:                                                                                                    |  |  |  |  |
|                                                 | [ <a000000100013b20>] show_stack+0x40/0xa0</a000000100013b20>                                                                                                    |  |  |  |  |
|                                                 | sp=e000000278a1f820 bsp=e000000278a19750                                                                                                    |  |  |  |  |
|                                                 | [ <a00000100013bb0>] dump_stack+0x30/0x60</a00000100013bb0>                                                                                                    |  |  |  |  |
|                                                 | sp=e000000278a1f9f0 bsp=e000000278a19738                                                                                                    |  |  |  |  |
|                                                 | [ <a000001000e5fe0>] softlockup_tick+0x240/0x280</a000001000e5fe0>                                                                                                    |  |  |  |  |
|                                                 | sp=e000000278a1f9f0 bsp=e000000278a196f8                                                                                                    |  |  |  |  |
|                                                 | [ <a000000100092df0>] run local timers+0x30/0x60</a000000100092df0>                                                                                                    |  |  |  |  |
|                                                 | sp=e000000278a1fa00 bsp=e000000278a196e0                                                                                                    |  |  |  |  |
|                                                 | [ <a000000100092ea0>] update process times+0x80/0x100</a000000100092ea0>                                                                                                    |  |  |  |  |
|                                                 | sp=e000000278a1fa00 bsp=e000000278a196b0                                                                                                    |  |  |  |  |
|                                                 | [ <a000000100037220>] timer interrupt+0x180/0x360</a000000100037220>                                                                                                    |  |  |  |  |
|                                                 | sn=e000000278a1fa00 bsn=e000000278a19670                                                                                                    |  |  |  |  |
|                                                 | $s_{\mu} = 000000278411400 \ bsp = 000000278413070 \ (2000000100006650) \ bandle \ IB0 \ event + 0x00/0x120$                                                                                                    |  |  |  |  |
|                                                 | $[a0000001000000000]$ initial [ind_event+0.30/0.0120                                                                                                    |  |  |  |  |
|                                                 | $S_{2000000276311200} S_{2000000276313050}$                                                                                                    |  |  |  |  |
|                                                 | = 0.0000078a1fa00 hsn=0.00000278a195e0                                                                                                    |  |  |  |  |
|                                                 | [ <a000000100011630]< math=""> ia64 handle ira+0xf0/0x1a0</a000000100011630]<>                                                                                                    |  |  |  |  |
| $\lfloor auuuuuuuuuuuuuuuuuuuuuuuuuuuuuuuuuuuu$ |                                                                                                    |  |  |  |  |
|                                                 | $[\langle a   0   0   0   0   0   0   0   0   0  $                                                                                                    |  |  |  |  |
|                                                 | $[\abel{eq:cond} \below{bounded} \below{bounded} bound$ |  |  |  |  |
|                                                 | sp=coooooz/oaiiaoo bsp=coooooz/oai3000                                                                                                    |  |  |  |  |
|                                                 |                                                                                                    |  |  |  |  |
| 11                                              | OS 立ち上げ時に、" hfcldd: no version for "hfc_get_nonpub_symbol_list" found: kernel                                                                                                    |  |  |  |  |
|                                                 | tainted." のメッセージが syslog に出力されることありますが動作には影響ありません                                                                                                    |  |  |  |  |
|                                                 | May 27 20:42:12 localhost kernel: SCSI subsystem initialized                                                                                                    |  |  |  |  |
|                                                 | May 27 20:42:12 localhost kernel: hfcldd: no version for "hfc_get_nonpub_symbol_list" found: kernel                                                                                                    |  |  |  |  |
|                                                 | tainted.                                                                                                    |  |  |  |  |
|                                                 | May 27 20:42:12 localhost kernel: hfcldd : Raslog module is not loaded.                                                                                                    |  |  |  |  |
|                                                 | May 27 20:42:12 localhost kernel: scsi0 : Hitachi PCI to Fibre Channel Host Adapter: device 08:01.00                                                                                                    |  |  |  |  |
|                                                 | IRQ 82                                                                                                    |  |  |  |  |
|                                                 | May 27 20:42:12 localhost kernel: Firmware version 200720, Driver version 1.5.10.492                                                                                                    |  |  |  |  |
|                                                 | May 27 20:42:12 localhost kernel: persistent binding is disabled (00000000fffb8018)                                                                                                    |  |  |  |  |
|                                                 | May 27 20:42:12 localhost kernel: hfcl0-wwpn=0x5000087000302018                                                                                                    |  |  |  |  |
|                                                 |                                                                                                    |  |  |  |  |
|                                                 |                                                                                                    |  |  |  |  |

| 115 |
|-----|
|     |

| #  | 制限事項                                                                                                    |
|----|----------------------------------------------------------------------------------------------------|
| 12 | OS 稼働中に SFP 交換を行なう場合、交換対象であるパスに正常な状態の交代パスが存在するか<br>を確認して下さい。交代可能なパスが存在しない場合、サーバを停止してから SFP 交換を行う<br>か、アプリケーションに影響が出ないことを確認後、交換作業を行って下さい。<br>尚、Boot パスとして使用し、交代可能なパスが存在しない場合では、必ずサーバを停止してか<br>ら SFP 交換を行って下さい。                                                                                                    |
| 13 | KVM <b>での</b> PCI passthrough <b>機能は未サポートです。</b><br>kernel <b>起動オプション</b> (grub.conf) である intel_iommu や amd_iommu は on に設定しないで下<br>さい。                                                                                                    |
| 14 | RHEL6 では Persistent Binding 機能をサポートしていません。                                                                                                    |
| 15 | Virtage FC 共有モードのシステムにおいて、PCI 障害が発生したとき、ゲスト Linux の HBA ド<br>ライバは PCI 障害を検出したことを示す ErrNo:0x5c のログを採取し、引き続き本ユーザーズガ<br>イドにてエラー定義していない ErrNo:0x00 のログを採取します。当該 HBA ポートは CHECK-STOP<br>状態となっており、ErrNo:0x31 の「MCK リカバリ失敗 (CHECK-STOP)」と同等のエラーが発生<br>しています。<br>下記バージョンのドライバを使用すると ErrNo:0x00 のログを採取します。<br>RHEL5 : Ver. x. 5. 16. 1240<br>RHEL6 : Ver. x. 6. 17. 2018 |

(\*1)システムに対して予め決められた論理デバイス(LUN)のみをアクセス可能とする機能。

## VMware

| # | 制限事項                                                                                                    |  |  |  |
|---|----------------------------------------------------------------------------------------------------|--|--|--|
| 1 | FC HUB 接続未サポート                                                                                              |  |  |  |
| 2 | テープデバイスは未サポートです。                                                                                            |  |  |  |
| 3 | パーシステント・バインディング機能は未サポートです。                                                                                  |  |  |  |
| 4 | ホットプラグは未サポートです。                                                                                             |  |  |  |
|   | アダプタの交換は、システムの電源断後、システム装置のユーザーズガイドを参照し実施し                                                                   |  |  |  |
|   | て下さい。                                                                                                    |  |  |  |
| 5 | HBAAPIは未サポートです。                                                                                             |  |  |  |
| 6 | アダプタでハードウェア故障が発生しリカバリに失敗した場合、ErrNo:0x31 のエラーログ                                                              |  |  |  |
|   | を採取した後、アダプタはチェックストップ状態となります。NPIV を使用する仮想マシン                                                                 |  |  |  |
|   | に、チェックストップしたアダプタを使用するパスが存在する場合、                                                                             |  |  |  |
|   | (1) 当該仮想マシンをパワーオンすることは出来ません。この場合、仮想マシンのシャット                                                                 |  |  |  |
|   | ダウン、システムの電源断後、システム装置のユーザーズガイドを参照し、アダプタ交                                                                     |  |  |  |
|   | 換を実施して下さい。                                                                                                  |  |  |  |
|   | (2) もし、当該仮想マシンをパワーオンした場合、パワーオン処理が終了しなくなります。                                                                 |  |  |  |
|   | この場合、システムの電源断後、システム装置のユーザーズガイドを参照し、アダプタ                                                                     |  |  |  |
|   | 交換を実施して下さい。                                                                                                 |  |  |  |
| 7 | VMware ESXi 4.x の場合、                                                                                        |  |  |  |
|   | (1) ユーティリティソフトを使用することが出来ません。                                                                                |  |  |  |
|   | (2) カーネルメッセージをバッファする容量に限りがあるため、エラーログ情報が全て出                                                                  |  |  |  |
|   | 力されない場合があります。                                                                                               |  |  |  |
| 8 | VMware ESXi 5.x における SAN フート構成にてある程度の時間リンクダウン、或いはスイ<br>いチャナストレージの広答源延が発生した場合。OS 中のカーさルログリカサービスがログ           |  |  |  |
|   | 「ツテズはストレージの心谷遅延が先生した場合、OS中のカーネルログロカリーとスかログ<br>ファイルへの書き込みに失敗」 結果としてログ出力サービスが停止してしまうことがあり                     |  |  |  |
|   | ます。                                                                                                    |  |  |  |
|   | 本現象が発生すると、それ以降ホスト上のログには、カーネルのメッセージやドライバのエ                                                                   |  |  |  |
|   | ラーは何も書き込まれなくなります。                                                                                           |  |  |  |
|   | 本現象が発生した場合、ホスト上の以下のファイルに該当するメッセージが出力されていま<br>す。                                                             |  |  |  |
|   | す。<br>var/log/_vmsvslogd.err                                                                                |  |  |  |
|   | var/log/.vmsyslogd.err<br>vmsyslog.loggers.file:ERROR ]Write to /scratch/log/shell.log failed: No such file |  |  |  |
|   | vmsyslog.loggers.tile:EKROK ]Write to /scratch/log/shell.log failed: No such file<br>or directory           |  |  |  |
|   | vmsyslog.main : ERROR ] <shell> failed to write log, disabling</shell>                                      |  |  |  |
|   | まし 太祖象が発生した提会 ホストトのログ出力サービスの再起動にけ 以下のコマンドに                                                                  |  |  |  |
|   | もし本現象が発生した場合、ホスト上のログ出力サービスの再起動には、以下のコマンドに<br> て、ログ出力サービスの再起動が必要となります。                                       |  |  |  |
|   | esxcli system syslog reload                                                                                 |  |  |  |
|   | 尚、本現象が発生した場合でも、ネットワークでリモートクライアントに転送しているログ                                                                   |  |  |  |
|   | は抑止されません。ホストログはリモートクライアントに転送する設定を推奨します。                                                                     |  |  |  |
| 9 | VMware ESXi 5.x においては、ドライバアップデート時、アップデート後は必ずリブートを実                                                          |  |  |  |
|   | 施してください。                                                                                                    |  |  |  |
|   | パラメータや構成設定の変更は、リブート実施後に行ってください。                                                                             |  |  |  |
|   | ドライバアップデート直後、リブートする前までの間にパラメータの変更や、構成設定の変更                                                                  |  |  |  |
|   | をした場合、変更が正しく反映されずリブート後に変更前の設定や構成に戻ることがありま                                                                   |  |  |  |
|   | す。                                                                                                    |  |  |  |
| 1 |                                                                                                    |  |  |  |

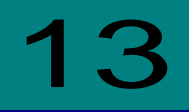

## Linux パーシステント・バインディング機能使 用時の注意事項

Linux における Persistent Binding 機能は、アダプタ及びディスクサブシステムの WWPN(World Wide Port Name) / WWNN(World Wide Node Name)を使用します。 (\*) RHEL6 では Persistent Binding 機能未サポートです。

上記情報をユーザで設定する上で、以下点に注意してください。

| # | 注意事項                                                                                                    |  |  |  |  |  |
|---|----------------------------------------------------------------------------------------------------|--|--|--|--|--|
| 1 | アダプタ交換後は、設定したパーシステント・バインディング情報を変更する必要があります。                                                                                                    |  |  |  |  |  |
|   | アダプタ交換前の WWPN/WWNN をアダプタ交換後の WWPN/WWNN に変更する必要があ                                                                                                    |  |  |  |  |  |
|   | ります。                                                                                                    |  |  |  |  |  |
|   | 但し、N+M コールドスタンバイ構成の場合、WWPN/WWNN を変更する必要はありません。                                                                                                    |  |  |  |  |  |
| 2 | SAN ブート環境でのアダプタ交換時は、パーシステント・バインディング機能を無効としてくださ                                                                                                    |  |  |  |  |  |
|   | N°                                                                                                    |  |  |  |  |  |
|   | (1) パーシステント・バインディング情報により、ディスクサブシステムを認識できなくなる                                                                                                    |  |  |  |  |  |
|   | ケースがあります。その場合、「HITACHI Gigabit Fibre Channel アダブタ ユーザーズ・                                                                                                    |  |  |  |  |  |
|   | ガイド(BIOS/EFI編)」-「構成情報固定機能(パーシステント・バインディング機能)設定画                                                                                                    |  |  |  |  |  |
|   | 囲」を珍Rし、DiUS設定画面から「SET PERSISTENT DINUTINGS ENADLE/DISABLE」 ─ 「DISABLE」<br>  を設定し パーシステント・バインディング情報を無効にしてシステムを立ち上げてください                                                                                                    |  |  |  |  |  |
|   | $c_{\rm IXC}$ (2)システム立ち上げ後 [HITACHI Gigabit Fibre Channel アダプタ ューザーズ・ガイド                                                                                                    |  |  |  |  |  |
|   | (コーティリティソフトウェア編) L - 「Persistent Bindings」を参照し パーシステント・                                                                                                    |  |  |  |  |  |
|   | バインディング情報を変更してください。                                                                                                    |  |  |  |  |  |
|   | $(3) \ \ \ \ \ \ \ \ \ \ \ \ \ \ \ \ \ \ \$                                                                                                    |  |  |  |  |  |
|   | (4) BIOS設定画面から「SET PERSISTENT BINDINGS ENABLE/DISABLE」ー「ENABLE」を設定し                                                                                                    |  |  |  |  |  |
|   | パーシステント・バインディング情報を有効にしてシステムを立ち上げてください。                                                                                                    |  |  |  |  |  |
| 3 | JP1/ServerConductor/Deployment Manager のディスク複製機能を使用し、下記の条件が一致                                                                                                    |  |  |  |  |  |
|   | する場合は、複製先ホストシステムに搭載されているアダプタの BIOS 設定を一時的に変更してくだ                                                                                                    |  |  |  |  |  |
|   |                                                                                                    |  |  |  |  |  |
|   | (1) SANRISE から OS をブートする環境                                                                                                    |  |  |  |  |  |
|   | (2) /etc/modules.conf(RHEL4の場合は、/etc/modprobe.conf) に「hfc automap=0」が記述                                                                                                    |  |  |  |  |  |
|   | されている。                                                                                                    |  |  |  |  |  |
|   |                                                                                                    |  |  |  |  |  |
|   | 上記条件を満たした場合, OS 内に HBA の World Wide Name を記憶しており. これによって. デ                                                                                                    |  |  |  |  |  |
|   | ィスク複製先の OS 立ち上げが失敗する可能性があります。                                                                                                    |  |  |  |  |  |
|   | ディスク複製先の OS 立ち上げ前に、以下の手順でパーシステント・バインディング機能を OFF L                                                                                                    |  |  |  |  |  |
|   | てください。                                                                                                    |  |  |  |  |  |
|   | する場合は、複製先ホストシステムに搭載されているアダプタの BIOS 設定を一時的に変更してくだ<br>さい。<br>(1) SANRISE から OS をブートする環境<br>(2) /etc/modules.conf(RHEL4 の場合は、/etc/modprobe.conf) に「hfc_automap=0」が記述<br>されている。<br>上記条件を満たした場合、OS 内に HBA の World Wide Name を記憶しており、これによって、デ<br>ィスク複製先の OS 立ち上げが失敗する可能性があります。<br>ディスク複製先の OS 立ち上げ前に、以下の手順でパーシステント・バインディング機能を OFF し<br>てください。 |  |  |  |  |  |

117

| # | 注意事項                                                                                                    |                                       |                       |  |  |
|---|----------------------------------------------------------------------------------------------------|---------------------------------------|-----------------------|--|--|
|   | 複製先ホストシステム立ち上げ前に BIOS 画面で、「SET PERSISTENT BINDINGS ENABLE/DISABLE」                                                                                                    |                                       |                       |  |  |
|   | -「DISABLE」を設定してください。                                                                                                    |                                       |                       |  |  |
|   | 複製システム起動後、パーシステント・バインディング情報を再設定し、BIOS 画面で「SET                                                                                                    |                                       |                       |  |  |
|   | PERSISTENT BINDINGS ENABLE/DISABLE」―「ENABLE」を設定してください。                                                                                                    |                                       |                       |  |  |
| 4 | N+1 コールドスタンバイ構成では、パーシ                                                                                                    | <b>/</b> ステント・バインデ                    | ィング機能は利用できません。        |  |  |
|   | N+M コールドスタンバイ構成では、パー                                                                                                    | システント・バインデ                            | ィング機能を利用できます。         |  |  |
| 5 | パーシステント・バインディング機能を使                                                                                                    | 「用する場合,物理パ」                           | スを接続した後(全てのケーブルを      |  |  |
|   | 接続した後)、Automap On でシステム                                                                                                    | をリブートし、パーシ                            | ステント・バインディング情報を設      |  |  |
|   | 定して下さい。                                                                                                    |                                       |                       |  |  |
|   | 情報設定以降、システム稼動中に物理パス                                                                                                    | 、の構成変更を実施し:                           | た場合、設定されているパーシステ      |  |  |
|   | ント・バインディング情報を再設定する必                                                                                                    | シ要があります。再設!                           | 定しない場合、変更後の構成がシス      |  |  |
|   | テム <u>で認識されません。以下の手順でパー</u>                                                                                                    | -システント・バイン <sup>-</sup>               | ディング情報を再設定して下さい。      |  |  |
|   | FHITACHI Gigabit Fibre Channel                                                                                                    | アダプタ ユーザー                             | ズ・ガイド(ユーティリティソフト      |  |  |
|   | ウエア編)」- 「Persistent Binding                                                                                                    | s」を参照し、以下の                            | 喿作を実施してください。          |  |  |
|   | (1) Automap On                                                                                                    |                                       |                       |  |  |
|   | (2) リブート                                                                                                    |                                       |                       |  |  |
|   | (3) パーシステント・バインディング                                                                                                    | ブ情報を再設定                               |                       |  |  |
|   | (4) Automap Off                                                                                                    |                                       |                       |  |  |
|   | (5)リブート                                                                                                    |                                       |                       |  |  |
|   | <ul> <li>HBA BIOS/EFI の PERSISTENT BINDING 設定を"Enable" かつ</li> <li>hfcmgr(RHEL5) / hfcmputil(RHEL3,4)の Automap 設定を"OFF"</li> <li>する必要があります。</li> <li>各設定とパーシステント・バインディング機能(有効/無効)の対応は下記の通りです。</li> </ul> |                                       |                       |  |  |
|   | HBA BIOS/FEI 設定                                                                                                    |                                       | パーシステント               |  |  |
|   | # PERSISTENT BINDING(*1)                                                                                                    | Automap(*2)                           | バインディング機能             |  |  |
|   | 1 Enable                                                                                                    | OFF                                   | 有効                    |  |  |
|   | 2                                                                                                    | ON                                    | 無効                    |  |  |
|   | 3 Disable                                                                                                    | OFF                                   | 4                     |  |  |
|   |                                                                                                    | ON                                    |                       |  |  |
|   | (1) HBA BIOS/EFT の設定/確認力法は、<br>Hitachi Gigabit Fibre Channel アダプタ                                                                                                    | <sup>2</sup> ユーザーズガイド(Blo             | OS/EFI 編)             |  |  |
|   | 又は                                                                                                    |                                       |                       |  |  |
|   | Hitachi Gigabit Fibre Channel アダプタ                                                                                                    | <sup>1</sup> ユーザーズガイド(ユ<br>V島 (DUFLE) | ーティリティソフト編)           |  |  |
|   | - hfcbios コマンド HBA BIOS セットア                                                                                                    | x (RELD)<br>yプパラメータ設定/表;              | <b>示</b>              |  |  |
|   | を参照してください。                                                                                                    |                                       |                       |  |  |
|   | (*2) Automap の設定/確認方法は、                                                                                                    | ヵ <u>ー</u> ヸ_ ゔヸノヾ´゠                  | / リニ / いっ ト 絙 \       |  |  |
|   | - hfcmgr コマンド Persistent Bindings                                                                                                    | ・ ユーサースガイ ト(ユ<br>(RHEL5)              | ― ノ コ リ テ イ ノ ノ F 禰 / |  |  |
|   | - hfcmputil コマンド Automap パラメータの設定(RHEL4)                                                                                                    |                                       |                       |  |  |
|   | を参照してください。                                                                                                    |                                       |                       |  |  |
|   |                                                                                                    |                                       |                       |  |  |

# 12

## 注意事項

## 障害発生時の対応手順

### □ Fibre Channel アダプタの状態を確認

ユーティリティソフトを用いて Fibre Channel アダプタの状態及び障害内容を確認してください。

ユーティリティソフトの使用方法については、「HITACHI Gigabit Fibre Channel アダプタ ユーザ ーズ・ガイド(ユーティリティソフト編)」を参照ください。

### □ イベントの確認

OS イベントログおよびポップアップメッセージを確認してください。障害に関するイベントログが登録されている場合はお買い求め先にご連絡いただくか、保守員をお呼びください。

### □ 保守会社へ連絡

現在の状態を確認した後、障害が発生していましたらお買い求め先にご連絡いただくか、保守員をお呼びください。

120

## HITACHI Gigabit Fibre Channel アダプタ ユーザーズ・ガイド (Linux/VMware ドライバ編) Rev 130 2012年10月 無断転載を禁止します。

# ②株式会社日立製作所 エンタープライズサーバ事業部

〒259-1392 神奈川県秦野市堀山下1番地

http://www.hitachi.co.jp